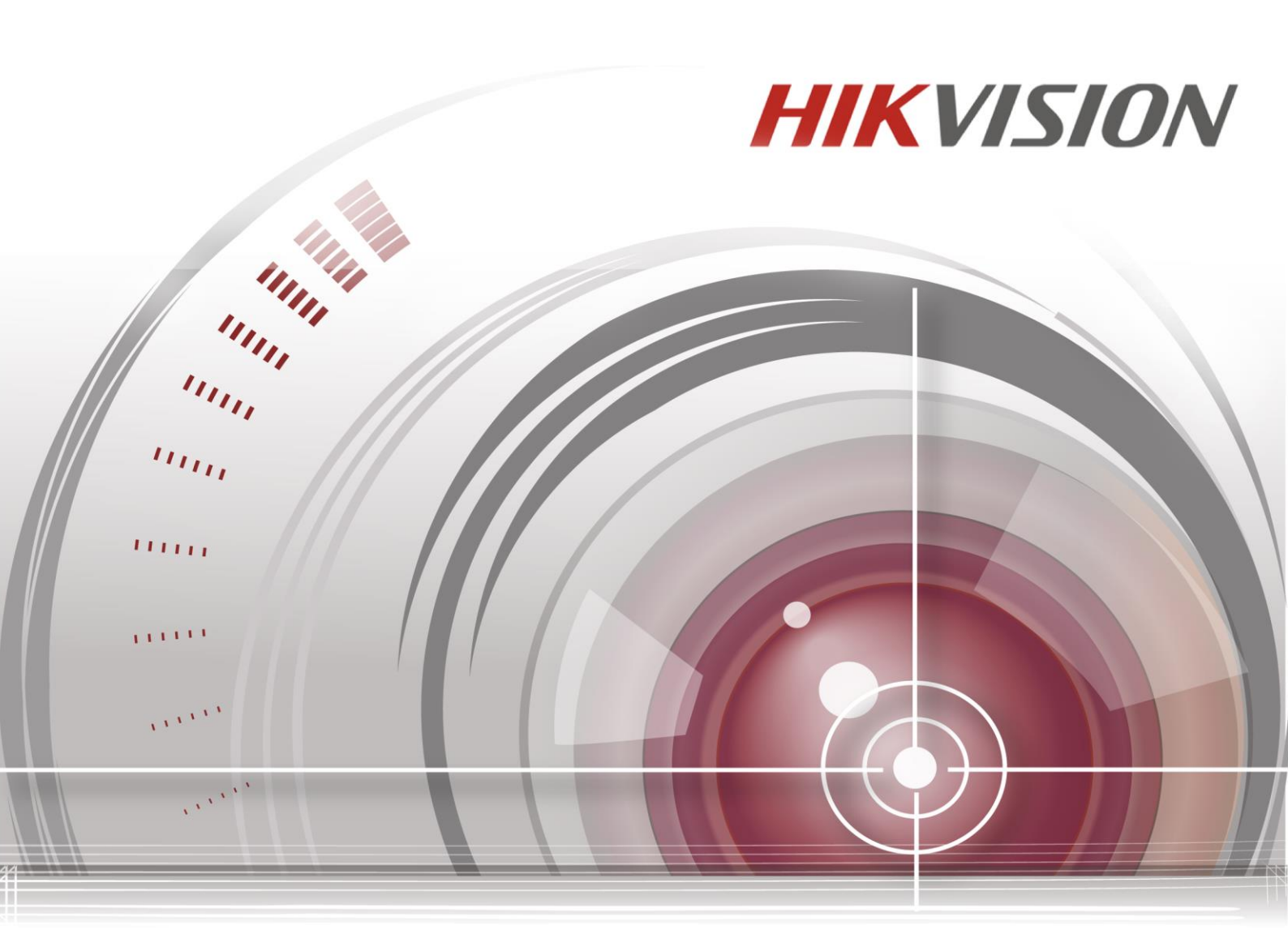

## Síťová kamera

### Uživatelská příručka UD.6L0201D1919A01

#### <u>Uživatelská příručka</u>

COPYRIGHT ©2015 Hangzhou Hikvision Digital Technology Co., Ltd.

#### VŠECHNA PRÁVA VYHRAZENA.

Veškeré informace, mj. včetně formulací, obrázků, grafů, jsou majetkem společnosti Hangzhou Hikvision Digital Technology Co., Ltd. nebo jejích dceřiných společností (dále označováno jako "Hikvision"). Tuto uživatelskou příručku (dále označovanou jako "příručka") ani žádnou její část nelze žádným způsobem reprodukovat, měnit, překládat ani šířit bez předchozího písemného souhlasu společnosti Hikvision. Pokud není určeno jinak, společnost Hikvision neposkytuje žádné záruky, garance ani vyjádření, jak výslovné, tak mlčky předpokládané, ohledně této příručky.

#### O této příručce

Tato příručka se vztahuje k síťové videokameře (V5.3.0).

Tato příručka obsahuje pokyny k používání a ovládání výrobku. Obrázky, grafy, snímky a veškeré další dále uvedené informace slouží pouze k popisu a vysvětlení. Informace obsažené v příručce mohou být bez předchozího oznámení změněny z důvodu aktualizací firmwaru nebo jiných důvodů. Nejnovější verzi získáte na webových stránkách společnosti (<u>http://overseas.hikvision.com/en/</u>).

Tuto příručku používejte pod dohledem odborníků.

#### Uzn án íochrann ých zn ámek

**HIKVISION** a další ochranné známky a loga společnosti Hikvision jsou majetkem společnosti Hikvision v různých jurisdikcích. Ostatní dále zmíněné ochranné známky a loga jsou majetkem příslušných vlastníků.

#### Odmítnutí právní odpovědnosti

V MAXIMÁLNÍ MÍŘE PŘÍPUSTNÉ PLATNÝMI ZÁKONY JE POPISOVANÝ VÝROBEK, VČETNĚ HARDWARU, SOFTWARU A FIRMWARU, POSKYTOVÁN "TAK, JAK JE", SE VŠEMI VADAMI A CHYBAMI, A SPOLEČNOST HIKVISION NEPOSKYTUJE ŽÁDNÉ VÝSLOVNÉ ANI MLČKY PŘEDPOKLÁDANÉ ZÁRUKY MJ. NA OBCHODOVATELNOST, USPOKOJIVOU KVALITU, VHODNOST KE KONKRÉTNÍMU ÚČELU A NEZASAHOVÁNÍ DO PRÁV TŘETÍ STRANY. SPOLEČNOST HIKVISION, JEJÍ ŘEDITELÉ, VEDOUCÍ PRACOVNÍCI, ZAMĚSTNANCI ANI ZÁSTUPCI NEJSOU V ŽÁDNÉM PŘÍPADĚ ODPOVĚDNÍ ZA JAKÉKOLI ZVLÁŠNÍ, NÁSLEDNÉ, NÁHODNÉ NEBO NEPŘÍMÉ ŠKODY, VČETNĚ MJ. ŠKOD Z DŮVODU UŠLÉHO ZISKU, PŘERUŠENÍ OBCHODNÍ ČINNOSTI NEBO ZTRÁTY DAT ČI DOKUMENTACE, VE SPOJENÍ S POUŽITÍM TOHOTO VÝROBKU, I V PŘÍPADĚ, ŽE BYLA SPOLEČNOST HIKVISION NA MOŽNOST TAKOVÝCH ŠKOD UPOZORNĚNA.

S OHLEDEM NA VÝROBEK S PŘÍSTUPEM K INTERNETU JE JEHO POUŽITÍ VÝHRADNĚ NA VAŠE VLASTNÍ RIZIKO. SPOLEČNOST HIKVISION NEPŘIJÍMÁ JAKOUKOLI ODPOVĚDNOST ZA NENORMÁLNÍ ČINNOST, ÚNIK SOUKROMÝCH INFORMACÍ NEBO JINÉ ŠKODY V DŮSLEDKU KYBERNETICKÉHO ÚTOKU, ÚTOKU POČÍTAČOVÝCH PIRÁTŮ, NAKAŽEN Í VIREM NEBO JINÁ BEZPEČNOSTNÍ RIZIKA INTERNETU; V PŘÍPADĚ POTŘEBY VŠAK SPOLEČNOST HIKVISION POSKYTNE VČASNOU TECHNICKOU PODPORU.

ZÁKONY SOUVISEJÍCÍ S KAMEROVÝMI SYSTÉMU SE V RŮZNÝCH JURISDIKCÍCH LIŠÍ. PŘED POUŽITÍM TOHOTO VÝROBKU PROVĚŘTE VŠECHNY SOUVISEJÍCÍ ZÁKONY, ABY BYLO ZAJIŠTĚNO, ŽE POUŽITÍ SPLŇUJE ZÁKONNÉ POŽADAVKY. SPOLEČNOST HIKVISION NEPŘIJÍMÁ JAKOUKOLI ODPOVĚDNOST V PŘÍPADĚ, ŽE JE VÝROBEK POUŽÍVÁN PRO NEZÁKONNÉ ÚČELY.

V PŘÍPADĚ KONFLIKTŮ MEZI TOUTO PŘÍRUČKOU A PLATNÝMI ZÁKONY MAJÍ PŘEDNOST ZÁKONY.

## Informace o právních předpisech

### Informace úřadu FCC

**Shoda FCC:** Toto zařízení bylo testováno a shledáno vyhovujícím omezením platným pro digitální zařízení, na základě části 15 směrnic FCC. Tato omezení jsou

navržena tak, aby poskytovala přiměřenou ochranu vůči škodlivému rušení, pokud je zařízení provozováno v komerčním prostředí. Zařízení generuje, používá a může vyzařovat rádiové frekvence, a pokud není instalováno v souladu s uživatelskou příručkou, může způsobovat škodlivé rušení rádiové komunikace. Provozov án ítohoto zařízení v obytné oblasti může způsobovat škodlivé rušení; pokud je tomu tak, je nutné, aby uživatel toto rušení odstranil na vlastní náklady.

#### Podm ńky FCC

Toto zařízení vyhovuje části 15 směrnic FCC. Provozování podléhá následujícím dvěma podmínkám:

1. Toto zařízení nesmí způsobovat škodlivé rušení.

2. Toto zařízení musí akceptovat jakékoli rušení, včetně rušení, které může způsobovat nežádoucí činnost.

#### Prohlášení o shodě - EU

Tento produkt a případně dodávané příslušenství jsou také označeny logem "CE" a splňují tak příslušné evropské normy uvedené ve směrnici pro elektromagnetickou kompatibilitu EMC 2004/108/ES,

směrnici pro omezení používání určitých nebezpečných látek v elektrických a elektronických přístrojích RoHS 2011/65/EU.

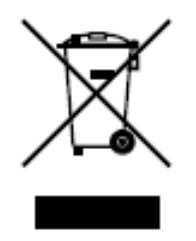

Směrnice Evropského parlamentu a rady 2012/19/EU o odpadních elektrických a elektronických zařízeních (OEEZ): Výrobky označené tímto symbolem nesmí být v Evropské unii likvidovány jako netříděný komunální odpad. Za účelem správné likvidace výrobku, při koupi nového ekvivalentního zařízení, vraťte

tento výrobek svému prodejci nebo jej odevzdejte na určených sběrných místech. V će informac ínaleznete na: www.recyclethis.info.

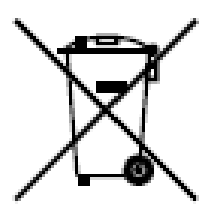

Směrnice Evropského parlamentu a rady 2006/66/ES o bateri th a akumul átorech: Tento v ýrobek obsahuje baterii, kter á nesm í b ýt v Evropské unii likvidována jako netříděný komunální odpad. Konkr tn íinformace o baterii naleznete v dokumentaci k v ýrobku. Baterie je označena tímto symbolem, který může obsahovat písmena označující kadmium (Cd), olovo (Pb) nebo rtuť (Hg). Za účelem správné likvidace v ýrobku vraťte baterii svému prodejci nebo ji odevzdejte na určených sběrných místech. Více informac ínaleznete na: www.recyclethis.info.

#### Shoda Industry Canada ICES-003

Toto zařízení splňuje požadavky norem CAN ICES-3 (A)/NMB-3(A).

#### Bezpečnostní pokyny

Účelem těchto pokynů je zajistit, aby uživatel mohl používat výrobek správným způsobem bez rizika ohrožení nebo ztráty majetku.

Preventivní opatření jsou rozdělena na "výstrahy" a "upozornění":

- V ýstrahy: Pokud není některé výstrahy dbáno, může dojít k závažnému zranění nebo usmrcen í
- Upozornění: Pokud není některé výstrahy dbáno, může dojít ke zranění nebo poškození zařízení.

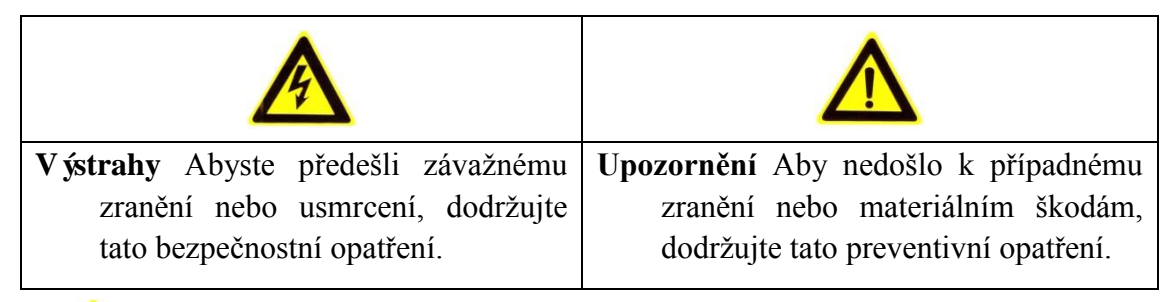

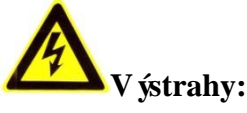

- Používejte napájecí adaptér, který splňuje požadavky normy SELV (bezpečn é malé napětí), a zdroj s napětím 12 VDC nebo 24 VAC (dle modelu) v souladu s normou IEC60950-1 a normou pro napájec ízdroje s omezen ým v ýkonem.
- Abyste předešli nebezpečí požáru nebo úrazu elektrickým proudem, nevystavujte tento výrobek dešti ani vlhkosti.
- Instalaci by měl provést kvalifikovaný pracovník a měla by splňovat všechny místní předpisy.
- Pro případ výpadku napájení instalujte do napájecího obvodu záložní napájecí zdroj.
- Pokud je kamera připevněna ke stropu, ujistěte se, že strop udrží sílu 50 N.
- Pokud výrobek nefunguje správně, obraťte se na prodejce nebo nejbližší servisní středisko. Nikdy se nesnažte kameru rozebrat sami. (Nepřijímáme žádnou

odpovědnost za problémy způsobené neschv álen ými opravami nebo údržbou.)

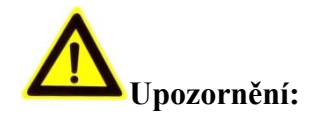

- Před použitím kamery se ujistěte, že napětí zdroje je správné.
- Předcházejte upuštění kamery a vystavení fyzickým nárazům.
- Nedotýkejte se modulů senzoru prsty. Pokud je nutné čištění, použijte čistý hadřík s malým množstvím etanolu a jemně přístroj otřete. Pokud kamera nebude delší dobu používána, nasaďte krytku objektivu pro ochranu senzoru před nečistotami.
- Nemiřte objektivem kamery na silné zdroje světla, jako slunce nebo žárovky.
   Silné světlo může způsobit nevratné poškození kamery.
- Senzor může být vypálen laserovým paprskem, takže v případě použití laserových zařízení se ujistěte, že povrch senzoru není vystaven laserovému paprsku.
- Neumisťujte kameru do prostředí s velmi vysokou nebo nízkou teplotou (provozní teplota by měla být v rozmezí -30 °C ~ 60 °C, nebo -40 °C ~ 60 °C v případě modelů kamer s písmenem H na konci označení), prašného nebo vlhkého prostředí a nevystavujte ji silnému elektromagnetickému záření.
- Aby nedocházelo k hromadění tepla, je vyžadováno řádné větrání provozního prostředí.
- Uchov ávejte kameru z dosahu vody a jin ých tekutin.
- Při přepravě by kamera měla být zabalena v původním obalu.
- Nesprávné použití nebo výměna baterie může vést k nebezpečí výbuchu.
   Používejte typ baterie doporučen ý v ýrobcem.

#### Poznámky:

Pokud kamera podporuje infračervené snímání, je třeba věnovat pozornost následujícím upozorněním ohledně prevence odrazů infračerveného světla:

- Prach nebo mastnota na krytu kopule způsobí odrazy infračerveného světla. Neodstraňujte fólii z krytu kopule před dokončením instalace. Pokud se na krytu kopule nachází prach nebo mastnota, očistěte ho čistým měkkým hadříkem a isopropylalkoholem.
- Ujistěte se, že v místě instalace se v těsné blízkosti kamery nenacházejí povrchy odrážející světlo. Infračervené světlo z kamery se může odrazit zpět do objektivu a způsobit odraz.
- Pěnový kroužek kolem objektivu musí být nasazen v rovině s vnitřním povrchem kopule, aby izoloval objektiv od infračervených diod. Upevněte kryt kopule k tělu kamery tak, aby pěnový kroužek a kryt kopule byly nasazeny beze spár.

## Obsah

| Chapter 1 | 1 Síť ové připojení                                            | 11 |
|-----------|----------------------------------------------------------------|----|
| 1.1       | Nastavení síťové kamery přes síť LAN                           | 11 |
| 1.1.1     | Zapojení přes síť LAN                                          | 11 |
| 1.1.2     | Aktivace kamery                                                | 12 |
| 1.2       | Nastavení síťové kamery přes síť WAN                           | 18 |
| 1.2.1     | Připojení se statickou IP adresou                              | 18 |
| 1.2.2     | Připojení s dynamickou IP adresou                              | 19 |
| Chapter 2 | 2 Přístup k síťové kameře                                      | 22 |
| 2.1       | Přístup přes webové prohlížeče                                 | 22 |
| 2.2       | Přístup prostřednictvím klientského softwaru                   | 24 |
| Chapter 3 | 3 Nastaven íWi-Fi                                              | 26 |
| 3.1       | Konfigurace připojení Wi-Fi ve režimech Manage a Ad-hoc        | 26 |
| 3.2       | Jednoduché připojení k síti Wi-Fi pomocí funkce WPS            | 31 |
| 3.3       | Nastavení vlastností IP adresy pro připojení k bezdrátové síti | 33 |
| Chapter 4 | 4 Živý náhled                                                  | 35 |
| 4.1       | Stránka živého náhledu                                         | 35 |
| 4.2       | Spuštění živého náhledu                                        | 36 |
| 4.3       | Manuální záznam a pořizování snímků                            | 37 |
| 4.4       | Obsluha ovládání PTZ                                           | 37 |
| 4.4.1     | Ovládací panel PTZ                                             | 38 |
| 4.4.2     | Nastavení/vyvolání předvolby                                   | 38 |
| 4.4.3     | Nastavení/vyvolání kontroly                                    | 40 |
| Chapter S | 5 Konfigurace síť ové kamery                                   | 41 |
| 5.1       | Konfigurace místních parametrů                                 | 41 |
| 5.2       | Konfigurace nastavení času                                     | 43 |
| 5.3       | Konfigurace nastavení sítě                                     | 45 |
| 5.3.1     | Konfigurace nastavení TCP/IP                                   | 45 |
| 5.3.2     | Konfigurace nastavení portů                                    | 47 |
| 5.3.3     | Konfigurace nastavení PPPoE                                    | 48 |
| 5.3.4     | Konfigurace nastavení DDNS                                     | 48 |
| 5.3.5     | Konfigurace nastavení SNMP                                     | 52 |
| 5.3.6     | Konfigurace nastavení 802.1X                                   | 53 |
| 5.3.7     | Konfigurace nastavení QoS                                      | 55 |
| 5.3.8     | Konfigurace nastavení UPnP™                                    | 55 |
| 5.3.9     | Konfigurace nastavení bezdrátového komunikačního spojení       | 56 |

| 5.3.10    | Odeslání e-mailu aktivované alarmem                                    | 60  |
|-----------|------------------------------------------------------------------------|-----|
| 5.3.11    | Konfigurace nastavení NAT (Network Address Translation)                | 62  |
| 5.3.12    | Konfigurace nastavení FTP                                              | 63  |
| 5.3.13    | Přístup k platformě                                                    | 64  |
| 5.3.14    | Nastavení HTTPS                                                        | 65  |
| 5.4 I     | Configurace nastavení videa a audia                                    | 67  |
| 5.4.1     | Konfigurace nastavení videa                                            | 67  |
| 5.4.2     | Konfigurace nastavení audia                                            | 70  |
| 5.4.3     | Konfigurace kódování ROI                                               | 71  |
| 5.4.4     | Zobrazení informací o streamu                                          | 73  |
| 5.4.5     | Konfigurace oříznutí cíle                                              | 73  |
| 5.5 I     | Konfigurace místních obrazu                                            | 74  |
| 5.5.1     | Konfigurace nastavení zobrazení                                        | 74  |
| 5.5.2     | Konfigurace nastavení OSD                                              | 80  |
| 5.5.3     | Konfigurace nastavení překrytí textem                                  | 82  |
| 5.5.4     | Konfigurace funkce Privacy Mask (místa zakrytá kvůli ochraně soukromí) | 83  |
| 5.5.5     | Konfigurace překrytí obrázkem                                          | 84  |
| 5.6 I     | Konfigurace a zpracování alarmů                                        | 85  |
| 5.6.1     | Konfigurace detekce pohybu                                             | 86  |
| 5.6.2     | Konfigurace alarmu manipulace s videem                                 | 92  |
| 5.6.3     | Konfigurace vstupu alarmu                                              | 93  |
| 5.6.4     | Konfigurace výstupu alarmu                                             | 95  |
| 5.6.5     | Zpracování výjimky                                                     | 96  |
| 5.6.6     | Konfigurace jiného alarmu                                              | 96  |
| 5.6.7     | Konfigurace detekce výjimky audia                                      | 99  |
| 5.6.8     | Konfigurace detekce rozostření                                         | 101 |
| 5.6.9     | Konfigurace detekce změny scény                                        | 101 |
| 5.6.10    | Konfigurace detekce obličeje                                           | 103 |
| 5.6.11    | Konfigurace detekce překročení čáry                                    | 104 |
| 5.6.12    | Konfigurace detekce narušení                                           | 106 |
| 5.6.13    | Konfigurace detekce vstupu do oblasti                                  |     |
| 5.6.14    | Konfigurace detekce opuštění oblasti                                   |     |
| 5.6.15    | Konfigurace detekce opušteného zavazadla                               |     |
| 5.6.16    | Konfigurace detekce odstraneni predmetu                                | 113 |
| 5.7 I     | Konfigurace VCA                                                        | 114 |
| 5.7.1     | Analýza chování                                                        | 114 |
| 5.7.2     | Zachycení obličeje                                                     | 123 |
| 5.7.3     | Tepelná mapa                                                           | 126 |
| 5.7.4     | Počítání lidí                                                          | 129 |
| Chapter 6 | Nastavení úložiště                                                     |     |
| 6.1 I     | Konfigurace nastavení NAS                                              | 133 |
| 6.2 I     | Konfigurace rozvrhu nahrávání                                          | 135 |

| 6.4       Konfigurace funkce Lite Storage                                                                                                    |                | Konfigurace nastavení snímků 139                                          |
|----------------------------------------------------------------------------------------------------|----------------|---------------------------------------------------------------------------|
| 6.5       Konfigurace cloudového úložiště       142         Chapter 7       Počítání       144         Chapter 8       Silniční provoz       147         Chapter 9       Přehrávání       151         Chapter 10       Vyhledávání protokolů       154         Chapter 10       Vyhledávání protokolů       154         Chapter 11       Ostatn í       156         11.1       Správa uživatelských účtů       156         11.2       Ověřování       158         11.3       Anonymní návštěva       159         11.4       Filtr IP adres       160         11.5       Služba zabezpečení       162         11.6       Prohlížení informací o zařízení       162         11.7       Údržba       163         11.7.1       Restartování kamery       163         11.7.2       Obnovení výchozích nastavení       164         11.7.3       Import/export souboru konfigurace       166         11.8       Nastavení rozhraní RS-232       166         11.9       Nastavení RS-485       166         11.10       Nastavení softwaru SADP       168         Příloha       Příloha 1 Představení softwaru SADP       164 | 6.4            | Konfigurace funkce Lite Storage 141                                       |
| Chapter 7       Počítání                                                                                                    | 6.5            | Konfigurace cloudového úložiště142                                        |
| Chapter 8       Silniční provoz                                                                                                    | <b>Chapter</b> | 7 Počítání144                                                             |
| Chapter 9       Přehrávání       151         Chapter 10       Vyhledávání protokolů       154         Chapter 11       Ostatn í                                                                                                    | Chapter of     | 8 Silniční provoz147                                                      |
| Chapter 10       Vyhledávání protokolů       154         Chapter 11       Ostatn í                                                                                                    | <b>Chapter</b> | 9 Přehrávání                                                              |
| Chapter II       Ostatn í                                                                                                    | -<br>Chapter   | 10 Vyhledávání protokolů154                                               |
| 11.1       Správa uživatelských účtů       156         11.2       Ověřování       158         11.3       Anonymní návštěva       159         11.4       Filtr IP adres       160         11.5       Služba zabezpečení       162         11.6       Prohlížení informací o zařízení       162         11.7       Údržba       163         11.7.1       Restartování kamery       163         11.7.2       Obnovení výchozích nastavení       164         11.7.3       Import/export souboru konfigurace       164         11.7.4       Upgrade systému       165         11.8       Nastavení rozhraní RS-232       166         11.9       Nastavení RS-485       166         11.10       Nastavení služeb       167         Příloha       168       168         Příloha 1       Představení softwaru SADP       168         Nětlehe 2       167       168                                                                                                    | Chapter        | 11 Ostatn í                                                               |
| 11.2       Ověřování       158         11.3       Anonymní návštěva       159         11.4       Filtr IP adres       160         11.5       Služba zabezpečení       162         11.6       Prohlížení informací o zařízení       162         11.7       Údržba       163         11.7.1       Restartování kamery       163         11.7.2       Obnovení výchozích nastavení       164         11.7.3       Import/export souboru konfigurace       164         11.7.4       Upgrade systému       165         11.8       Nastavení rozhraní RS-232       166         11.9       Nastavení RS-485       166         11.10       Nastavení služeb       167         Příloha       168       168         Příloha 1       Představení softwaru SADP       168         Nátleho 2       Maneurání portů       168                                                                                                    | 11.1           | Správa uživatelských účtů                                                 |
| 11.3       Anonymní návštěva       159         11.4       Filtr IP adres       160         11.5       Služba zabezpečení       162         11.6       Prohlížení informací o zařízení       162         11.7       Údržba       163         11.7.1       Restartování kamery       163         11.7.2       Obnovení výchozích nastavení       164         11.7.3       Import/export souboru konfigurace       164         11.7.4       Upgrade systému       165         11.8       Nastavení rozhraní RS-232       166         11.9       Nastavení služeb       167         Příloha       168       Příloha       168         Příloha 1       Představení softwaru SADP       168         Něleho 2       Manavíní softwaru SADP       161                                                                                                    | 11.2           | Ověřování                                                                 |
| 11.4       Filtr IP adres       160         11.5       Služba zabezpečení       162         11.6       Prohlížení informací o zařízení       162         11.7       Údržba       163         11.7.1       Restartování kamery       163         11.7.2       Obnovení výchozích nastavení       164         11.7.3       Import/export souboru konfigurace       164         11.7.4       Upgrade systému       165         11.8       Nastavení rozhraní RS-232       166         11.9       Nastavení služeb       167         Příloha       168       167         Příloha 1       Představení softwaru SADP       168         Děíloho 2       Magnavíní softwaru SADP       161                                                                                                    | 11.3           | Anonymní návštěva                                                         |
| 11.5       Služba zabezpečení       162         11.6       Prohlížení informací o zařízení       162         11.7       Údržba       163         11.7       Údržba       163         11.7.1       Restartování kamery       163         11.7.2       Obnovení výchozích nastavení       164         11.7.3       Import/export souboru konfigurace       164         11.7.4       Upgrade systému       165         11.8       Nastavení rozhraní RS-232       166         11.9       Nastavení služeb       167         Příloha       167       167         Příloha       168       168         Příloha 1 Představení softwaru SADP       168         Džíloho 2 Managrání portů       171                                                                                                    | 11.4           | Filtr IP adres 160                                                        |
| 11.5       Skubbu zubuzpecenii       162         11.6       Prohlížení informací o zařízení       162         11.7       Údržba       163         11.7.1       Restartování kamery       163         11.7.2       Obnovení výchozích nastavení       164         11.7.3       Import/export souboru konfigurace       164         11.7.4       Upgrade systému       165         11.8       Nastavení rozhraní RS-232       166         11.9       Nastavení RS-485       166         11.10       Nastavení služeb       167         Příloha       168       168         Příloha 1       Představení softwaru SADP       168         Džíloha 2       Managyárá martů       163                                                                                                    | 11 5           | Služba zahoznečení 162                                                    |
| 11.6       Proniizeni informaci o zarizeni       162         11.7       Údržba       163         11.7.1       Restartování kamery       163         11.7.2       Obnovení výchozích nastavení       164         11.7.3       Import/export souboru konfigurace       164         11.7.4       Upgrade systému       165         11.8       Nastavení rozhraní RS-232       166         11.9       Nastavení RS-485       166         11.10       Nastavení služeb       167         Příloha       168       Příloha 1 Představení softwaru SADP       168         Děílaha 2 Manavýcí nortů       171                                                                                                    | 11.5           |                                                                           |
| 11.7       Údržba                                                                                                    | 11.6           | Pronlizeni informaci o zarizeni 162                                       |
| 11.7.1Restartování kamery16311.7.2Obnovení výchozích nastavení16411.7.3Import/export souboru konfigurace16411.7.4Upgrade systému16511.8Nastavení rozhraní RS-23216611.9Nastavení RS-48516611.10Nastavení služeb167Příloha168168Příloha 1 Představení softwaru SADP168Dětlaha 2 Manavání softwaru SADP171                                                                                                    | 11.7           | Údržba163                                                                 |
| 11.7.2Obnovení výchozích nastavení16411.7.3Import/export souboru konfigurace16411.7.4Upgrade systému16511.8Nastavení rozhraní RS-23216611.9Nastavení RS-48516611.10Nastavení služeb167Příloha168Příloha 1 Představení softwaru SADP168Dětloha 2 Manavýní portů171                                                                                                    | 11.7.          | 1 Restartování kamery163                                                  |
| 11.7.3Import/export souboru konfigurace16411.7.4Upgrade systému16511.8Nastavení rozhraní RS-23216611.9Nastavení RS-48516611.10Nastavení služeb167Příloha168168Příloha 1 Představení softwaru SADP168Děíloho 2 Monovéní portů171                                                                                                    | 11.7.          | 2 Obnovení výchozích nastavení164                                         |
| 11.7.4Upgrade systému                                                                                                    | 11.7.          | 3 Import/export souboru konfigurace164                                    |
| 11.8Nastavení rozhraní RS-23216611.9Nastavení RS-48516611.10Nastavení služeb167Příloha168168Příloha 1 Představení softwaru SADP168Děíloho 2 Monovéní postů171                                                                                                    | 11.7.          | 4 Upgrade systému165                                                      |
| 11.9Nastavení RS-48516611.10Nastavení služeb167Příloha168Příloha 1 Představení softwaru SADP168Běíloho 2 Monovéní portů171                                                                                                    | 11.8           | Nastavení rozhraní RS-232166                                              |
| 11.10Nastavení služeb167Příloha168Příloha 1 Představení softwaru SADP168Pšíloho 2 Monování postů171                                                                                                    | 11.9           | Nastavení RS-485 166                                                      |
| Příloha                                                                                                    | 11.10          | Nastavení služeb 167                                                      |
| Příloha 1 Představení softwaru SADP 168                                                                                                    | Příloha .      |                                                                           |
| Děílaha 2 Manavání nautů                                                                                                    | Příloha        | a 1 Představení softwaru SADP 168                                         |
| Friiona 2 Miapovani portu                                                                                                    | Příloha        | a 2 Mapování portů 171                                                    |
| Požadavky na systém                                                                                                    |                | Požadavky na systém                                                       |
| Operační systém: Microsoft Windows XP SP1 a novější verze / Vista / Win7 / Server                                                                                                    |                | $\frac{1}{2} = \frac{1}{2}$                                               |
| 2003 / Server 2008, 32bitov é vyd án í                                                                                                    | Operační       | system: Microsoft windows XP SP1 a novejsi verze / vista / win / / Server |

Procesor: Intel Pentium IV 3,0 GHz nebo rychlejší

RAM: 1 GB nebo v će

Zobrazení: Rozlišení 1024×768 nebo vyšší

Webový prohlížeč: Internet Explorer 6.0 a novější verze, Apple Safari 5.02 a novější verze, Mozilla Firefox 3.5 a novější verze a Google Chrome 8 a novější verze.

## Chapter 1 Síťové připojení

#### Poznámka:

- Vezměte prosím na vědomí, že použití tohoto výrobku s přístupem k internetu může představovat rizika pro zabezpečení sítě. Aby nedocházelo k síťovým útokům a úniku informací, zvyšte svou vlastní ochranu. Pokud výrobek nefunguje správně, obraťte se na prodejce nebo nejbližší servisní středisko.
- Aby bylo zajištěno zabezpečení sítě síťové kamery, doporučujeme každého čtvrt roku provádět vyhodnocení a údržbu síťové kamery. Pokud takové služby vyžadujete, můžete nás kontaktovat.

#### Než začnete:

- Pokud chcete nastavit síťovou kameru prostřednictvím sítě LAN (Local Area Network), postupujte podle *kapitoly 2.1 Nastavení síťové kamery přes síť LAN*.
- Pokud chcete nastavit síťovou kameru prostřednictvím sítě WAN (Wide Area Network), postupujte podle *kapitoly 2.2 Nastaven ís ťové kamery přes síť WAN*.

### 1.1 Nastavení síťové kamery přes síť LAN

#### Účel:

Pro zobrazení a konfiguraci kamery přes síť lan je zapotřebí připojit kameru do stejné podsítě s vaším počítačem a nainstalovat software SADP nebo iVMS-4200 k vyhledání a změně IP adresy síťové kamery.

Poznámka: Podrobné informace o softwaru SADP jsou uvedeny v Příloze 1.

#### 1.1.1 Zapojení přes síť LAN

Následující obrázky znázorňují dva způsoby propojení síťové kamery a počítače pomoc íkabelu:

Účel:

 Při testování kameru můžete přímo připojit síťovou kameru k počítači pomocí síťového kabelu dle obrázku 2-1. Obrázek 2-2 znázorňuje nastavení kamery přes síť LAN prostřednictvím přepínače nebo směrovače.

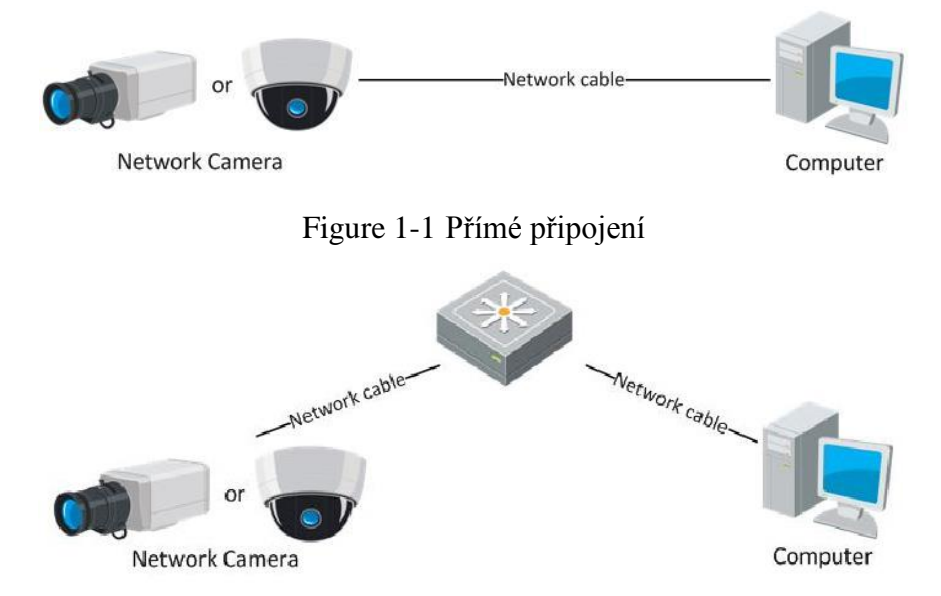

Figure 1-2 Připojení prostřednictvím přepínače nebo směrovače

#### 1.1.2 Aktivace kamery

Nejprve je třeba kameru aktivovat nastavením silného hesla, abyste ji mohli používat. Je podporovaná aktivace pomocí webového prohlížeče, aktivace pomocí softwaru SADP a aktivace pomoc íklientského softwaru.

#### \* Aktivace pomocí webového prohlížeče

#### Postup:

1. Zapněte kameru a připojte ji do sítě.

2. Zadejte IP adresu do panelu adresy webového prohlížeče a stisknutím klávesy Enter přejděte do rozhraní pro aktivaci.

#### Poznámky:

• V ýchoz íIP adresa kamery je 192.168.1.64.

• V případě kamery s povoleným protokolem DHCP ve výchoz ím stavu je třeba provést aktivaci pomocí softwaru SADP. Aktivaci prostřednictvím softwaru SADP popisuje n ásleduj ć íkapitola.

|       |           |                                                                                | Engl | ish 🗸 |
|-------|-----------|--------------------------------------------------------------------------------|------|-------|
| Activ | vation    | •                                                                              |      |       |
|       |           |                                                                                |      |       |
|       | User Name | admin                                                                          |      |       |
| -     | Password  |                                                                                |      |       |
|       |           | Valid password range [8-16]. You can use                                       | e a  |       |
|       |           | combination of numbers, lowercase,<br>uppercase and special character for your |      |       |
|       |           | contained.                                                                     |      |       |
|       | Confirm   |                                                                                |      |       |
|       |           |                                                                                |      |       |
|       |           |                                                                                |      |       |
|       |           |                                                                                | OK   |       |

Figure 1-3 Rozhran ípro aktivaci (web)

3. Vytvořte heslo a zadejte ho do pole hesla.

DOPORUČUJEME POUŽÍT SILNÉ HESLO – důrazně doporučujeme, abyste vytvořili silné heslo dle vlastního výběru (o délce alespoň 8 znaků, s velkými písmeny, malými písmeny, čísly a speciálními znaky), abyste zvýšili zabezpečení výrobku. Rovněž doporučujeme heslo pravidelně obnovovat, obzvláště v systému s vysokým zabezpečením může měsíční nebo týdenní obnovování hesla lépe chránit váš výrobek.

4. Potvrďte heslo.

5. Kliknutím na tlačítko OK uložíte heslo a vstoupíte do rozhraní živého náhledu.

#### \* Aktivace prostřednictvím softwaru SADP

Software SADP slouží k detekci zařízení online, aktivaci kamery a obnovení hesla. Software SADP vyhledejte na dod ávan ém disku nebo ofici áln ćh webov ých stránk ách a proveď te jeho instalaci dle pokynů. Aktivujte kameru podle následujícího postupu. *Postup:* 

1. Spusťte software SADP pro vyhledání zařízení online.

2. Zkontrolujte stav zařízení v seznamu zařízení a vyberte neaktivní zařízení.

|                         |                      |                                                               |                                          |                              | SA                                                                                                    | DP                                                                                             |                                         |                                                                                                    | _ <b>D</b> X                                                                                                    |
|-------------------------|----------------------|---------------------------------------------------------------|------------------------------------------|------------------------------|----------------------------------------------------------------------------------------------------|------------------------------------------------------------------------------------------------|-----------------------------------------|----------------------------------------------------------------------------------------------------|----------------------------------------------------------------------------------------------------|
|                         | Online Devices       | 🕡 Help                                                        |                                          |                              |                                                                                                    |                                                                                                |                                         |                                                                                                    |                                                                                                    |
| •                       | Total number of onli | ne devices: 3                                                 |                                          |                              |                                                                                                    | Save as Ex                                                                                     | cel < Refresh                           | Modify Network Para                                                                                                    | ameters                                                                                                    |
| 10<br>001<br>002<br>003 | Total number of onli | ne devices: 3<br>IPv4 Address<br>192.168.1.64<br>192.168.1.64 | Security<br>Active<br>Inactive<br>Active | Port<br>8000<br>8000<br>8000 | Software Version<br>Vx.x.xxbuild xxxxxx<br>Vx.x.xbuild xxxxxx<br>Vx.x.xbuild xxxxxx<br>Vx.x.xbuild xxxxxx | <ul> <li>Save as Ex</li> <li>IPv4 Gateway</li> <li>192.168.1.1</li> <li>192.168.1.1</li> </ul> | Refresh<br>HTTP Port<br>N/A<br>80<br>80 | Modify Network Para<br>IP Address:<br>Port:<br>Subnet Mask:<br>IPv4 Gateway:<br>IPv6 Address:<br>IPv6 Gateway:<br>IPv6 Gateway:<br>IPv6 Gateway:<br>IPv6 Gateway:<br>IPv6 Prefix Length:<br>HTTP Port:<br>Device Serial No.:<br>Enable DHCP<br>Password<br>Device Adivation<br>New Password:<br>Strong | 192 168.1.64         8000         255 255 255.0         192.168.1.1         ::         ::         0         80         XX-XXXXXXXXXXXXXXXXXXXXXXXXXXXXXXXXXX |
| • (                     |                      |                                                               |                                          |                              |                                                                                                    |                                                                                                | ,                                       | Confirm Password:                                                                                                    | ок                                                                                                    |

Figure 1-4 Rozhran ísoftwaru SADP

- 3. Vytvořte heslo, zadejte ho do pole hesla a potvrďte ho.
  - **DOPORUČUJEME POUŽÍT SILNÉ HESLO** důrazně doporučujeme, abyste vytvorili silné heslo dle vlastniho výběru (o délce alespoň 8 znaků, s velkými písmeny, malými písmeny, čísly a speciálními znaky), abyste zvýšili zabezpečení výrobku. Rovněž doporučujeme heslo pravidelně obnovovat, obzvláště v systému s vysokým zabezpečením může měsíčn í nebo t ýdenn í obnovov án í hesla lépe chránit váš výrobek.

4. Kliknutím na tlačítko OK uložte heslo.

Dokončení aktivace můžete zkontrolovat v místním okně. Pokud se aktivace nezdařila, ujistěte se, že heslo splňuje požadavky, a zkuste to znovu.

5. Změňte IP adresu zařízení na stejnou podsíť jako váš počítač buď ruční změnou IP adresy, nebo zaškrtnutím políčka Enable DHCP (Povolit DHCP).

| Modify Network Parameters |                     |  |  |  |  |
|---------------------------|---------------------|--|--|--|--|
| IP Address:               | 192.168.1.64        |  |  |  |  |
| Port:                     | 8000                |  |  |  |  |
| Subnet Mask:              | 255.255.255.0       |  |  |  |  |
| IPv4 Gateway:             | 192.168.1.1         |  |  |  |  |
| IPv6 Address:             | :                   |  |  |  |  |
| IPv6 Gateway:             | :                   |  |  |  |  |
| IPv6 Prefix Length:       | 0                   |  |  |  |  |
| HTTP Port:                | 80                  |  |  |  |  |
| Device Serial No.:        | XX-XXXXXXX-XXXXXXXX |  |  |  |  |
| Enable DHCP               |                     |  |  |  |  |
| Password                  | Save                |  |  |  |  |

Figure 1-5 Změna IP adresy

6. Zadejte heslo a kliknutím na tlačítko Save (Uložit) aktivujte změnu IP adresy.

#### \* Aktivace prostřednictvím klientského softwaru

Klientský software je všestranný software pro správu videa pro různé druhy zařízení. Klientský software vyhledejte na dod ávan ém disku nebo ofici áln ćh webových stránkách a proveď te jeho instalaci dle pokynů. Aktivujte kameru podle následujíc ho postupu.

#### Postup:

1. Spusťte klientský software a zobrazí se ovládací panel softwaru, viz obrázek níže.

| <u>F</u> ile <u>S</u> ystem <u>V</u> iew <u>T</u> ool <u>H</u> elp                                                             | iVMS-4200                                                                                                 | admin 🛞 📼 🛗 16:23:37 🔒 🗕 🗖 🗙                                                   |
|----------------------------------------------------------------------------------------------------|----------------------------------------------------------------------------------------------------|--------------------------------------------------------------------------------|
| Control Panel 📴 Device Management                                                                                              |                                                                                                    |                                                                                |
|                                                                                                    |                                                                                                    |                                                                                |
| Operation and Control                                                                                                    |                                                                                                    | Ó                                                                              |
| Main View<br>Viewing live video, controlling PTZ<br>functionality and setting image<br>parameters.                             | Remote Playback<br>Searching the record files and playback.                                               | E-map<br>Adding, modifying, deleting, and basic<br>operations of E-map.        |
| Maintenance and Management                                                                                                    |                                                                                                    |                                                                                |
| Device Management<br>The management of the devices and<br>groups: adding, deleting, and the<br>configuration of the resources. | Event Management<br>Configuration of alarm, abnormal<br>parameters and linkage actions of the<br>servers. | Record Schedule<br>Configure the recording schedule and<br>related parameters. |
| Adding, deleting users and assigning the permissions.                                                                          | Log Search<br>Search, view and backup local and<br>remote logs.                                           | Configure general parameters.                                                  |
| Data and statistics                                                                                                    |                                                                                                    | Ŭ                                                                              |
| HeatMap<br>The statistical data to see the heat.                                                                               | PeopleCounting<br>The statistical data to see the people<br>counting.                                     | Counting<br>Counting Statistics                                                |
| 🙆 👃 🗃 🍁 Motion Detection Alarm                                                                                                 |                                                                                                    | <b>≠</b> □ ≈                                                                   |

Figure 1-6 Ovl ádac ípanel

2. Kliknut ím na ikonu **Device Management** (Správa zařízení) vstoupíte do rozhraní správy zařízení, viz obrázek níže.

| vice Management                                                                                                  | ent (0)                                              |                                                                                                    |                                            |                                         |                                                                      |                                                            |
|----------------------------------------------------------------------------------------------------|------------------------------------------------------|----------------------------------------------------------------------------------------------------|--------------------------------------------|-----------------------------------------|----------------------------------------------------------------------|------------------------------------------------------------|
| Device for Managem                                                                                               | ent (0)                                              |                                                                                                    |                                            |                                         |                                                                      |                                                            |
| Device for Managem                                                                                               | ent (0)                                              |                                                                                                    |                                            |                                         |                                                                      |                                                            |
|                                                                                                    |                                                      |                                                                                                    |                                            |                                         |                                                                      |                                                            |
| Add Device                                                                                                    | lodify Delete                                        | Remote C VCA Alloca                                                                                     | Activate                                   | Refresh All                             | Filter                                                               |                                                            |
| Nickname 🔺   IP                                                                                                  | Device                                               | Serial No.                                                                                              |                                            | Security                                | Net Status                                                           | HDD Stat                                                   |
|                                                                                                    |                                                      |                                                                                                    |                                            |                                         |                                                                      |                                                            |
| •                                                                                                    |                                                      |                                                                                                    | )                                          |                                         |                                                                      |                                                            |
|                                                                                                    |                                                      |                                                                                                    |                                            |                                         |                                                                      |                                                            |
| Online Device (3)                                                                                                |                                                      | Refresh Every 15s                                                                                       |                                            |                                         |                                                                      | ,<br>,                                                     |
| Online Device (3)                                                                                                | 🗘 Add All                                            | Refresh Every 15s                                                                                       | Password                                   | Activate                                | Filter                                                               | *                                                          |
| Online Device (3)                                                                                                | 수 Add All M                                          | Refresh Every 15s<br>odify Netinfo Reset                                                                | Password                                   | Activate<br>Server Port                 | Filter                                                               | Ac                                                         |
| Online Device (3)  Add to Client  IP  192.168.1.64  X                                                            | C-XXXXXXXXXXXXXXXXXXXXXXXXXXXXXXXXXXXX               | Refresh Every 15s<br>odify Netinfo Reset<br>Firmware Version Vx.x.xbuild xxxxxx                         | Password<br>Security<br>Inactive           | Activate<br>Server Port<br>8000         | Filter   Start time 2015-03-20 16:13:47                              | Ac                                                         |
| Online Device (3)           Add to Client           IP           192.168.1.64           XX           10.16.1.222 | Add All Add All All ACXXXXXXXXXXXXXXXXXXXXXXXXXXXXXX | Refresh Every 15s<br>oddfy Netinfo Reset<br>  Firmware Version Vx.x.xbuild xxxxxx<br>Vx.x.xbuild xxxxxx | Password<br>Security<br>Inactive<br>Active | Activate<br>Server Port<br>8000<br>8000 | Filter<br>  Start time<br>2015-03-20 16:13:47<br>2015-03-20 10:27:51 |                                                            |
|                                                                                                    | Nickname A IP                                        | Nickname A IP Device                                                                                    | Nickname A  IP  Device Serial No.          | Nickname A  IP   Device Serial No.      | Nickname A   IP   Device Serial No.   Security                       | Nickname A  IP   Device Serial No.   Security   Net Status |

Figure 1-7 Rozhraní správy zařízen í

- 3. Zkontrolujte stav zařízení v seznamu zařízení a vyberte neaktivní zařízení.
- 4. Klikněte na tlačítko Activate (Aktivovat) a zobraz íse rozhran ípro aktivaci.
- 5. Vytvořte heslo, zadejte ho do pole hesla a potvrďte ho.

| <b>DOPORUČUJEME POUŽÍT SILNÉ HESLO</b> – <i>d</i> ůrazně                 |
|--------------------------------------------------------------------------|
| doporučujeme, abyste vytvořili silné heslo dle vlastního výběru (o délce |
| alespoň 8 znaků, s velkými písmeny, malými písmeny, čísly a              |
| speciálními znaky), abyste zvýšili zabezpečení výrobku. Doporučujeme     |
| heslo pravidelně obnovovat, obzvláště v systému s vysokým                |
| zabezpečením může měsíční nebo týdenní obnovování hesla lépe chránit     |
| váš výrobek.                                                             |

|                      | Activation                                                                                                    | ×      |
|----------------------|----------------------------------------------------------------------------------------------------|--------|
| User Name:           | admin                                                                                                    |        |
| Password:            | •••••                                                                                                    |        |
|                      |                                                                                                    | Strong |
|                      | Valid password range [8-16]. You can<br>use a combination of numbers,<br>lowercase, uppercase and special<br>character for your password with at least<br>two kinds of them contained. |        |
| Confirm New Password | t: ••••••                                                                                                    |        |
|                      | OkCa                                                                                                    | ncel   |

Figure 1-8 Rozhran ípro aktivaci (klientský software)

- 6. Kliknutím na tlačítko **OK** zahajte aktivaci.
- Klikněte na tlačítko Modify Netinfo (Upravit informace o síti) a zobrazí se rozhran í úpravy parametrů sítě, viz obrázek níže.

|                      | Modify Network Parameter | ×      |
|----------------------|--------------------------|--------|
| Device Information:  |                          |        |
| MAC Address:         | XX-XX-XX-XX-XX-XX        | Сору   |
| Software Version:    | Vx.x.xbuild xxxxxx       | Сору   |
| Device Serial No.:   | ***                      | Сору   |
| Network Information: |                          |        |
| Port:                | 8000                     |        |
| IPv4(Enable)         |                          |        |
| IP address:          | 192.168.1.64             |        |
| Subnet Mask:         | 255.255.255.0            |        |
| Gateway:             | 192.168.1.1              |        |
| IPv6(Disable)        |                          |        |
| Password:            |                          |        |
|                      |                          |        |
|                      | ОК                       | Cancel |

Figure 1-9 Úpravy parametrů sítě

- 8. Změňte IP adresu zařízení na stejnou podsíť jako váš počítač buď ruční změnou IP adresy, nebo zaškrtnutím políčka Enable DHCP (Povolit DHCP).
- 9. Zadejte heslo, aby se úprava IP adresy aktivovala.

### 1.2 Nastavení síťové kamery přes síť WAN

#### Účel:

Tato část popisuje, jak připojit síťovou kameru k síti WAN se statickou nebo dynamickou IP adresou.

#### 1.2.1 Připojení se statickou IP adresou

#### Než začnete:

Použijte statickou IP adresu od poskytovatele připojení k internetu. Se statickou IP adresou můžete připojit síťovou kameru prostřednictvím směrovače, nebo přímo k síti WAN.

#### • Připojení síťové kamery prostřednictvím směrovače

#### Postup:

1. Připojte síťovou kameru ke směrovači.

- Přiřad'te IP adresu v síti LAN, masku podsítě a bránu. Podrobný popis konfigurace IP adresy síťové kamery je uveden v části 2.1.2.
- 3. Uložte statickou IP adresu ve směrovači.
- Nastavte mapování portů, např. porty 80, 8000 a 554. Postup mapování portů se u různých směrovačů liší. O pomoc s mapováním portů požádejte výrobce směrovače.

Pozn ámka: Podrobné informace o mapování portů jsou uvedeny v Příloze 2.

 Navštivte síťovou kameru pomocí webového prohlížeče nebo klientského softwaru přes internet.

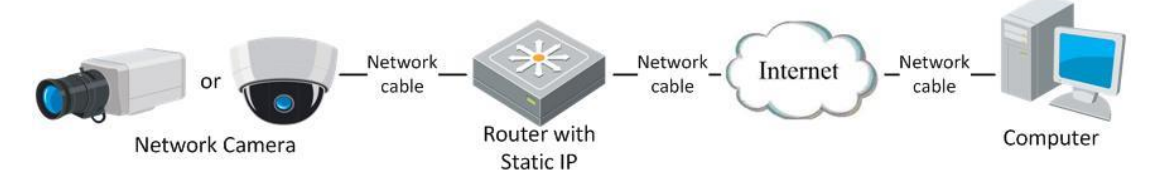

Figure 1-10 Přístup ke kameře prostřednictvím směrovače se statickou IP adresou

#### • Přímé připojení síťové kamery se statickou IP adresou

Můžete také uložit statickou IP adresu do kamery a přímo ji připojit k internetu bez použití směrovače. Podrobný popis konfigurace IP adresy síťové kamery je uveden v části 2.1.2.

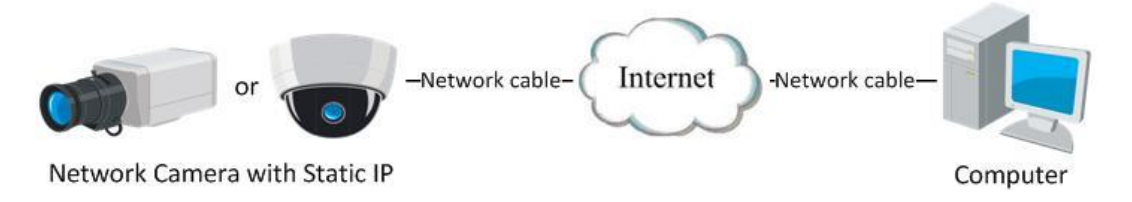

Figure 1-11 Přímý přístup ke kameře se statickou IP adresou

### 1.2.2 Připojení s dynamickou IP adresou

#### Než začnete:

Použijte dynamickou IP adresu od poskytovatele připojení k internetu. S dynamickou IP adresou můžete připojit síťovou kameru k modemu nebo směrovači.

• Připojení síťové kamery prostřednictvím směrovače

#### Postup:

- 1. Připojte síťovou kameru ke směrovači.
- V kameře přiřaďte IP adresu v síti LAN, masku podsítě a bránu. Podrobný popis konfigurace IP adresy síťové kamery je uveden v části 2.1.2.
- 3. Ve směrovači nastavte uživatelské jméno PPPoE, heslo a potvrzen íhesla.
- Nastavte mapování portů. Např. porty 80, 8000 a 554. Postup mapování portů se u různých směrovačů liší. O pomoc s mapováním portů požádejte výrobce směrovače.

*Pozn ámka:* Podrobné informace o mapování portů jsou uvedeny v Příloze 2.

- 5. Použijte název domény od poskytovatele názvů domén.
- 6. Nakonfigurujte nastavení DDNS v nastavení směrovače.
- 7. Navštivte kameru pomocí použitého názvu domény.

#### • Připojení síťové kamery prostřednictvím modemu

#### Účel:

Tato kamera podporuje funkci automatick cho vytáčení PPPoE. Kamera obdrží veřejnou IP adresu prostřednictvím vytáčeného připojení ADSL po jejím připojení k modemu. Je třeba nakonfigurovat parametry PPPoE síťové kamery. Podrobnosti o konfiguraci jsou uvedeny v *části 6.3.3 Konfigurace nastaven (PPPoE*.

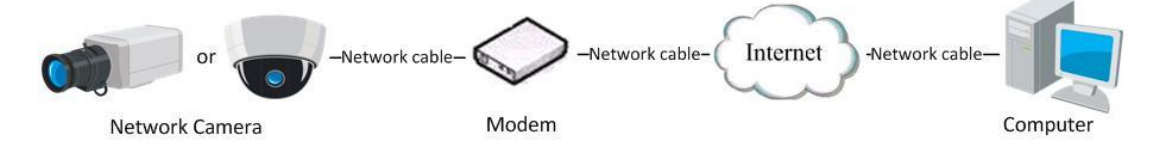

Figure 1-12 Přístup ke kameře s dynamickou IP adresou

*Pozn ámka:* Obdržená IP adresa je dynamicky přidělena prostřednictvím PPPoE, takže IP adresa se po restartování kamery vždy změní. Pro vyřešení nepohodlí dynamické IP adresy je třeba obdržet název domény od poskytovatele DDNS (např. DynDns.com). Pokud chcete problém vyřešit, použijte následující postup pro rozlišení norm áln ho a priv átn ho n ázvu dom ény

Rozlišení normálního názvu domény

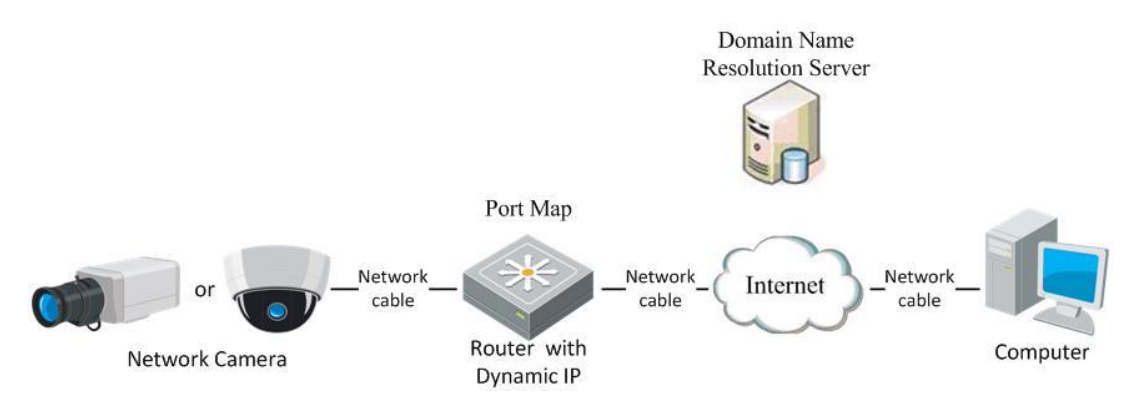

Figure 1-13 Rozlišení normálního názvu domény

#### Postup:

- 1. Použijte název domény od poskytovatele názvů domén.
- Nakonfigurujte nastaven í DDNS v rozhran í DDNS Settings (Nastaven í DDNS) síťové kamery. Podrobnosti o konfiguraci jsou uvedeny v části 6.3.4 Konfigurace nastaven íDDNS.
- 3. Navštivte kameru pomocí použitého názvu domény.
- Rozlišení privátního názvu dom ény

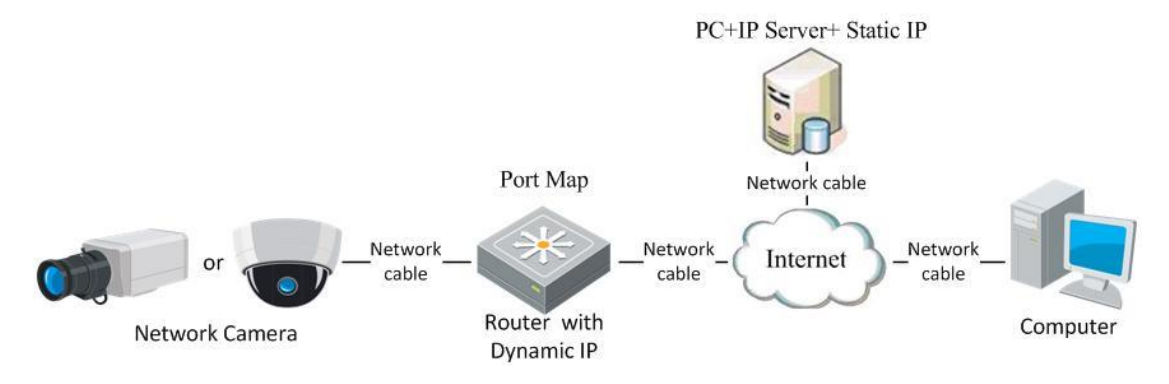

Figure 1-14 Rozlišení privátního názvu domény

#### Postup:

- 1. Nainstalujte a spusť te software IP server do počítače se statickou IP adresou.
- Připojte se k síťové kameře přes síť LAN pomocí webového prohlížeče nebo klientského softwaru.
- 3. Povolte funkci DDNS a jako typ protokolu vyberte IP Server. Podrobnosti o konfiguraci jsou uvedeny v *části 6.3.4 Konfigurace nastaven íDDNS*.

## Chapter 2 Přístup k síťové kameře

## 2.1 Přístup přes webové prohlížeče

#### Postup:

- 1. Otevřete webový prohlížeč.
- 2. Chcete-li zobrazit přihlašovací obrazovku, do adresního řádku prohlížeče zadejte IP adresu síťové kamery a pak stiskněte klávesu Enter.
- 3. Aktivujte síťovou kameru pro první použití, podrobnosti najdete v části 2.1.2.

#### Poznámka:

- V ýchoz íIP adresa je 192.168.1.64.
- Pokud kamera nen íaktivovan á aktivujte ji dle kapitoly 3.1 nebo kapitoly
  3.2.
- V pravém horním rohu rozhraní pro přihlášení vyberte jako jazyk rozhraní možnost English (Angličtina).
- 5. Zadejte uživatelské jméno a heslo a klikněte na Login.

Administrátory by měl řádně nakonfigurovat účty zařízení a oprávnění uživatelů/operátorů. Odstraňte zbytečné účty a oprávnění uživatelů/operátorů.

#### Poznámka:

Pokud administrátor provede 7 chybných pokusů o zadání hesla (5 pokusů v případě hosta/operátora), IP adresa zařízení se uzamkne.

| HIKVISION |           | English | > |
|-----------|-----------|---------|---|
|           |           |         |   |
|           | User Name |         |   |
|           | Password  |         |   |
|           |           | Login   |   |
|           |           |         |   |
|           |           |         |   |
|           |           |         |   |
|           |           |         |   |

Figure 2-1 Přihlašovací obrazovka

6. Před zobrazením živého videa a ovládáním kamery nainstalujte modul plug-in.

Postup instalace modulu proveď te podle pokynů pro instalaci.

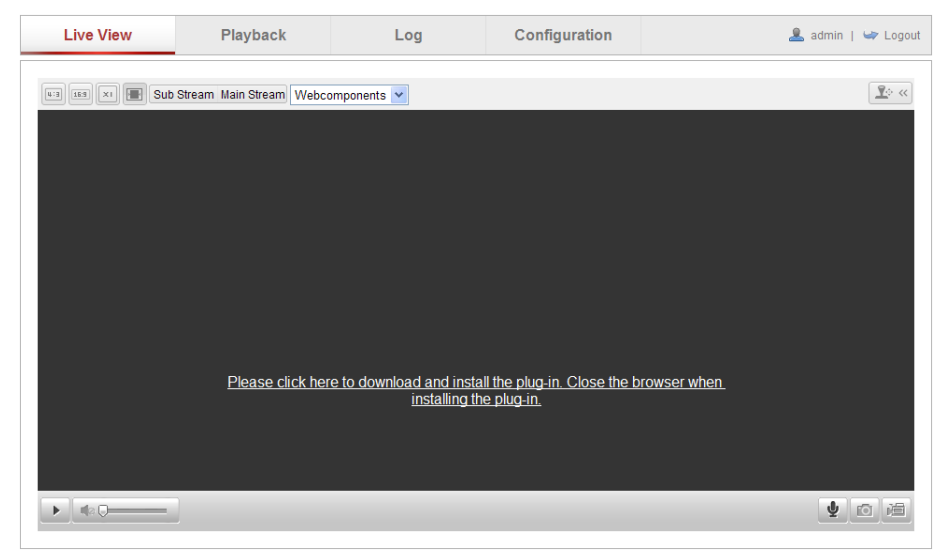

Figure 2-2 Stažení a instalace modulu plug-in

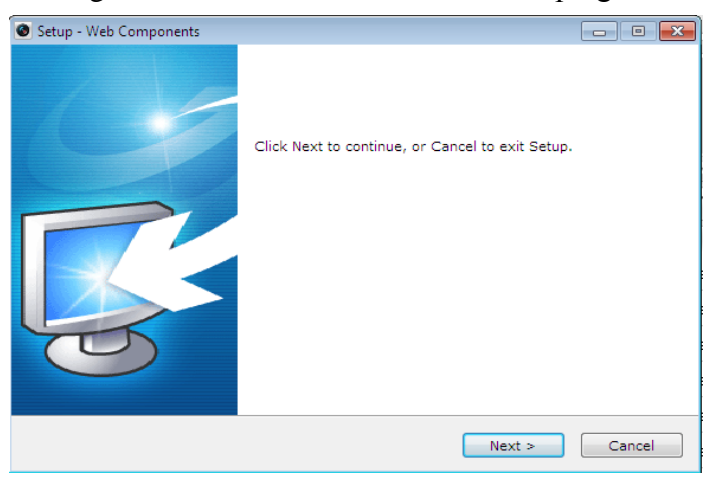

Figure 2-3 Instalace modulu plug-in (1)

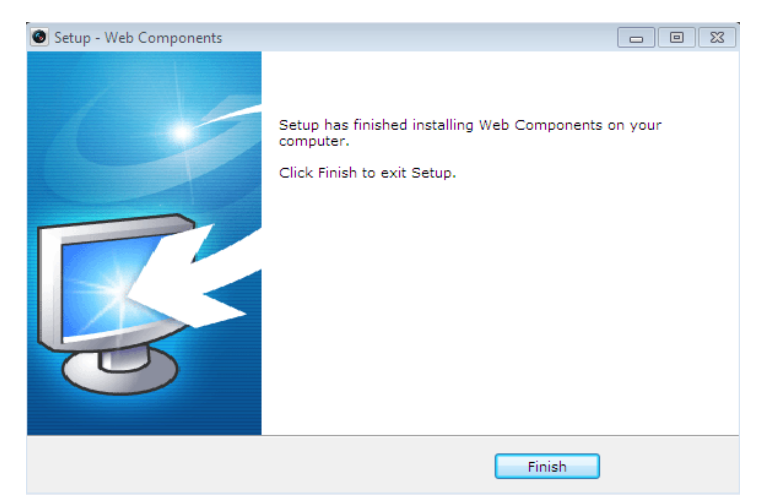

Figure 2-4 Instalace modulu plug-in (2)

Poznámka: Před instalací modulu plug-in může být nutné ukončit webový prohlížeč.

Po instalaci webový prohlížeč znovu spusťte a opět se přihlaste.

## 2.2 Přístup prostřednictvím klientského softwaru

Disk CD k v ýrobku obsahuje klientsk ý software iVMS-4200. S pomoc ítohoto

softwaru můžete sledovat živé video a spravovat kameru.

Software nainstalujte podle pokynů pro instalaci. Ovládací panel a rozhraní živého n ahledu klientsk eho softwaru iVMS-4200 vypadá následovně.

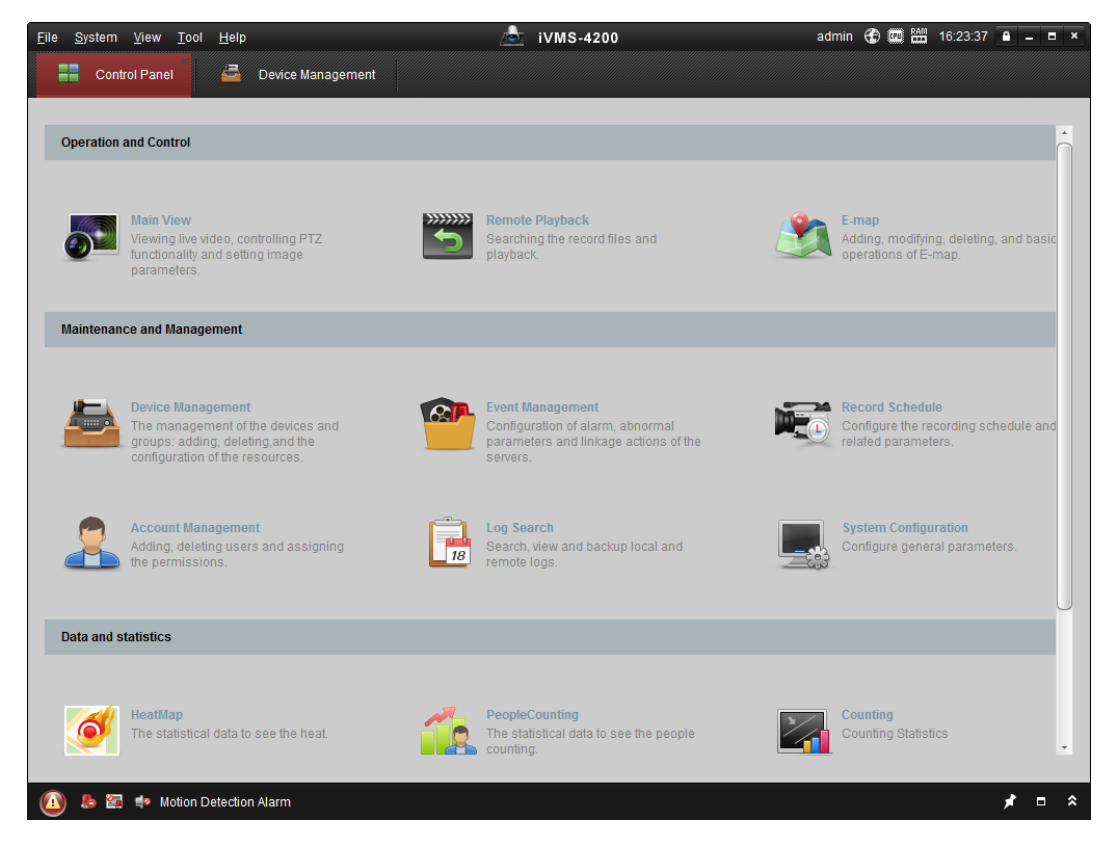

Figure 2-5 Ovl ádac ípanel softwaru iVMS-4200

| File S   | System    | View      | Tool | Help |                   |   | 📥 iVMS-4         | 200 |           |   | root 🕣 📼 🔮      | 15:48:50 | <b>a</b> - | • × |
|----------|-----------|-----------|------|------|-------------------|---|------------------|-----|-----------|---|-----------------|----------|------------|-----|
|          | Contr     | ol Panel  |      | 8    | Device Management | 2 | Event Management | 5   | Main View | Ð | Remote Playback |          |            | -   |
| View     |           |           |      | ^    |                   |   |                  |     |           |   |                 |          |            |     |
|          | Default V | ïew       |      |      |                   |   |                  |     |           |   |                 |          |            |     |
| l        | 🔲 1-Scr   | een       |      |      |                   |   |                  |     |           |   |                 |          |            |     |
| E.       | 🗄 4-Scr   | reen      |      |      |                   |   |                  |     |           |   |                 |          |            |     |
| E.       | 💷 9-Scr   | reen      |      |      |                   |   |                  |     |           |   |                 |          |            |     |
| l.       | 16-S      | creen     |      |      |                   |   |                  |     |           |   |                 |          |            |     |
| • 🔜 (    | Custom    | View      |      |      |                   |   |                  |     |           |   |                 |          |            |     |
|          |           |           |      |      |                   |   |                  |     |           |   |                 |          |            |     |
|          |           |           |      |      |                   |   |                  |     |           |   |                 |          |            |     |
|          |           |           |      |      |                   |   |                  |     |           |   |                 |          |            |     |
|          |           |           |      |      |                   |   |                  |     |           |   |                 |          |            |     |
| Camera   |           |           |      | ^    | 4                 |   |                  |     |           |   |                 |          |            |     |
| Search   |           |           |      | 9    |                   |   |                  |     |           |   |                 |          |            |     |
| 🗆 🛳      | IPC       |           |      |      |                   |   |                  |     |           |   |                 |          |            |     |
|          | Cam       | nera1_IP( | 2    |      |                   |   |                  |     |           |   |                 |          |            |     |
|          |           |           |      |      |                   |   |                  |     |           |   |                 |          |            |     |
|          |           |           |      |      |                   |   |                  |     |           |   |                 |          |            |     |
|          |           |           |      |      |                   |   |                  |     |           |   |                 |          |            |     |
|          |           |           |      |      |                   |   |                  |     |           |   |                 |          |            |     |
|          |           |           |      |      |                   |   |                  |     |           |   |                 |          |            |     |
|          |           |           |      |      |                   |   |                  |     |           |   |                 |          |            |     |
| PT7 Cor  | ntrol     |           |      | ~    |                   |   |                  |     | ⋹⋺        | 2 |                 |          |            | E   |
| . 12 001 |           | 4.        |      |      |                   |   |                  |     |           |   |                 |          |            |     |

Figure 2-6 Hlavní zobrazení softwaru iVMS-4200

*Poznámka:* Podrobné informace o softwaru jsou uvedeny v uživatelské příručce softwaru iVMS-4200.

## Chapter 3 Nastaven íWi-Fi

#### Účel:

V případě připojení k bezdrátové síti není pro připojení k síti zapotřebí použít jakýkoli

druh kabelů, což je pro reálné využití kamerového systému velmi praktické.

*Poznámka:* Tato kapitola se vztahuje pouze ke kamerám s vestavěným modulem Wi-Fi.

## 3.1 Konfigurace připojení Wi-Fi ve režimech Manage a Ad-hoc

Než začnete:

Musí být nakonfigurovaná bezdrátová síť. Bezdrátové připojení v režimu Manage

#### Postup:

1. Vstupte do rozhran íkonfigurace Wi-Fi.

Configuration (Konfigurace) > Advanced Configuration (Rozšířená konfigurace) > Network (Síť) > Wi-Fi

| P/IP  | Port DDNS PPPoE | SNMP QoS FTP   | Wi-Fi         |         |                 |             |    |
|-------|-----------------|----------------|---------------|---------|-----------------|-------------|----|
| Wirel | less List       |                |               |         |                 | Searc       | ch |
| No.   | SSID            | Working Mode   | Security Mode | Channel | Signal Strength | Speed(Mbps) |    |
| 1     | belkin54g       | infrastructure | NONE          | 1       | 94              | 54          |    |
| 2     | Roy Zhong       | infrastructure | WPA2-personal | 1       | 78              | 54          | :  |
| 3     | yourPC          | infrastructure | WPA2-personal | 11      | 37              | 150         |    |
| 4     | Micheal         | infrastructure | WPA2-personal | 6       | 31              | 150         |    |
| 5     | APPLE           | infrastructure | WPA2-personal | 6       | 31              | 150         | _  |

Figure 3-1 Seznam bezdr átov ých s f í

- 2. Kliknutím na tlačítko Search (Hledat) vyhledejte bezdrátová připojení online.
- 3. Kliknutím vyberte bezdrátové připojení v seznamu.

| Wi-Fi         |                 |
|---------------|-----------------|
| SSID          | belkin54g       |
| Network Mode  | Manager         |
| Security Mode | not-encrypted 💌 |

Figure 3-2 Nastaven íWi-Fi - režim Manage

 Zaškrtnutím políčka vyberte *Network mode* (Režim sítě) *Manage* a po výběru bezdrátové sítě se automaticky zobrazí *Security mode* (Režim zabezpečení) sítě. Neměňte ho ručně.

*Pozn ámka:* Tyto parametry jsou přesně shodné s parametry směrovače.

 Zadejte klíč pro připojení k bezdrátové síti. Mělo by se jednat o klíč bezdrátového připojení k síti, který jste nastavili na směrovači.

#### Bezdrátové připojení v režimu Ad-hoc

Pokud zvolíte režim Ad-hoc, nemusíte připojovat bezdrátovou kameru pomocí směrovače. Situace je stejná jako v případě připojení kamery k počítači přímo pomocí síťového kabelu.

#### Postup:

1. Vyberte režim Ad-hoc.

| Wi-Fi         |                 |
|---------------|-----------------|
| SSID          | camera6467wifi  |
| Network Mode  | Manager  Ad-Hoc |
| Security Mode | not-encrypted   |

Figure 3-3 Nastaven íWi-Fi - režim Ad-hoc

- 2. Upravte n ázev SSID pro kameru.
- 3. Vyberte režim zabezpečení bezdrátového připojení.

| Security Mode | not-encrypted                    |
|---------------|----------------------------------|
|               | not-encrypted<br>WEP             |
| WPS           | WPA-personal<br>WPA-enterprise   |
| Enable WPS    | WPA2-personal<br>WPA2-enterprise |

Figure 3-4 Režim zabezpečení - režim Ad-hoc

- 4. Povolte funkci bezdr átov ého připojení pro váš počítač.
- 5. Na straně počítače vyhledejte síť a v seznamu uvidíte název SSID kamery.

| camera6467wifi             | 2     |
|----------------------------|-------|
| belkin54g                  | 31    |
| Tenda_0A0698               | al    |
| yourPC                     | al    |
| HenryHu                    | all   |
| APPLE                      | الد   |
| Peter_Ma                   |       |
| Open Network and Sharing C | enter |

#### Figure 3-5 Bod připojení Ad-hoc

6. Vyberte název SSID a připojte se.

| n | •    | <b>~</b> • | 1 V       | ,  |
|---|------|------------|-----------|----|
| Р | onis | rezimii    | zaheznece | nr |
| • | opis | I CZIIII U | Labelpece |    |

| Wi-Fi          |                                  |          |
|----------------|----------------------------------|----------|
| SSID           | belkin54g                        |          |
| Network Mode   | í Manager ⊚ Ad-Hoc               |          |
| Security Mode  | not-encrypted  not-encrypted WEP |          |
| WPS            | WPA-personal<br>WPA-enterprise   |          |
| Enable WPS     | WPA2-personal<br>WPA2-enterprise |          |
| PIN Code       | 99613013                         | Generate |
| PBC connection | Connect                          |          |

Figure 3-6 Režim zabezpečení:

Můžete zvolit z následujících režimů zabezpečení: nešifrované, WEP, WPA-personal, WPA-enterprise, WPA2-personal, a WPA2-enterprise. Režim WEP:

| Wi-Fi          |                 |
|----------------|-----------------|
| SSID           | belkin54g       |
| Network Mode   | Manager         |
| Security Mode  | WEP             |
| Authentication | 🖲 Open 🔘 Shared |
| Key Length     |                 |
| Кеу Туре       | HEX ASCII       |
| Key 1 💿        |                 |
| Key 2 🔘        |                 |
| Key 3 🔘        |                 |
| Key 4 💿        |                 |

Figure 3-7 Režim WEP

• Authentication (Ověření) - vyberte z možností Open (Otevřené) nebo Shared Key

(Sdílený klíč), v závislosti na metodě používané vaším přístupovým bodem. Ne všechny přístupové body mají tuto možnost; v takovém případě pravděpodobně používají otevřený systém, který je někdy označován jako ověřování SSID.

- *Key length* (Délka klíče) nastavuje délku klíče použitého k šifrování bezdrátové komunikace, 64 nebo 128 bitů. Délka šifrovacího klíče může být někdy zobrazena jako 40/64 a 104/128.
- Key type (Druh klíče) dostupné druhy klíčů závisí na používaném přístupovém bodu. K dispozici jsou následující možnosti:

HEX - umožňuje ručně zadat hexadecimální klíč.

ASCII - při této metodě musí mít řetězec délku přesně 5 znaků v případě 64bitového šifrování WEP a 13 znaků v případě 128bitového šifrování WEP.

Režimy WPA-personal a WPA2-personal:

Zadejte požadovaný předsdílený klíč pro přístupový bod, což může být hexadecim an í číslo nebo heslo.

| Wi-Fi           |              |
|-----------------|--------------|
| SSID            | belkin54g    |
| Network Mode    | Manager      |
| Security Mode   | WPA-personal |
| Encryption Type | TKIP         |
| Key 1 🔘         |              |

Figure 3-8 Režim zabezpečení - WPA-personal

Režimy WPA-enterprise a WPA2-enterprise :

Vyberte typ ověřování klient/server používaný přístupovým bodem; EAP-TLS nebo EAP-PEAP.

EAP-TLS

| Wi-Fi                |                |        |        |
|----------------------|----------------|--------|--------|
| SSID                 | test           | ]      |        |
| Network Mode         | Manager        |        |        |
| Security Mode        | WPA-enterprise |        |        |
| Authentication       | EAP-TLS        |        |        |
| Identify             |                | ]      |        |
| Private key password |                | ]      |        |
| EAPOL version        | 1              |        |        |
| CA certificate       |                | Browse | Upload |
| User certificate     |                | Browse | Upload |
| Private key          |                | Browse | Upload |

Figure 3-9 EAP-TLS

- Identity (Identita) zadejte ID uživatele, které bude předloženo síti.
- Private key password (Heslo privátního klíče) zadejte heslo pro vaše ID uživatele.
- EAPOL version (Verze EAPOL) vyberte verzi (1 nebo 2) používanou ve vašem přístupovém bodě.
- CA Certificates (Certifik áty CA) odešlete certifikát CA, který bude předložen přístupovému bodu k ověření.

EAP-PEAP:

- User Name (Uživatelské jméno) zadejte uživatelské jméno, které bude předloženo síti
- Password (Heslo) zadejte heslo sítě
- PEAP Version (Verze PEAP) vyberte verzi PEAP používanou v přístupovém bodě.
- Label (Štítek) vyberte štítek používaný přístupovým bodem.
- EAPOL version (Verze EAPOL) vyberte verzi (1 nebo 2) používanou ve vašem přístupovém bodě
- CA Certificates (Certifik áty CA) odešlete certifikát CA, který bude předložen přístupov ému bodu k ověření.

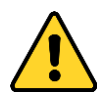

- Pro vaše soukromí a lepší ochranu vašeho systému před bezpečnostními riziky důrazně doporučujeme používat pro všechny funkce a síťová zařízení silná hesla. Heslo by mělo být vytvořeno dle vašeho vlastního výběru (o délce alespoň 8 znaků, s velkými písmeny, malými písmeny, čísly a speciálními znaky), abyste zvýšili zabezpečení výrobku.
- Za řádnou konfiguraci veškerých hesel a dalších nastavení zabezpečí ručí osoba provádějící instalaci a/nebo koncový uživatel.

## 3.2 Jednoduché připojení k s fi Wi-Fi pomoc ífunkce WPS

Účel:

Nastavení připojení k bezdrátové síti nikdy není snadné. Abyste se vyhnuli složitému nastavení bezdrátového připojení, můžete povolit funkci WPS.

WPS (Wi-Fi Protected Setup) označuje jednoduchou konfiguraci šifrovaného spojen í mezi zařízením a bezdrátovým směrovačem. Funkce WPS umožňuje snadné přidávání nových zařízení do stávající sítě bez zadávání dlouhých hesel. Připojení WPS funguje ve dvou režimech, v režimu PBC a v režimu PIN.

*Pozn ámka:* Pokud povol fe funkci WPS, nemus fe konfigurovat parametry, jako druh šifrování, a nemusíte znát klíč bezdrátového připojení.

#### Postup:

| WPS                   |                   |
|-----------------------|-------------------|
| Enable WPS            |                   |
| PIN Code              | 48167581 Generate |
| PBC connection        | Connect           |
| O Use router PIN code | Connect           |
| SSID                  |                   |
| Router PIN code       |                   |

Figure 3-10 Nastaven íWi-Fi – WPS

#### Režim PBC:

PBC označuje funkci Push-Button-Configuration (Konfigurace stiskem tlačítka), při které stačí jen stisknout tlačítko, buď skutečné, nebo virtuální (jako tlačítko
Connect v rozhraní konfigurace prohlížeče IE), jak na přístupovém bodě (a registrátoru sítě), tak na novém bezdrátovém klientském zařízení.

1. Funkci WPS povolíte zaškrtnutím políčka <sup>III</sup> Enable WPS</sup>

2. Vyberte režim připojení PBC.

PBC connection

Connect

*Poznámka:* Podpora tohoto režimu je povinná na přístupovém bodě i na připojujících se zařízeních.

3. Prohlédněte váš Wi-Fi směrovač, zda se na něm nachází tlačítko WPS. Pokud ano, stiskněte ho a indikátor v blízkosti tlačítka začne blikat, což znamená, že funkce WPS na směrovači je aktivovaná. Podrobný popis obsluhy najdete v uživatelské příručce ke směrovači.

4. Stisknutím tlačítka WPS aktivujte funkci na kameře.

Pokud na kameře tlačítko WPS není, můžete rovněž kliknout na virtuální tlačítko a aktivovat funkci PBC ve webov ém rozhran í

5. Klikněte na tlačítko Connect (Připojit).

PBC connection

Connect

Když je režim PBC aktivovaný na směrovači i na kameře, kamera a bezdrátová síť se propoj íautomaticky.

#### **Režim PIN:**

Režim PIN vyžaduje přečtení osobního identifikačního čísla PIN (Personal Identification Number) buď ze štítku nebo z displeje na bezdrátovém zařízení. Tento kód PIN je poté třeba zadat pro připojení k síti, obvykle k přístupovému bodu sítě.

#### Postup:

1. Vyberte bezdrátové připojení v seznamu a zobrazí se název SSID.

| Wireless List Search |                  |          |                |               |         | h               |             |   |
|----------------------|------------------|----------|----------------|---------------|---------|-----------------|-------------|---|
| No.                  | SSID             |          | Working Mode   | Security Mode | Channel | Signal Strength | Speed(Mbps) |   |
| 10                   | AP               |          | infrastructure | WPA2-personal | 11      | 13              | 54          | - |
| 11                   | Webber           |          | infrastructure | WPA2-personal | 11      | 7               | 54          |   |
| 12                   | TP-LINK_PocketAF | _DFB048  | infrastructure | WPA2-personal | 6       | 7               | 150         |   |
| 13                   | AP1              |          | infrastructure | WPA2-personal | 11      | 0               | 150         | = |
| 14                   | TP-LINK_PocketAF | _C4C216  | infrastructure | NONE          | 6       | 0               | 150         | - |
|                      |                  |          |                |               |         |                 |             |   |
| Wi-Fi                |                  |          |                |               |         |                 |             |   |
| SSID                 |                  | AP       |                |               |         |                 |             |   |
| Network Mode         |                  | 💿 Manag  | ger 🖱 Ad-Hoc   |               |         |                 |             |   |
| Security Mode        |                  | WPA2-pe  | ersonal        | -             |         |                 |             |   |
| Encryption Type      |                  | TKIP     |                | -             |         |                 |             |   |
| Key 1 💿              |                  |          |                |               |         |                 |             |   |
|                      |                  |          |                |               |         |                 |             |   |
| WPS                  |                  |          |                |               |         |                 |             |   |
| Enable WPS           |                  |          |                |               |         |                 |             |   |
| PIN Code             |                  | 48167581 |                | Gen           | erate   |                 |             |   |
| PBC connection       |                  | Conr     | 1ect           |               |         |                 |             |   |
| Use router PIN code  |                  | Conr     | nect           |               |         |                 |             |   |
| SSID                 |                  | AP       |                |               |         |                 |             |   |
| Router PIN code      |                  |          |                |               |         |                 |             |   |

Figure 3-11 Nastaven íWi-Fi – WPS, režim PIN

2. Vyberte možnost Use router PIN code (Použít kód PIN směrovače).

Pokud je kód PIN vygenerovaný ze strany směrovače, měli byste zadat kód ze směrovače do pole **Router PIN code** (Kód PIN směrovače).

3. Klikněte na tlačítko Connect (Připojit).

nebo

Můžete vygenerovat kód PIN na straně kamery. Doba vypršení kódu PIN je 120 sekund.

1. Klikněte na tlačítko Generate (Vygenerovat).

PIN Code 48167581 Generate

2. Zadejte kód PIN do směrovače, v uvedeném příkladu byste do směrovače zadali kód 48167581.

## 3.3 Nastaven ívlastnost íIP adresy pro připojení k bezdr átov és fi

Výchozí adresa řadiče rozhraní bezdrátové sítě je 192.168.1.64. Když se připojíte k bezdrátové síti, výchozí IP adresu můžete změnit.

#### Postup:

1. Vstupte do rozhran íkonfigurace TCP/IP.

Configuration (Konfigurace) > Advanced Configuration (Rozšířená konfigurace) >

```
Network (Síť) > TCP/IP
```

#### nebo

Configuration (Konfigurace) > Basic Configuration (Z & ladn í konfigurace) > Network (Síť) > TCP/IP

| тс | P/IP Port DDNS PPPo  | E SNMP QoS FTP Wi-Fi |  |  |  |  |
|----|----------------------|----------------------|--|--|--|--|
|    |                      |                      |  |  |  |  |
|    | NIC Settings         |                      |  |  |  |  |
|    | Select NIC           | wlan 💌               |  |  |  |  |
|    | IPv4 Address         | 172.6.21.124         |  |  |  |  |
|    | IPv4 Subnet Mask     | 255.255.255.0        |  |  |  |  |
|    | IPv4 Default Gateway | 172.6.21.1           |  |  |  |  |
|    | DHCP                 |                      |  |  |  |  |
|    | Multicast Address    |                      |  |  |  |  |

Figure 3-12 Nastaven iTCP/IP

- 2. Vyberte kartu síťového rozhraní wlan.
- 3. Upravte adresu IPv4, masku podsítě IPv4 a výchoz íbr ánu.

Postup nastavení je stejný jako v případě sítě LAN.

Pokud chcete nechat přiřadit IP adresu, můžete zaškrtnout políčko pro povolení DHCP.

# Chapter 4 Živý náhled

## 4.1 Stránka živého náhledu

#### Účel:

Stránka živého náhledu umožňuje sledovat video v reálném čase, zachytávat snímky, provádět ovládání PTZ, nastavovat/vyvolávat předvolby a konfigurovat parametry videa.

Přihlaste se k síťové kameře a vstupte na stránku živého náhledu nebo klikněte na tlačítko **Live View** (Živý náhled) v panelu nabídky hlavní stránky a vstupte na stránku živého náhledu.

#### Popis stránky živého náhledu:

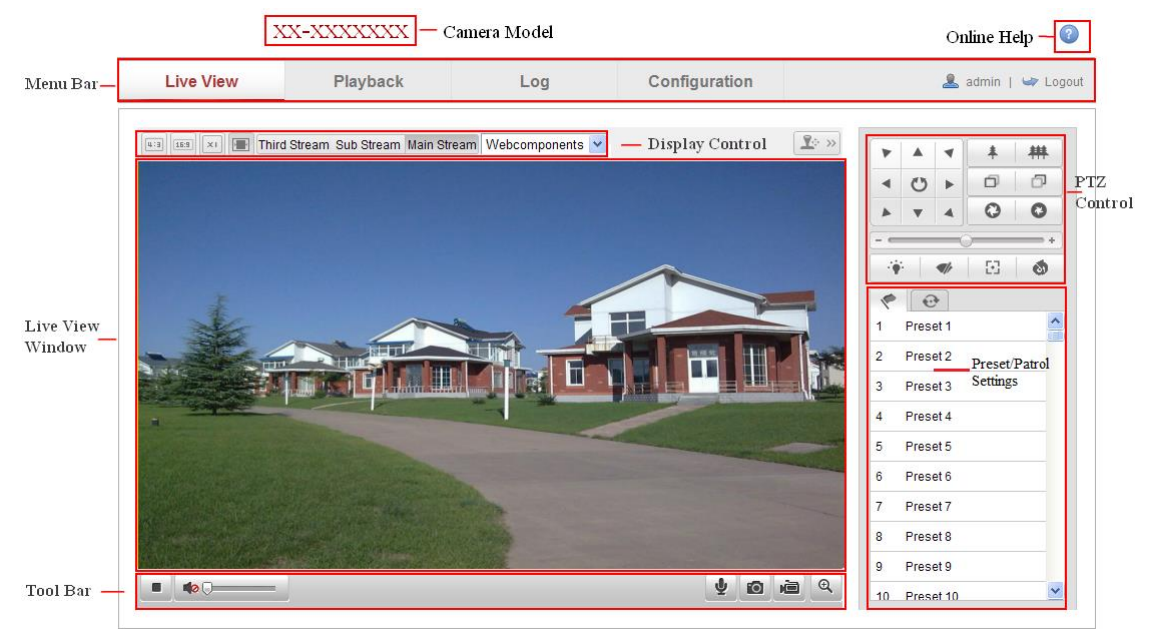

Figure 4-1 Stránka živého náhledu

#### Model kamery:

Uvádí model kamery, ke které jste připojeni.

#### Nápověda online:

Kliknut ím na ikonu *viskáte nápovědu online, která vás provede základní* obsluhou jednotlivých funkc í

#### Panel nab flky:

Kliknutím na jednotlivé karty přejdete na stránku živého náhledu, přehrávání, protokolu a konfigurace.

#### Ovl ád án ízobrazen í

Po kliknutí na jednotlivé stránky můžete upravit rozvržení a typ streamu živého zobrazen í Po kliknutí na rozevírací nabídku můžete vybrat modul plug-in pro uživatele aplikace Internet Explorer, vybírat lze z možností Webcomponents a QuickTime. Pro uživatele jiných prohlížečů lze vybrat z možností Webcomponents, QuickTime, VLC nebo MJPEG, pokud jsou webovým prohlížečem podporovány.

#### Okno živého náhledu:

Zobrazení živého videa.

#### Panel nástrojů:

Ovládání na stránce živého náhledu, např. živý náhled, snímání, záznam, zapnutí/vypnutí zvuku, obousměrný zvuk atd.

#### Ovl ád án íPTZ:

Funkce posunu, n aklonu a zoomu kameru a ovládání světla a stěrače (k dispozici pouze u kamer s podporou funkce PTZ).

#### Nastavení předvolby/kontroly:

Nastavení/vyvolání/odstranění předvoleb nebo kontrol pro PTZ kamery.

### 4.2 Spuštění živého náhledu

V okně živého náhledu, viz obr. 5-2, klikněte na ikonu 🕨 na panelu nástrojů a zobrazí se živý náhled kamery.

► 4a Q-----

**⊻** ⊡ ⊯ Q

Figure 4-2 Panel nástrojů živého náhledu

| Ikona | Popis                         |
|-------|-------------------------------|
|       | Spustit/zastavit živý náhled. |
| (u:a) | Form át okna je 4:3.          |
| 16:9  | Form át okna je 16:9.         |
| ×I    | Původní formát okna.          |

Table 4-1 Popis panelu nástrojů
|                 | Automatické přizpůsobení formátu okna.            |
|-----------------|---------------------------------------------------|
| Main Stream     | Živý náhled s hlavním streamem.                   |
| Sub Stream      | Živý náhled s vedlejším streamem.                 |
| Third Stream    | Živý náhled s třetím streamem.                    |
| Webcomponents 💌 | Kliknut m vyberte modul plug-in třetí strany.     |
| D               | Manuální pořízení snímku.                         |
|                 | Manuální spuštění/zastavení záznamu.              |
|                 | Zapnut í zvuku a nastaven í hlasitosti / vypnut í |
| ¥ / ¥           | Zapnut ívypnut ímikrofonu.                        |
| € / €           | Zapnut ívypnut ífunkce digit áln ho zoomu.        |
|                 | Zapnut ívypnut ífunkce 3D nastaven ípolohy.       |

Poznámka: Funkce třetího streamu a 3D nastavení polohy vyžadují podporu kamery.

# 4.3 Manuální záznam a pořizování snímků

V rozhraní živého náhledu kliknutím na ikonu 🔊 na panelu nástrojů pořídíte sn ínek z živého videa a kliknutím na ikonu 🗐 spustíte záznam živého náhledu. Cesty ukládání pořízených snímků a klipů lze nastavit na stránce **Configuration** (**Konfigurace**) > **Local Configuration** (**M śtn í konfigurace**). Pokud chcete nakonfigurovat vzd álen é plánovan é nahr áv án í postupujte podle *části 7.2*.

*Pozn ámka*: Pořízený snímek bude do počítače uložen ve form átu JPEG nebo BMP.

# 4.4 Obsluha ovládán íPTZ

#### Účel:

V rozhraní živého náhledu můžete použít tlačítka ovládání PTZ k provádění funkcí posunu/n aklonu/zoomu kamery.

*Pozn ámka:* K provádění ovládání PTZ musí kamera připojená do sítě podporovat funkci PTZ nebo k n ímusí být instalovaná jednotka pro posun/náklon. Řádně nastavte parametry PTZ na stránce nastaven í rozhran í RS-485 dle *části 12.9 Nastaven í rozhran í RS-485*.

# 4.4.1 Ovládac ípanel PTZ

Na stránce živého náhledu kliknutím na ikonu 📧 zobrazte ovládac í panel PTZ

nebo ho kliknut ín na ikonu 🏼 🔊 skryjte.

Kliknutím na směrová tlačítka ovládejte pohyb posunu/náklonu.

|   |   | •         | *   | # |
|---|---|-----------|-----|---|
| • | C | •         | Ð   | D |
| * | • | 4         | 0   | 0 |
|   |   | _         | ) — | + |
|   | : | <b>\$</b> | 53  | ۵ |

Figure 4-3 Ovl ádac ípanel PTZ

Kliknutím na tlačítka zoomu/clony/ostření provádějte ovládání objektivu.

#### Poznámky:

- V okně živého náhledu se nachází 8 směrových šipek (△, ▽, ⊲, ▷, ▽, √, △, △),
   které umožňují pohyb v příslušném směru kliknutím a tažením myší.
- U kamer, které podporují pouze pohyb objektivu, jsou směrová tlačítka nefunkční.

| Ikona        | Popis                                         |
|--------------|-----------------------------------------------|
| <b>未   耕</b> | Přiblížení/oddálení                           |
| 00           | Zaostření blíž/dál                            |
| 0            | Clona +/-                                     |
| ·•••         | Zapnutí/vypnutí světla                        |
| 4            | Zapnutí/vypnutí stěrače                       |
| 8            | Pomocné zaostřování                           |
| 0            | Inicializace objektivu                        |
| +            | Nastaven írychlosti pohybu<br>posunu/n áklonu |

Table 4-2 Popis ovl ádac ho panelu PTZ

# 4.4.2 Nastavení/vyvolání předvolby

• Nastavení předvolby:

1. Na ovládacím panelu PTZ vyberte číslo předvolby ze seznamu předvoleb.

|        | •                    |   |     |
|--------|----------------------|---|-----|
| 1      | Preset 1             |   | (Ē) |
| 2      | Preset 2             |   |     |
|        |                      |   |     |
| 3      | Preset 3             | ø |     |
| 3<br>4 | Preset 3<br>Preset 4 | Ø |     |

Figure 4-4 Nastavení předvolby

- 2. Pomocí ovládacích tlačítek PTZ přesuňte objektiv na požadovanou pozici.
  - Posouvejte kamerou doprava nebo doleva.
  - Nakloňte kameru nahoru nebo dolů.
  - Použijte přiblížení nebo oddálení.
  - Změňte zaostření objektivu.
- 3. Kliknutím na tlačítko 🖉 dokončete nastavení aktuální předvolby.
- 4. Můžete kliknout na tlačítko 🧖 a předvolbu odstranit.

Poznámka: Pro síťovou kameru Mini PT lze nakonfigurovat až 16 předvoleb.

#### • Vyvolání předvolby:

Tato funkce umožňuje ručně namířit kameru na specifikovaný záběr, když nastane nějaká událost.

Nadefinovanou předvolbu můžete kdykoli vyvolat a zabrat tak předem nastavenou sc énu.

Na ovládacím panelu PTZ vyberte nadefinovanou předvolbu ze seznamu a kliknutím

na tlačítko 🎽 ji vyvolejte.

Nebo můžete umístit myš do rozhraní předvoleb a vyvolat příslušnou předvolbu napsáním jejího čísla.

| ~      | •                    |         |     |
|--------|----------------------|---------|-----|
| 1      | Preset 1             |         | (E) |
| 2      | Preset 2             |         |     |
|        |                      |         | _   |
| 3      | Preset 3             | - 🍝 🖉 🏀 |     |
| 3<br>4 | Preset 3<br>Preset 4 | → Ø ੴ   |     |

Figure 4-5 Vyvolání předvolby

# 4.4.3 Nastaven ívyvol án íkontroly

#### Poznámka:

Abyste mohli nastavit kontrolu, musí být nastaveny nejméně dvě předvolby.

#### Postup:

- 1. Kliknut ím na ikonu 💇 vstupte do rozhran íkonfigurace kontroly.
- Vyberte číslo trasy a kliknutím na tlačítko přidejte nakonfigurované předvolby.
- 3. Vyberte předvolbu a zadejte dobu a rychlost kontroly.
- 4. Kliknutím na tlačítko OK uložte první předvolbu.
- 5. Pomocí výše uvedeného postupu přidejte další předvolby.

|                 | Patrol     |
|-----------------|------------|
| Preset:         | Preset 1 💌 |
| Patrol duration | n 2        |
| Patrol Speed    | 30         |
| ОК              | Cancel     |
|                 |            |

Figure 4-6 Přidání trasy kontroly

- 6. Kliknutím na tlačítko 🗒 kontrolu uložte.
- 7. Kliknutím na tlačítko 🖻 spustíte kontrolu a tlačítkem 📮 ji zastav fe.
- 8. (Volitelné) Kliknutím na tlačítko 😣 kontrolu odstran fe.

# Chapter 5 Konfigurace síťové kamery

# 5.1 Konfigurace místních parametrů

*Poznámka:* Místní konfigurace se vztahuje k parametrům živého náhledu, souborů záznamu a pořízených snímků. Soubory záznamu a pořízené snímky jsou soubory, které nahrajete nebo pořídíte pomocí webového prohlížeče, takže cesty k jejich uložení se nacházejí na počítači, na kterém je prohlížeč spuštěný.

#### Postup:

1. Vstupte do rozhran ím stn íkonfigurace:

#### Configuration (Konfigurace) > Local Configuration (M stn ikonfigurace)

| ocarconnguration                |                                     |                   |           |        |
|---------------------------------|-------------------------------------|-------------------|-----------|--------|
|                                 |                                     |                   |           |        |
| Live View Parameters            |                                     |                   |           |        |
| Protocol                        | TCP                                 | O UDP             | MULTICAST | HTTP   |
| Live View Performance           | Shortest Delay                      | Auto              |           |        |
| Rules                           | Enable                              | Disable           |           |        |
| Image Format                    | JPEG                                | BMP               |           |        |
|                                 |                                     |                   |           |        |
| Record File Settings            |                                     |                   |           |        |
| Record File Size                | 256M                                | 512M              | 🔘 1G      |        |
| Save record files to            | C:\Users\zhangxiu\V                 | Veb\RecordFiles   |           | Browse |
| Save downloaded files to        | C:\Users\zhangxiu\Web\DownloadFiles |                   |           | Browse |
|                                 |                                     |                   |           |        |
| Picture and Clip Settings       |                                     |                   |           |        |
| Save snapshots in live view to  | C:\Users\zhangxiu\V                 | Veb\CaptureFiles  |           | Browse |
| Save snapshots when playback to | C:\Users\zhangxiu\V                 | Veb\PlaybackPics  |           | Browse |
| Save clips to                   | C:\Users\zhangxiu\V                 | Veb\PlaybackFiles |           | Browse |
|                                 |                                     |                   |           |        |
|                                 |                                     |                   |           |        |
|                                 |                                     |                   |           | Save   |

#### Figure 5-1 Rozhran ím ítn íkonfigurace

- 2. Nakonfigurujte n ásleduj ć ínastaven í
- Live View Parameters (Parametry živého náhledu): Nastavte typ protokolu a výkon živého náhledu.
  - Protocol Type (Typ protokolu): Lze vybírat z možností TCP, UDP, MULTICAST a HTTP.

**TCP:** Zaručuje úplnou dodávku streamovaných dat a lepší kvalitu videa, bude však ovlivněn přenos v reálném čase.

UDP: Poskytuje audio a video streamy v reálném čase.

**HTTP:** Umožňuje stejnou kvalitu jako TCP bez nastavování konkrétních portů pro streaming v některých síťových prostředích.

MULTICAST (Vícesměrové vysílání): Při použití funkce vícesměrového vysílání je doporučeno vybrat typ MCAST. Podrobné informace o vícesměrovém vysílání jsou uvedeny v *části 6.3.1 Konfigurace nastaven í TCP/IP*.

- Live View Peformance (Výkon živého náhledu): Nastavte výkon živého n áhledu Shortest Delay (Nejkratší zpoždění) nebo Auto (Automaticky).
- Rules (Pravidla): Označuje pravidla ve vašem místním prohlížeči. Výběrem možnosti Enable (Povolit) nebo Disable (Zakázat) zapnete nebo vypnete zobrazení barevných značek, když je aktivována detekce pohybu, detekce obličeje nebo detekce narušení. Např. pokud jsou pravidla povolena a rovněž je povolena detekce obličeje, v případě detekce bude obličej v živém náhledu označen zeleným obdélníkem.
- Image Format (Formát obrázků): Vyberte formát pořízených snímků.
- Record File Settings (Nastavení souborů záznamu): Nastavte cestu pro ukládání nahraných souborů videa. Platí pro soubory záznamů, které jste nahráli pomocí webového prohlížeče.
  - Record File Size (Velikost souborů záznamu): Vyberte komprimovanou velikost manuálně nahrávaných a stahovaných souborů videa z možností 256M, 512M nebo 1G. Po výběru bude vybraná hodnota použita jako maximální velikost souborů záznamu.
  - Save record files to (Umístění uložených souborů záznamu): Nastavte cestu pro ukládání manuálně nahraných souborů videa.
  - Save downloaded files to (Umístění stažených souborů): Nastavte cestu pro ukládání stažených souborů videa v režimu přehrávání.
- Picture and Clip Settings (Nastavení obrázků a klipů): Nastavte cesty pro 42

ukládání pořízených snímků a oříznutých souborů videa. Platí pro obrázky, které jste pořídili pomocí webového prohlížeče.

- Save snapshots in live view to (Umístění uložených snímků pořízených v živém náhledu): Nastavte cestu pro ukládání snímků manuálně pořízených v režimu živého náhledu.
- Save snapshots when playback to (Umístění uložených snímků pořízených při přehrávání): Nastavte cestu pro ukládání snímků pořízených v režimu přehrávání.
- Save clips to (Umístění uložených klipů): Nastavte cestu pro ukládání oříznutých souborů videa v režimu přehrávání.

Poznámka: Můžete kliknout na tlačítko **Browse** (Procházet) a změnit adresář pro ukládání klipů a obrázků.

3. Uložte nastavení kliknutím na tlačítko Uložit.

# 5.2 Konfigurace nastavení času

#### Účel:

Pomocí pokynů v této části můžete nakonfigurovat nastavení synchronizace času a DTS.

#### Postup:

1. Vstupte do rozhraní nastavení času:

Configuration (Konfigurace) > Basic Configuration (Základn íkonfigurace)

> System (Systém) > Time Settings (Nastavení času)

nebo Configuration (Konfigurace) > Advanced Configuration (Rozšířená konfigurace) > System (Systém) > Time Settings (Nastavení času)

| Device Information | Time Settings Maintenance              |                        |
|--------------------|----------------------------------------|------------------------|
| Time Zone          | (GMT+08:00) Beijing, Urumqi, Singapore | ×                      |
| Time Sync.         |                                        |                        |
| O NTP              |                                        |                        |
| Server Address     | time.windows.com                       |                        |
| NTP Port           | 123                                    |                        |
| Interval           | 1440 min.                              |                        |
| Manual Time        | Sync.                                  |                        |
| Device Time        | 2013-09-22T11:15:43                    |                        |
| Set Time           | 2013-09-22T11:14:33 🔤 🔲 Syn            | nc. with computer time |
|                    |                                        |                        |
|                    |                                        | Save                   |

Figure 5-2 Nastavení času

• Vyberte časové pásmo.

Vyberte časové pásmo vaší lokality v rozevírací nabídce.

- Synchronizace času pomocí serveru NTP.
- (1) Chcete-li zapnout funkci NTP, zaškrtněte příslušné políčko.
- (2) Nakonfigurujte n ásleduj ć ínastaven í

Server Address (Adresa serveru): IP adresa serveru NTP.

NTP Port (Port NTP): Port serveru NTP.

Interval: Časový interval mezi dvěma synchronizacemi se serverem NTP.

| Time Sync.     |                  |  |
|----------------|------------------|--|
| O NTP          |                  |  |
| Server Address | time.windows.com |  |
| NTP Port       | 123              |  |
| Interval       | 1440 min.        |  |

Figure 5-3 Synchronizace času ze serveru NTP

*Poznámka*: Pokud je kamera připojená k veřejné síti, měli byste použít server NTP, který má funkci synchronizace času, jako je server organizace National Time Center (IP adresa: 210.72.145.44). Pokud je kamera instalovaná v přizpůsobené síti, lze použít software NTP k vytvoření serveru NTP pro synchronizaci času.

Manuální synchronizace času

Povolte funkci Manual Time Sync (Manuální synchronizace času) a poté kliknutím

na tlačítko 🛄 nastavte systémový čas v zobrazeném kalendáři.

*Pozn ámka:* Rovněž můžete zaškrtnout políčko Sync with computer time

(Synchronizovat s časem počítače) a synchronizovat čas kamery s časem vašeho

počítače.

| -   |           | Sep | 2    | 013           |     | ▶ ₩ |                   |                     |                     |
|-----|-----------|-----|------|---------------|-----|-----|-------------------|---------------------|---------------------|
| Sun | Mon       | Tue | Wed  | Thu           | Fri | Sat |                   |                     |                     |
| 1   | 2         | 3   | 4    | 5             | 6   | 7   |                   |                     |                     |
| 8   | 9         | 10  | 11   | 12            | 13  | 14  |                   |                     |                     |
| 15  | 16        | 17  | 18   | 19            | 20  | 21  |                   |                     |                     |
| 22  | 23        | 24  | 25   | 26            | 27  | 28  | ~                 |                     |                     |
| 29  | 30        | 1   | 2    |               | 4   | 5   | Manual Time Sync. |                     |                     |
| 6   | 7         | 8   | 9    | 10            | 11  | 12  | Device Time       | 2013-09-22T11:32:34 |                     |
| •   | Time<br>D | 11  | : 14 | : 3:<br>Todav | 3 🖓 | ок  | Set Time          | 2013-09-22T11:14:33 | Sync. with computer |

Figure 5-4 Manuální synchronizace času

• Klikněte na kartu **DST** a povolte funkci DST a nastavte čas pro období DST.

| DST        |                        |           |
|------------|------------------------|-----------|
| Enable DST |                        |           |
| Start Time | Apr 💙 First 💙 Sun 💙 02 | Y o'clock |
| End Time   | Oct 💙 Last 💙 Sun 💙 02  | Y o'clock |
| DST Bias   | 30min                  | *         |

Figure 5-5 Nastaven íDST

2. Uložte nastavení kliknutím na tlačítko Uložit.

# 5.3 Konfigurace nastavení sítě

# 5.3.1 Konfigurace nastaven iTCP/IP

Účel:

Abyste mohli kameru ovládat po síti, musí být správně nakonfigurována nastavení

TCP/IP. Kamera podporuje protokoly IPv4 i IPv6. Obě verze mohou být

nakonfigurovány současně, aniž by tím došlo ke konfliktu, a měla by být

nakonfigurována alespoň jedna verze protokolu IP.

#### Postup:

1. Vstupte do rozhran ínastaven íTCP/IP.

Configuration (Konfigurace) > Basic Configuration (Základn íkonfigurace) > Network (Síť) > TCP/IP

nebo Configuration (Konfigurace) > Advanced Configuration (Rozšířená konfigurace) > Network (Síť) > TCP/IP

| NIC Type       Auto         DHCP         IPV4 Address       10.11.36.159         IPv4 Subnet Mask       255.255.0         IPv4 Default Gateway       10.11.36.254         IPv6 Mode       Route Advertisement         View Route Advertisement       View Route Advertisement         IPv6 Address       :         IPv6 Subnet Mask       0         IPv6 Subnet Mask       0         IPv6 Default Gateway       1         IPv6 Subnet Mask       0         IPv6 Subnet Mask       0         IPv6 Subnet Mask       0         IPv6 Subnet Mask       0         IPv6 Subnet Mask       0         IPv6 Subnet Mask       0         IPv6 Subnet Mask       0         IPv6 Subnet Mask       0         IPv6 Subnet Mask       0         IPv6 Subnet Mask       0         Multicast Address       1500         IPv6 Subnet Multicast Discover       Sa8.8         Preferred DNS Server       8.8.8.8         Alternate DNS Server       8.8.8.8                                                                                                    | NIC Settings          |                                             |      |
|----------------------------------------------------------------------------------------------------|-----------------------|---------------------------------------------|------|
| DHCPIPv4 Address10.11.36.159TestIPv4 Subnet Mask255.255.0IPv4 Default Gateway10.11.36.254IPv6 ModeRoute AdvertisementView Route AdvertisementIPv6 Address::IPv6 Address::IPv6 Subnet Mask0IPv6 Default Gateway0IPv6 Default Gateway.IPv6 Default Gateway.IPv6 Default Gateway.Mac Address44:19:b6:5e:16:12MTU1500Mutticast Address.Verser.DNS ServerPreferred DNS Server8.8.8Aternate DNS Server.                                                                                                    | NIC Type              | Auto                                        |      |
| IPv4 Address       10.11.36.159       Test         IPv4 Subnet Mask       255.255.0         IPv4 Default Gateway       10.11.36.254         IPv6 Mode       Route Advertisement       View Route Advertisement         IPv6 Address       :         IPv6 Subnet Mask       0         IPv6 Default Gateway       0         IPv6 Default Gateway       0         IPv6 Default Gateway       0         IPv6 Default Gateway       44:19:b6:5e:16:12         MTU       1500         Multicast Address          Prable Multicast Discovery       S8.8.8         Preferred DNS Server       8.8.8.8         Alternate DNS Server                                                                                                    | DHCP                  |                                             |      |
| IPv4 Subnet Mask       255.255.0         IPv4 Default Gateway       10.11.36.254         IPv6 Mode       Route Advertisement       View Route Advertisement         IPv6 Address       ::         IPv6 Subnet Mask       0         IPv6 Default Gateway       0         IPv6 Default Gateway       0         IPv6 Default Gateway       44:19:b6:5e:16:12         MTU       1500         Multicast Address       0         Ver Enable Multicast Discovery       Ver Subnet Mask         DNS Server       8.8.8         Alternate DNS Server       [                                                                                                    | IPv4 Address          | 10.11.36.159 Test                           |      |
| IPv4 Default Gateway       10.11.36.254         IPv6 Mode       Route Advertisement         IPv6 Address       :         IPv6 Subnet Mask       0         IPv6 Default Gateway       0         IPv6 Default Gateway       •         Mac Address       44:19:b6:5e:16:f2         MTU       1500         Multicast Address       •         Prable Multicast Discovery       •         Preferred DNS Server       8.8.8         Alternate DNS Server       •                                                                                                    | IPv4 Subnet Mask      | 255.255.255.0                               |      |
| IPv6 Mode       Route Advertisement       View Route Advertisement         IPv6 Address       ::         IPv6 Subnet Mask       0         IPv6 Default Gateway       .         Mac Address       44:19:b6:5e:16:12         MtU       1500         Multicast Address       .         Verticast Address       .         Mttrast Address       .         Prable Multicast Discuss       .         Server       .         Preferred DNS Server       8.8.8         Alternate DNS Server       .                                                                                                    | IPv4 Default Gateway  | 10.11.36.254                                |      |
| IPv6 Address       ::         IPv6 Subnet Mask       0         IPv6 Default Gateway       •         Mac Address       44:19:b6:5e:16:12         MTU       1500         Multicast Address       •         IPv6 Buhlt Kast Discovery       •         Preferred DNS Server       8.8.8.8         Alternate DNS Server       •                                                                                                    | IPv6 Mode             | Route Advertisement   View Route Advertisem | ient |
| IPv6 Subnet Mask       0         IPv6 Default Gateway       Impose         Mac Address       44:19:b6:5e:16:12         MTU       1500         Multicast Address       Impose         Validate Address       Impose         Impose       Impose         Multicast Address       Impose         Impose       Impose         Impose       Impose <td< td=""><td>IPv6 Address</td><td>**</td><td></td></td<>                                                                                                    | IPv6 Address          | **                                          |      |
| IPv6 Default Gateway       Import Stateway         Mac Address       44:19:b6:5e:16:f2         MTU       1500         Multicast Address       Import Stateway         Import Stateway       Import Stateway         Preferred DNS Server       Import Stateway         Alternate DNS Server       Import Stateway                                                                                                    | IPv6 Subnet Mask      | 0                                           |      |
| Mac Address       44:19:b6:5e:16:12         MTU       1500         Multicast Address                                                                                                    | IPv6 Default Gateway  |                                             |      |
| MTU       1500         Multicast Address       □         Image: Image: Imag                                                                                                    | Mac Address           | 44:19:b6:5e:16:f2                           |      |
| Multicast Address  Center of the server Server Serv | MTU                   | 1500                                        |      |
| Enable Multicast Discovery   DNS Server   Preferred DNS Server   8.8.8   Alternate DNS Server                                                                                                    | Multicast Address     |                                             |      |
| DNS Server Preferred DNS Server 8.8.8.8 Alternate DNS Server                                                                                                    | Enable Multicast Disc | ivery                                       |      |
| DNS Server       Preferred DNS Server       Alternate DNS Server                                                                                                    |                       |                                             |      |
| Preferred DNS Server 8.8.8.8<br>Alternate DNS Server                                                                                                    | DNS Server            |                                             |      |
| Alternate DNS Server                                                                                                    | Preferred DNS Server  | 8.8.8                                       |      |
|                                                                                                    | Alternate DNS Server  |                                             |      |
|                                                                                                    |                       |                                             |      |
|                                                                                                    |                       |                                             |      |

Figure 5-6 Nastaven íTCP/IP

- Nakonfigurujte základní nastavení sítě, jako typ karty síťového rozhraní, adresa IPv4 nebo IPv6, maska podsítě IPv4 nebo IPv6, výchoz íbr ána IPv4 nebo IPv6, nastavení MTU a adresa vícesměrového vysílání.
- 3. (Volitelné) Pokud zaškrtnete políčko Enable Multicast Discovery (Povolit zjišťování vícesměrového vysílání) a síťovou kameru online bude možné automaticky detekovat v klientském softwaru prostřednictvím privátního protokolu vícesměrového vysílání v síti LAN.
- 4. Kliknutím na tlačítko Save (Uložit) uložte výše uvedená nastavení.

#### Poznámky:

- Platn ý rozsah hodnot MTU je 1280 ~ 1500.
- Vícesměrové vysílání odesílá stream na skupinovou adresu vícesměrového vysílání a umožňuje více klientům přijímat stream ve stejném okamžiku požadavkem o kopii ze skupinové adresy vícesměrového vysílání. Před použitím této funkce je třeba povolit funkci vícesměrového vysílání vašeho směrovače.

• Aby se nastaven íprojevila, je nutn éprov ést restart.

# 5.3.2 Konfigurace nastavení portů

Účel:

Můžete nastavit číslo portu kamery, např. port HTTP, port RTSP a port HTTPS.

Postup:

1. Vstupte do rozhraní nastavení portů:

Configuration (Konfigurace) > Basic Configuration (Základn í konfigurace) > Network (Síť) > Port

nebo Configuration (Konfigurace) > Advanced Configuration (Rozšířená konfigurace) > Network (Síť) > Port

| HTTP Port   | 80   |
|-------------|------|
| RTSP Port   | 554  |
| HTTPS Port  | 443  |
| Server Port | 8000 |

Figure 5-7 Nastavení portů

2. Nastavte port HTTP, port RTSP, port HTTPS a port serveru kamery.

**HTTP Port** (Port HTTP): V ýchozí číslo portu je 80 a lze je změnit na libovolné číslo portu, které není obsazené.

**RTSP Port (Port RTSP):** Výchozí číslo portu je 554 a lze je změnit na libovolné číslo portu, v rozmezí 1024 až 65 535.

**HTTPS Port (Port HTTPS):** Výchozí číslo portu je 443 a lze je změnit na libovolné číslo portu, které není obsazené.

Server Port (Port serveru): Výchozí číslo portu je 8 000 a lze je změnit na libovolné číslo portu, v rozmezí 2 000 až 65 535.

3. Uložte nastavení kliknutím na tlačítko Uložit.

*Pozn ámka*: Aby se nastaven íprojevila, je nutn éprov ést restart.

# 5.3.3 Konfigurace nastaven (PPPoE

Postup:

1. Vstupte do rozhran ínastaven íPPPoE:

Configuration (Konfigurace) > Advanced Configuration (Rozšířená konfigurace) > Network (Síť) > PPPoE

| 📝 Enable PPPoE |         |  |
|----------------|---------|--|
| Dynamic IP     | 0.0.0.0 |  |
| User Name      |         |  |
| Password       |         |  |
| Confirm        |         |  |

Figure 5-8 Nastaven íPPPoE

- 2. Zaškrtnutím políčka Enable PPPoE (Povolit PPPoE) povolte tuto funkci.
- 3. Zadejte parametry User Name (Uživatelské jméno), Password (Heslo) a

Confirm password (Potvrďte heslo) pro přístup pomocí PPPoE.

*Pozn ámka:* Uživatelské jméno a heslo by vám měl přidělit váš poskytovatel připojen í k internetu.

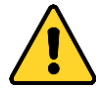

- Pro vaše soukromí a lepší ochranu vašeho systému před bezpečnostními riziky důrazně doporučujeme používat pro všechny funkce a síťová zařízení silná hesla. Heslo by mělo být vytvořeno dle vašeho vlastního výběru (o délce alespoň 8 znaků, s velkými písmeny, malými písmeny, čísly a speciálními znaky), abyste zvýšili zabezpečení výrobku.
- Za řádnou konfiguraci veškerých hesel a dalších nastavení zabezpečí ručí osoba provádějící instalaci a/nebo koncový uživatel.
- 4. Kliknutím na tlačítko Save (Uložit) uložte nastavení a opusť te rozhraní.

*Pozn ámka*: Aby se nastaven íprojevila, je nutn éprov ést restart.

# 5.3.4 Konfigurace nastaven iDDNS

Účel:

Pokud je vaše kamera nastavená na použití PPPoE jakožto výchozího síťového připojení, můžete pro přístup k síti použít službu DDNS (Dynamic DNS).

Než začnete:

Než nakonfigurujete nastavení DDNS kamery, je nutná registrace na serveru DDNS.

- Pro vaše soukromí a lepší ochranu vašeho systému před bezpečnostními riziky důrazně doporučujeme používat pro všechny funkce a síťová zařízení silná hesla. Heslo by mělo být vytvořeno dle vašeho vlastního výběru (o délce alespoň 8 znaků, s velkými písmeny, malými písmeny, čísly a speciálními znaky), abyste zvýšili zabezpečení výrobku.
- Za řádnou konfiguraci veškerých hesel a dalších nastavení zabezpečí ručí osoba provádějící instalaci a/nebo koncový uživatel.

#### Postup:

1. Vstupte do rozhran ínastaven íDDNS:

Configuration (Konfigurace) > Advanced Configuration (Rozšířená konfigurace) > Network (Síť) > DDNS

| Enable DDNS    |                    |  |
|----------------|--------------------|--|
| DDNS Type      | HIDDNS             |  |
| Server Address | www.hik-online.com |  |
| Domain         | 431618683          |  |
| Port           | 0                  |  |
| User Name      |                    |  |
| Password       |                    |  |
| Confirm        |                    |  |

- 2. Zaškrtnutím políčka Enable DDNS (Povolit DDNS) povolte tuto funkci.
- Vyberte možnost DDNS Type (Typ DDNS). Lze vybírat ze čtyř typů DDNS: HiDDNS, IPServer, NO-IP a DynDNS.
  - DynDNS:

#### Postup:

(1)Zadejte adresu serveru DynDNS (např. members.dyndns.org).

- (2)Do textov ého pole Domain (Dom éna) zadejte n ázev dom ény z ískan ý z webov éstr ánky DynDNS.
- (3)Zadejte port serveru DynDNS.
- (4)Zadejte položky User Name (Uživatelské jméno) a Password (Heslo)

zaregistrovan éna webov éstránce DynDNS.

(5)Uložte nastavení kliknutím na tlačítko Uložit.

| Enable DDNS    |                    |
|----------------|--------------------|
| DDNS Type      | DynDNS             |
| Server Address | members.dyndns.org |
| Domain         | 123.dyndns.com     |
| Port           | 0                  |
| User Name      | Test               |
| Password       | ••••               |
| Confirm        | •••••              |

#### Figure 5-10 Nastaven íDynDNS

• IP Server:

#### Postup:

(1) Zadejte adresu IP serveru.

(2) Uložte nastavení kliknutím na tlačítko Uložit.

*Poznámka:* V případě IP serveru je třeba použít statickou IP adresu, masku

podsítě, bránu a upřednostňovaný server DNS od poskytovatele připojení k

internetu. Jako adresa serveru by měla být zadána statická IP adresa počítače, na

kterém je spuštěn software IP Server.

| Enable DDNS    |               |
|----------------|---------------|
| DDNS Type      | IPServer 🗸    |
| Server Address | 212.15.10.121 |
| Domain         |               |
| Port           | 0             |
| User Name      |               |
| Password       |               |
| Confirm        |               |
|                |               |

Figure 5-11 Nastaven íIPServer

*Poznámka:* V oblasti USA a Kanady můžete jako adresu serveru zadat adresu 173.200.91.74.

• NO-IP:

#### Postup:

#### (1) Vyberte typ DDNS NO-IP.

| Enable DDNS    |       |
|----------------|-------|
| DDNS Type      | NO-IP |
| Server Address |       |
| Domain         |       |
| Port           | 0     |
| User Name      |       |
| Password       |       |
| Confirm        |       |

#### Figure 5-12 Nastaven íNO-IP

(2)Zadejte adresu serveru <u>www.noip.com</u>

(3)Zadejte n ázev dom ény, kter ý jste zaregistrovali.

(4) V případě potřeby zadejte číslo portu.

(5)Zadejte uživatelské jméno a heslo.

(6)Klikněte na tlačítko **Save** (Uložit) a poté můžete zobrazit kameru s pomocí n ázvu dom ény.

HiDDNS

#### Postup:

(1) Vyberte typ DDNS HiDDNS.

| Enable DDNS    |                    |
|----------------|--------------------|
| DDNS Type      | HIDDNS             |
| Server Address | www.hik-online.com |
| Domain         | 431618683          |
| Port           | 0                  |
| User Name      |                    |
| Password       |                    |
| Confirm        |                    |

Figure 5-13 Nastaven íHiDDNS

(2)Zadejte adresu serveru www.hik-online.com.

(3)Zadejte název domény kamery. Doména je shodná s aliasem zařízení na serveru HiDDNS.

(4)Kliknutím na tlačítko Save (Uložit) uložte nová nastavení.

*Pozn ámka*: Aby se nastaven íprojevila, je nutn éprov ést restart.

# 5.3.5 Konfigurace nastaven iSNMP

#### Účel:

Můžete nastavit funkci SNMP, abyste mohli zjišťovat stav kamery, parametry a informace související s alarmy a vzdáleně spravovat kameru, když je připojená k síti.

#### Než začnete:

Před nastavením SNMP stáhněte software SNMP a nastavte příjem informací o kameře prostřednictvím portu SNMP. Nastavením adresy zachycení umožníte kameře odes lat ud alosti alarmu a zprávy o výjimk ách do monitorovac ho centra.

*Poznámka:* Vybraná verze SNMP by se měla shodovat s verzí softwaru SNMP. Rovněž je třeba použít jinou verzi dle požadované úrovně zabezpečení. SNMP v1 neposkytuje žádné zabezpečení a SNMP v2 vyžaduje pro přístup heslo. SNMP v3 poskytuje šifrování, a pokud použijete třetí verzi, musí být povolený protokol HTTPS.

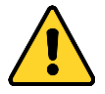

- Pro vaše soukromí a lepší ochranu vašeho systému před bezpečnostními riziky důrazně doporučujeme používat pro všechny funkce a síťová zařízení silná hesla. Heslo by mělo být vytvořeno dle vašeho vlastního výběru (o délce alespoň 8 znaků, s velkými písmeny, malými písmeny, čísly a speciálními znaky), abyste zvýšili zabezpečení výrobku.
- Za řádnou konfiguraci veškerých hesel a dalších nastavení zabezpečí ručí osoba provádějící instalaci a/nebo koncový uživatel.

#### Postup:

1. Vstupte do rozhran ínastaven íSNMP:

Configuration (Konfigurace) > Advanced Configuration (Rozšířená konfigurace) > Network (Síť) > SNMP

| SNMP v1/v2               |                    |  |
|--------------------------|--------------------|--|
| Enable SNMPv1            |                    |  |
| Enable SNMP v2c          |                    |  |
| Write SNMP Community     | private            |  |
| Read SNMP Community      | public             |  |
| Trap Address             |                    |  |
| Trap Port                | 162                |  |
| Trap Community           | public             |  |
|                          |                    |  |
| SNMP v3                  |                    |  |
| Enable SNMPv3            |                    |  |
| Read UserName            |                    |  |
| Security Level           | no auth, no priv 💌 |  |
| Authentication Algorithm | ⊚ MD5 💿 SHA        |  |
| Authentication Password  |                    |  |
| Private-key Algorithm    | DES AES            |  |
| Private-key password     |                    |  |
| Write UserName           |                    |  |
| Security Level           | no auth, no priv 💌 |  |
| Authentication Algorithm | IND5 SHA           |  |
| Authentication Password  |                    |  |
| Private-key Algorithm    | DES AES            |  |
| Private-key password     |                    |  |
|                          |                    |  |
| SNMP Other Settings      |                    |  |
| SNMP Port                | 161                |  |
|                          |                    |  |

Figure 5-14 Nastaven íSNMP

- Zaškrtnutím políčka u příslušné verze (Enable SNMP SNMPv1, Enable SNMP v2c, Enable SNMPv3) povolte tuto funkci.
- 3. Nakonfigurujte nastaven íSNMP.

*Poznámka:* Nastavení softwaru SNMP by měla být stejná jako nastavení, která nakonfigurujete zde.

4. Kliknutím na tlačítko Save (Uložit) uložte a dokončete nastavení.

Poznámka: Aby se nastaven íprojevila, je nutnéprovést restart.

# 5.3.6 Konfigurace nastaven í802.1X

#### Účel:

Norma IEEE 802.1X je podporovaná síťovými kamerami, a pokud je tato funkce povolená, při připojení kamery k síti chráněné zabezpečením IEEE 802.1X jsou data kamery jsou zabezpečená a je nutné ověření uživatele.

#### Než začnete:

Musí být nakonfigurovaný ověřovací server. Použijte a zaregistrujte uživatelské jméno pro zabezpečení 802.1X na serveru.

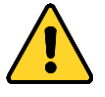

- Pro vaše soukromí a lepší ochranu vašeho systému před bezpečnostními riziky důrazně doporučujeme používat pro všechny funkce a síťová zařízení silná hesla. Heslo by mělo být vytvořeno dle vašeho vlastního výběru (o délce alespoň 8 znaků, s velkými písmeny, malými písmeny, čísly a speciálními znaky), abyste zvýšili zabezpečení výrobku.
- Za řádnou konfiguraci veškerých hesel a dalších nastavení zabezpečí ručí osoba provádějící instalaci a/nebo koncový uživatel.

#### Postup:

1. Vstupte do rozhraní nastavení zabezpečení 802.1X:

Configuration (Konfigurace) > Advanced Configuration (Rozšířená konfigurace) > Network (Síť) > 802.1X

| 📝 Enable IEEE 802.1X |         |
|----------------------|---------|
| Protocol             | EAP-MD5 |
| EAPOL version        | 1       |
| User Name            |         |
| Password             |         |
| Confirm              |         |

Figure 5-15 Nastavení zabezpečení 802.1X

- Zaškrtnutím políčka Enable IEEE 802.1X (Povolit IEEE 802.1X) povolte tuto funkci.
- Nakonfigurujte nastavení 802.1X, včetně verze EAPOL, uživatelského jména a hesla.

*Pozn ámka:* Verze EAPOL musí být shodná s verzí ve směrovači nebo přepínači.

- 4. Zadejte uživatelské jméno a heslo pro přístup k serveru.
- 5. Nastavení dokončete kliknutím na tlačítko Save (Uložit).

*Pozn ámka*: Aby se nastaven íprojevila, je nutn éprov ést restart.

# 5.3.7 Konfigurace nastaven íQoS

#### Účel:

Funkce QoS (Quality of Service) může pomoci řešit prodlevu sítě a zahlcení sítě prostřednictvím konfigurace priority odesílání dat.

#### Postup:

1. Vstupte do rozhran ínastaven íQoS:

Configuration (Konfigurace) > Advanced Configuration (Rozšířená konfigurace) > Network (Síť) > QoS

#### Figure 5-16 Nastaven íQoS

 Nakonfigurujte nastavení QoS, včetně DSCP videa/audia, DSCP události/alarmu a DSCP pro spr ávu.

Platný rozsah hodnot DSCP je  $0 \sim 63$ . Čím vyšší je hodnota DSCP? tím vyšší je priorita.

*Pozn ámka:* DSCP znamen á Differentiated Service Code Point; a hodnota DSCP použitá v hlavičce IP indikuje prioritu dat.

3. Uložte nastavení kliknutím na tlačítko Uložit.

*Pozn ámka*: Aby se nastaven íprojevila, je nutn éprov ést restart.

## 5.3.8 Konfigurace nastavení UPnP<sup>TM</sup>

Universal Plug and Play (UPnPTM) je síťová architektura, které zajišťuje kompatibilitu

síťových zařízení, softwaru a jiných hardwarových zařízení. Protokol UPnP umožňuje zařízením připojit se bez problémů a zjednodušit implementaci sítí v domácím i firemním prostředí.

V případě povolení této funkce není nutné konfigurovat mapování portů pro jednotlivé porty a kamera se připojí k síti WAN prostřednictvím směrovače.

#### Postup:

1. Vstupte do rozhraní nastavení UPnP<sup>TM</sup>.

```
Configuration (Konfigurace) > Advanced Configuration (Rozšířená konfigurace) > Network (Síť) > UPnP
```

2. Chcete-li zapnout funkci UPnP<sup>TM</sup>, zaškrtněte příslušné políčko.

Název zařízení v případě detekce online lze upravit.

| Friendly Name | Camera |  |
|---------------|--------|--|
|               |        |  |

Figure 5-17 Nastaven íUPnP

# 5.3.9 Konfigurace nastavení bezdrátového komunikačního spojen í

#### Účel:

Datový audio stream video stream a stream obrázků lze přenášet prostřednictvím bezdr átové sítě 3G/4G.

*Pozn ámka:* Funkce bezdrátového komunikačního spojení vyžaduje podporu kamery.

- Klikněte na kartu Wireless Dial (Bezdrátové komunikační spojení) a vstupte do rozhraní konfigurace bezdrátového komunikačního spojení.
- Zaškrtnutím políčka Enable (Povolit) povolte nastaven í bezdr átov ého komunikačního spojení.
- 3. Nakonfigurujte parametry komunikačního spojení.
  - 1) Vyberte režim vytáčení z rozevíracího seznamu. Lze zvolit z možností Auto

(Automatické) a Manual (Manuální). Pokud je vybrána možnost Auto, můžete nastavit rozvrh zapnutí ochrany pro vytáčení; pokud je vybrána možnost Manual, můžete nastavit čas offline a parametry manuálního vytáčení.

 Nastavte přístupové číslo, uživatelské jméno, heslo, APN, MTU a ověřovací protokol. Tyto parametry také můžete nechat nevyplněné a zařízení použije výchozí nastavení pro vytáčení po nakonfigurování ostatních parametrů.

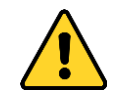

- Pro vaše soukromí a lepší ochranu vašeho systému před bezpečnostními riziky důrazně doporučujeme používat pro všechny funkce a síťová zařízení silná hesla. Heslo by mělo být vytvořeno dle vašeho vlastního výběru (o délce alespoň 8 znaků, s velkými písmeny, malými písmeny, čísly a speciálními znaky), abyste zvýšili zabezpečení výrobku.
- Za řádnou konfiguraci veškerých hesel a dalších nastavení zabezpečí ručí osoba provádějící instalaci a/nebo koncový uživatel.
- Vyberte režim sítě z rozevíracího seznamu. Lze zvolit z možností Auto (Automatický), 3G a 4G. Pokud je vybrána možnost Auto, priorita výběru sítě je následující: 4G > 3G > kabelová síť.
- 4) Zadejte čas offline, pokud je vybraný režim vytáčení Manual.
- 5) Zadejte číslo UIM (číslo mobilního telefonu).
- Klikněte na tlačítko Edit (Upravit) a nastavte rozvrh zapnut íochrany, pokud je nastavený režim vytáčení Auto.
- 7) Uložte nastavení kliknutím na tlačítko Uložit.

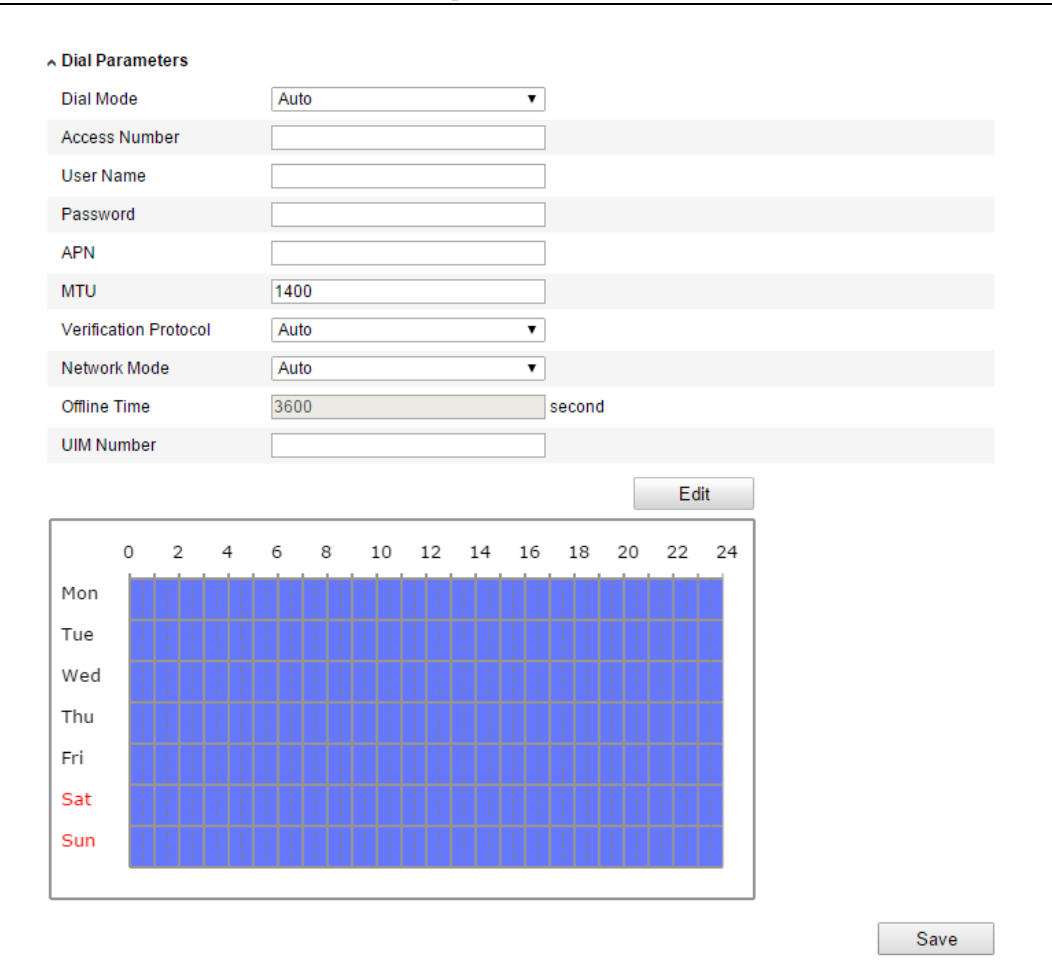

Figure 5-18 Parametry vytáčení

- 4. Podívejte se na stav vytáčení.
  - Kliknutím na tlačítko **Refresh** (Obnovit) zobrazíte stav vytáčení, včetně režimu v reálném čase, stavu UIM, intenzity signálu atd.
  - Pokud je vybraný režim vytáčení Manual, můžete se rovněž manuálně připojit/odpojit od bezdrátové sítě.

#### ∧ Dial Status

| Real-time Mode  | UNKNOWN      |
|-----------------|--------------|
| UIM Status      | UNKNOWN      |
| Signal Strength | 0            |
| Dial Status     | disconnected |
| IP Address      | 0.0.0.0      |
| Subnet Mask     | 0.0.0.0      |
| Gateway         | 0.0.0.0      |
| DNS Address     | 0.0.0.0      |
|                 | Defrech      |
|                 | Reliesi      |

Figure 5-19 Stav vytáčení

5. Nastavte seznam povolen ých.

1) Zaškrtněte políčko Enable SMS Alarm (Povolit SMS alarm).

White List

Mobilní telefonní číslo ze seznamu povolených může obdržet zprávu o alarmu od zařízení a restartovat zařízení prostřednictvím zprávy SMS.

*Poznámka:* Do seznamu povolených lze přidat až 8 mobilních telefonních čísel.

| 0. | Mobile Phone Number | Permission |
|----|---------------------|------------|
|    | 1888888888          | Edit       |
|    | 15968172711         |            |
|    |                     |            |
|    |                     |            |
|    |                     |            |
|    |                     |            |
| ,  |                     |            |
| 3  |                     |            |

Figure 5-20 Nastaven íseznamu povolen ých

 Vyberte položku v seznamu povolených a kliknutím na tlačítko Edit (Upravit) vstupte do rozhran ínastaven íSMS alarmu.

| Permission            |                  |                         |
|-----------------------|------------------|-------------------------|
| Mobile Phone Number   | 18888888888      |                         |
| Reboot via SMS        |                  |                         |
| Exception             | Basic Event      | Smart Event             |
| HDD Full              | Motion Detection | Line Crossing Detection |
| Network Disconnected  | Video Tampering  | Intrusion Detection     |
| HDD Error             |                  |                         |
| IP Address Conflicted |                  |                         |
| 🔲 Illegal Login       |                  |                         |
|                       |                  | OK Cancel               |

Figure 5-21 Nastaven íSMS alarmu

 Zadejte telefonní číslo pro seznam povolených, zaškrtněte políčko Reboot via SMS (Restartovat přes SMS), vyberte alarm pro zasílané zprávy SMS a klikněte na tlačítko OK.

*Poznámka:* Pokud chcete restartovat zařízení pomocí SMS, odešlete do něj zprávu "reboot" a zařízení po úspěšném restartu odpoví zprávou "reboot success" (úspěšný restart).

- (Volitelné) Kliknutím na tlačítko Send Test SMS (Odeslat testovac í SMS) odešlete zprávu do telefonu pro otestování.
- 5) Uložte nastavení kliknutím na tlačítko Uložit.

# 5.3.10 Odeslán íe-mailu aktivovan éalarmem

#### Účel:

Systém lze nakonfigurovat, aby odes Ial e-mailová oznámení všem určeným uživatelům, pokud je detekována událost alarmu, např. událost detekce pohybu, ztráty videa, manipulace s videem atd.

#### Než začnete:

Před použitím funkce e-mailu nakonfigurujte nastaven íserveru DNS v nab flce Basic Configuration (Základn íkonfigurace) > Network (Síť) > TCP/IP nebo Advanced Configuration (Rozšířená konfigurace) > Network (Síť) > TCP/IP. *Postup:* 

 Vstupte do nastaven íTCP/IP (Configuration > Basic Configuration > Network > TCP/IP nebo Configuration > Advanced Configuration > Network > TCP/IP) a nastavte parametry IPv4 Address (Adresa IPv4), IPv4 Subnet Mask (Maska podsítě IPv4), IPv4 Default Gateway (Výchozí brána IPv4) a Preferred DNS Server (Upřednostňovaný server DNS). *Pozn ámka:* Podrobn éinformace jsou uvedeny v *části 6.3.1 Konfigurace*

#### nastaven íTCP/IP.

2. Vstupte do rozhran ínastaven íe-mailu:

Configuration (Konfigurace) > Advanced Configuration (Rozšířená konfigurace) > Network (Síť) > Email (E-mail)

| Sender              |                   |                    |  |
|---------------------|-------------------|--------------------|--|
| Sender              | Test              |                    |  |
| Sender's Address    | Test@gmail.com    |                    |  |
| SMTP Server         | smtp.263xmail.com |                    |  |
| SMTP Port           | 25                |                    |  |
| Enable SSL          |                   |                    |  |
| Interval            | 2s                | 🖂 🗌 Attached Image |  |
| Authentication      |                   |                    |  |
| User Name           |                   |                    |  |
| Password            |                   |                    |  |
| Confirm             |                   |                    |  |
|                     |                   |                    |  |
| Receiver            |                   |                    |  |
| Receiver1           | Test1             |                    |  |
| Receiver1's Address | Test1@gmail.com   |                    |  |
| Receiver2           |                   |                    |  |
| Receiver2's Address |                   |                    |  |
| Receiver3           |                   |                    |  |
| Receiver3's Address |                   |                    |  |
|                     |                   |                    |  |

Figure 5-22 Nastaven íe-mailu

3. Nakonfigurujte n ásleduj ć ínastaven í

Sender (Odes latel): Jm éno odes latele e-mailu.

Sender's Address (Adresa odesílatele): E-mailov áadresa odes latele.

SMTP Server (Server SMTP): IP adresa nebo název hostitele (např.

smtp.263xmail.com) serveru SMTP.

**SMTP Port (Port SMTP):** Port SMTP. V ýchoz íport TCP/IP pro SMTP je 25 (nezabezpečený). Port SMTP SSL je 465.

**Enable SSL (Povolit SSL):** Zaškrtnutím tohoto políčka povolíte SSL, pokud je serverem SMTP vyžadováno.

#### Attached Image (Přiložený obrázek): Pokud chcete pos fat e-maily s

přiloženými obrázky alarmů, zaškrtněte políčko Attached Picture.

**Interval:** Interval představuje čas mezi dvěma úkony odeslání obrázkových příloh.

**Authentication** (Ověřování) (volitelné): Pokud váš e-mailový server vyžaduje ověření, zaškrtněte toto políčko pro použití ověření při přihlášení k tomuto

serveru a zadejte přihlašovací uživatelské jméno a heslo.

- Pro vaše soukromí a lepší ochranu vašeho systému před bezpečnostními riziky důrazně doporučujeme používat pro všechny funkce a síťová zařízení silná hesla. Heslo by mělo být vytvořeno dle vašeho vlastního výběru (o délce alespoň 8 znaků, s velkými písmeny, malými písmeny, čísly a speciálními znaky), abyste zvýšili zabezpečení výrobku.
- Za řádnou konfiguraci veškerých hesel a dalších nastavení zabezpečí ručí osoba provádějící instalaci a/nebo koncový uživatel.

**Vyberte příjemce:** Vyberte příjemce, kterému bude e-mail odeslán. Lze nakonfigurovat až 2 příjemce.

Receiver (Příjemce): Jméno uživatele, který bude informován.

Receiver's Address (Adresa příjemce): E-mailová adresa uživatele, který bude informov án.

4. Uložte nastavení kliknutím na tlačítko Uložit.

# 5.3.11 Konfigurace nastaven í NAT (Network Address Translation)

#### Účel:

1. Vstupte do rozhran ínastaven íNAT.

Configuration (Konfigurace) > Advanced Configuration (Rozšířená konfigurace) > Network (Síť) > NAT

2. Vyberte režim mapování portů.

#### Pro mapování portů s výchozími čísly portů:

Vyberte Port Mapping Mode (Režim mapování portů) Auto (Automatick ý).

#### Pro mapování portů s upravenými čísly portů:

Vyberte Port Mapping Mode (Režim mapování portů) Manual (Manu án ).

V případě manuálního mapování portů můžete upravit hodnotu čísla portu sami.

| опмарр | ing wode Ma | nuai          | •                   |           |
|--------|-------------|---------------|---------------------|-----------|
|        | Port Type   | External Port | External IP Address | Status    |
|        | HTTP        | 80            | 0.0.0.0             | Not Valid |
|        | RTSP        | 554           | 0.0.0.0             | Not Valid |
| ]      | Server Port | 8000          | 0.0.00              | Not Valid |

Figure 5-23 Konfigurace nastaven íNAT

3. Uložte nastavení kliknutím na tlačítko Uložit.

#### 5.3.12 Konfigurace nastaven íFTP

#### Účel:

Můžete nakonfigurovat informace související se serverem FTP pro odesílání pořízených snímků na server FTP. Pořízené snímky mohou být aktivovány události nebo úlohou načasované snímky.

#### Postup:

1. Vstupte do rozhran ínastaven íFTP:

| Configuration    | (Konfigurace)   | >   | Advanced | Configuration | (Rozšířená |
|------------------|-----------------|-----|----------|---------------|------------|
| konfigurace) > ] | Network (Síť) > | FTP | •        |               |            |

| Server Address      | 0.0.0.0                     |
|---------------------|-----------------------------|
| Port                | 21                          |
| User Name           | Anonymous                   |
| Password            |                             |
| Confirm             |                             |
| Directory Structure | Save in the root directory. |
| Parent Directory    | Use Device Name             |
| Child Directory     | Use Camera Name             |
| Upload Type         | Upload Picture              |
|                     | Test                        |

#### Figure 5-24 Nastaven íFTP

 Nakonfigurujte nastavení FTP; pro přihlášení k serveru FTP je vyžadováno uživatelské jméno a heslo.

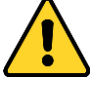

Pro vaše soukromí a lepší ochranu vašeho systému před bezpečnostními

riziky důrazně doporučujeme používat pro všechny funkce a síťová zařízení silná hesla. Heslo by mělo být vytvořeno dle vašeho vlastního výběru (o délce alespoň 8 znaků, s velkými písmeny, malými písmeny, čísly a speciálními znaky), abyste zvýšili zabezpečení výrobku.

 Za řádnou konfiguraci veškerých hesel a dalších nastavení zabezpečí ručí osoba provádějící instalaci a/nebo koncový uživatel.

Adresář: V poli Directory Structure (Adresářová struktura) můžete vybrat kořenový adresář, nadřazený adresář a podřízený adresář. Pokud je vybrán nadřazený adresář, máte možnost použít jako název adresáře název zařízení, číslo zařízení nebo IP adresu zařízení; pokud je vybrán podřízený adresář, můžete jako název adresáře použít název kamery nebo číslo kamery.

**Upload type (Typ odeslán ):** Slouží k povolení odeslání pořízeného snímku na server FTP.

Anonymní přístup k serveru FTP (v tomto případě nebude vyžadováno uživatelské jméno a heslo): Zaškrtnutím políčka Anonymous (Anonymn ) povolíte anonymní přístup k serveru FTP.

Poznámka: Funkci anonymního přístupu musí podporovat server FTP.

3. Uložte nastavení kliknutím na tlačítko Uložit.

*Pozn ámka:* Pokud chcete odeslat pořízené snímky na server FTP, je třeba povolit načasovaný snímek nebo událostí aktivovaný snímek na stránce **Snapshot** (Sn ímek). Podrobn éinformace jsou uvedeny v *části 7.3*.

# 5.3.13 Přístup k platformě

Přístup k platformě vám poskytuje možnost spravovat zařízení prostřednictvím platformy EZVIZ Cloud P2P.

*Poznámka:* Funkce přístupu k platformě se liší dle modelu kamery a vyžaduje podporu kamery.

Zaškrtnutím políčka **Enable** (Povolit) povolte funkci EZVIZ Cloud P2P a budete moci spravovat zařízení prostřednictvím webové stránky EZVIZ Cloud P2P nebo

klienta EZVIZ Cloud P2P, což je aplikace pro mobilní telefony.

Protože někteří uživatelé nechtějí spravovat zařízení pomocí funkce EZVIZ Cloud P2P, můžete nechat toto políčko nezaškrtnuté.

| 🔽 Enable        |                 |  |
|-----------------|-----------------|--|
| Access Type     | EZVIZ Cloud P2P |  |
| Register Status | Offline         |  |

Figure 5-25 Přístup k platformě

# 5.3.14 Nastaven íHTTPS

Účel:

Protokol HTTPS nabízí ověřování webových stránek a souvisejícího webového serveru, se kterým probíhá komunikace, což slouží k ochraně před útoky typu Man-in-the-middle. Pro nastavení čísla portu https použijte následující postup.

Např.: Pokud nastavíte číslo portu 443 a IP adresa je 192.168.1.64, získáte přístup k zařízení zadáním adresy https://192.168.1.64:443 pomocí webového prohlížeče.

#### Postup:

1. Vstupte do rozhran ínastaven íHTTPS.

Configuration (Konfigurace) > Advanced Configuration (Rozšířená konfigurace) > Network (Síť) > HTTPS

- Chcete-li tuto funkci aktivovat, zaškrtněte políčko Enable HTTPS (Povolit HTTPS).
- 3. Vytvořte certifikát podepsaný svým držitelem nebo autorizovaný certifikát.

| TCP/IP | Port        | DDNS       | PPPoE                               | SNMP                                                             | QoS                                                | FTP                                                 | Wi-Fi                                     | UPnP™                                   | Email                         | NAT  | Platform Access | HTTPS    |  |
|--------|-------------|------------|-------------------------------------|------------------------------------------------------------------|----------------------------------------------------|-----------------------------------------------------|-------------------------------------------|-----------------------------------------|-------------------------------|------|-----------------|----------|--|
| E      | nable H     | ITTPS      |                                     |                                                                  |                                                    |                                                     |                                           |                                         |                               |      |                 |          |  |
| Сгеа   | ate         |            |                                     |                                                                  |                                                    |                                                     |                                           |                                         |                               |      |                 |          |  |
|        | Create      | Crea       | ate Self-sig                        | ned Certi                                                        | ficate                                             |                                                     |                                           |                                         |                               |      |                 |          |  |
|        | Create      | Crea       | ate Certifica                       | ate Reque                                                        | st                                                 |                                                     |                                           |                                         |                               |      |                 |          |  |
|        |             |            |                                     |                                                                  |                                                    |                                                     |                                           |                                         |                               |      |                 |          |  |
| Inst   | all Signe   | d Certific | cate                                |                                                                  |                                                    |                                                     |                                           |                                         |                               |      |                 |          |  |
| Cert   | tificate Pa | ath        |                                     |                                                                  |                                                    |                                                     |                                           |                                         |                               |      | Browse          | Upload   |  |
|        |             |            |                                     |                                                                  |                                                    |                                                     |                                           |                                         |                               |      |                 |          |  |
| Crea   | ated Req    | juest      |                                     |                                                                  |                                                    |                                                     |                                           |                                         |                               |      |                 |          |  |
| Crea   | ated Rec    | uest       |                                     |                                                                  |                                                    |                                                     |                                           |                                         |                               |      | Delete          | Download |  |
|        |             |            |                                     |                                                                  |                                                    |                                                     |                                           |                                         |                               |      |                 |          |  |
| Inst   | alled Ce    | rtificate  |                                     |                                                                  |                                                    |                                                     |                                           |                                         |                               |      |                 |          |  |
| Insta  | alled Cei   | tificate   | C=                                  | CN, ST=                                                          | ZJ, L=ł                                            | HZ, OU                                              | embed=                                    | dedsoftewa                              | are, H/IP=                    | =192 | Delete          |          |  |
| Prop   | perty       |            | Sut<br>H/IF<br>Issi<br>H/IF<br>Vali | oject: C=C<br>P=192.0.0<br>uer: C=CN<br>P=192.0.0<br>idity: 2014 | N, ST=2<br>.64, EM<br>I, ST=2<br>.64, EM<br>-10-01 | ZJ, L=H<br>=com.ci<br>J, L=HZ<br>=com.ci<br>05:59:1 | Z, OU=en<br>n<br>, OU=en<br>n<br>8 ~ 2017 | mbeddedso<br>nbeddedsof<br>7-09-30 05:5 | ofteware,<br>teware,<br>59:18 |      |                 |          |  |

Figure 5-26 Nastaven íHTTPS

• Vytvořte certifikát podepsaný svým držitelem

1) Kliknutím na tlačítko Create (Vytvořit) vstupte do rozhraní vytváření.

| Create                     |                        |        |          |
|----------------------------|------------------------|--------|----------|
| Create Create S            | elf-signed Certificate |        |          |
| Create Create C            | Certificate Request    |        |          |
|                            |                        |        |          |
| Install Signed Certificate |                        |        |          |
| Certificate Path           |                        | Browse | Upload   |
| Created Request            |                        |        |          |
| Created Request            |                        | Delete | Download |
| Installed Certificate      |                        |        |          |
| Installed Certificate      |                        | Delete |          |

Figure 5-27 Vytvoření certifikátu podepsaného svým držitelem

- 2) Zadejte zemi, název hostitele / IP adresu, platnost a další informace.
- 3) Kliknutím na tlačítko **OK** uložte nastavení.

*Poznámka:* Pokud již certifikát máte nainstalovaný, tlačítko Create Self-signed Certificate (Vytvořit certifikát podepsaný svým držitelem) je

neaktivn í

- Vytvořte autorizovaný certifikát
- 1) Kliknutím na tlačítko Create (Vytvořit) vytvořte žádost o certifikát.
- Stáhněte si žádost o certifikaci a odešlete ji k podpisu důvěryhodnému certifikačnímu úřadu.
- 3) Po přijetí podepsaného platného certifikátu importujte certifikát do zařízení.
- Po úspěšném vytvoření a instalaci certifikátu budou k dispozici informace o certifik átu.

| Installed Certificate |                                                                                                    |        |
|-----------------------|----------------------------------------------------------------------------------------------------|--------|
| Installed Certificate | C=CN, H/IP=172.6.23.245                                                                                                    | Delete |
| Property              | Subject: C=CN, H/IP=172.6.23.245<br>Issuer: C=CN, H/IP=172.6.23.245<br>Validity: 2014-05-15 10:28:33 ~ 2014-08-23 10:28:33 |        |

Figure 5-28 Nainstalovan ý certifik át

5. Uložte nastavení kliknutím na tlačítko Save (Uložit).

# 5.4 Konfigurace nastaven ívidea a audia

# 5.4.1 Konfigurace nastaven ívidea

#### Postup:

1. Vstupte do rozhran ínastaven ívidea:

Configuration (Konfigurace) >Basic Configuration (Základn íkonfigurace) > Video / Audio > Video

nebo Configuration (Konfigurace) >Advanced Configuration (Rozšířená konfigurace) > Video / Audio > Video

| Stream Type      | Main Stream(Normal)   |  |
|------------------|-----------------------|--|
| Video Type       | Video&Audio 💌         |  |
| Resolution       | 1920*1080P            |  |
| Bitrate Type     | Variable              |  |
| Video Quality    | Higher                |  |
| Frame Rate       | 25 <b>v</b> fps       |  |
| Max. Bitrate     | 4096 Kbps             |  |
| Video Encoding   | H.264                 |  |
| Profile          | High Profile          |  |
| I Frame Interval | 50                    |  |
| SVC              | OFF 🔹                 |  |
| Smoothing        | 50 [ Clear<->Smooth ] |  |
|                  |                       |  |

Figure 5-29 Nastaven ívidea

 Vyberte Stream Type (Typ streamu) kamery z možností Main Stream (Normal) (Hlavn ístream (norm án ≬), sub-stream (Vedlejší stream) nebo third stream (Třetí stream).

Hlavní stream obvykle slouží pro záznam a živý náhled s vysokou přenosovou rychlostí vedlejší stream a třetí stream lze použít k živému náhledu v případě omezené přenosové rychlosti.

 Pro vybraný hlavní stream nebo vedlejší stream můžete přizpůsobit následující parametry:

#### Video Type (Typ videa):

Vyberte typ streamu z možností video nebo složený video a audio stream. Audio signál bude nahráván, pouze pokud je pod položkou **Video Type** vybrána možnost

#### Video & Audio.

#### **Resolution (Rozlišení):**

Vyberte rozlišení video výstupu.

#### Bitrate Type (Typ datov toku):

Vyberte konstantn ínebo variabiln ítyp datov ého toku.

#### Video Quality (Kvalita videa):

Pokud je vybr án variabiln ítyp datov ého toku, lze volit z 6 úrovn íkvality videa.

#### Frame Rate (Sn ínkov á frekvence):

Nastavte sn ínkovou frekvenci v rozmez í 1/16 ~ 25 sn./s. Sn ínkov á frekvence je frekvence, kterou je video stream aktualizován a měří se ve snímcích za sekundu (sn./s). Vyšší snímková frekvence je výhodná, pokud ve video streamu dochází k rychlému pohybu, protože udržuje kvalitu obrazu.

#### Max. Bitrate (Max. datovýtok):

Nastavte maxim áln í datov ý tok v rozmez í 32 ~ 16 384 kbit/s. Vyšší hodnota odpovídá vyšší kvalitě videa, ale vyžaduje vyšší přenosovou rychlost.

*Poznámka:* Maximální limit maximálního datového toku se liší dle různých platforem kamer. U některých konkrétních kamer je maximální limit 8192 kbit/s nebo 12288 kbit/s.

#### Video Encoding (Kódován ívidea):

Pokud je položka **Stream Type** nastavena na hlavní stream: Lze vybíat z možností H.264 a MPEG4 ; pokud je typ streamu nastavený na vedlejší nebo třetí stream, lze vybírat z možností H.264, MJPEG a MPEG4.

*Pozn ámka:* Typ kódování videa se liší dle různých platforem kamer. U některých konkr étn ćh kamer je podporov áno k ódov án íH.265 a nen ípodporov áno k ódov án í MPEG4.

#### **Profile (Profil):**

Lze volit z profilů Basic, Main a High pro kódování.

#### I Frame Interval (Interval I-Frame):

Nastavte interval snímků I-Frame v rozmez í1 ~ 400.

#### SVC:

Technologie Scalable Video Coding je rozšířením standardu H.264/AVC. Výběrem možnosti OFF (Vypnuto) / ON (Zapnuto) vypnete nebo zapnete funkci SVC. V případě výběru možnosti Auto (Automaticky) zařízení automaticky vynechává snímky z původního videa, pokud je přenosová rychlost sítě nedostatečná.

#### Smoothing (Vyhlazov án ):

Označuje vyhlazování streamu. Čím vyšší hodnota vyhlazování je použita, tím plynulejší je stream, ale kvalita videa nemusí být uspokojující. Čím nižší hodnota

vyhlazování je použita, tím vyšší je kvalita streamu, ale může působit neplynule.

4. Uložte nastavení kliknutím na tlačítko Uložit.

# 5.4.2 Konfigurace nastaven íaudia

#### Postup:

1. Vstupte do rozhran ínastaven íaudia:

Configuration (Konfigurace) > Basic Configuration (Základn í konfigurace) > Video / Audio > Audio

nebo Configuration (Konfigurace) >Advanced Configuration (Rozšířená konfigurace) > Video / Audio > Audio

| Video | Audio                      | ROI | Display | Info. on Stream | Target Cropping | J  |  |  |
|-------|----------------------------|-----|---------|-----------------|-----------------|----|--|--|
|       |                            |     |         |                 |                 |    |  |  |
| Au    | Audio Encoding             |     |         | G.711alaw       |                 | •  |  |  |
| A     | Audio Input                |     |         | MicIn           |                 | •  |  |  |
| In    | Input Volume               |     |         |                 | 0               | 50 |  |  |
| Er    | Environmental Noise Filter |     |         | OFF             |                 | •  |  |  |
|       |                            |     |         |                 |                 |    |  |  |
|       |                            |     |         |                 |                 |    |  |  |
|       |                            |     |         |                 |                 |    |  |  |

Figure 5-30 Nastaven íaudia

2. Nakonfigurujte n ásleduj ć ínastaven í

*Pozn ámka*: Nastavení audia se liší dle různých modelů kamer.

**Audio Encoding (Kódován í audia):** Lze vybírat z možností G.722.1, G.711 ulaw, G.711alaw, G.726, MP2L2 a PCM. V případě kódování MP2L2, jsou vzorkovac í frekvence a datov ý tok audio streamu konfigurovatelné; v případě kódován íPCM lze nastavit vzorkovac í frekvenci.

**Audio Input (Audio vstup):** Lze vybírat z možností MicIn a LineIn dle připojení mikrofonu.

Input Volume (Hlasitost vstupu): 0-100

**Environmental Noise Filter** (Filtr hluku okolního prostřed ): Nastavte na možnost OFF (Vypnuto) nebo ON (Zapnuto). Když je tato funkce povolená, hluk okolního prostředí lze do určité míry filtrovat.

3. Uložte nastavení kliknutím na tlačítko Uložit.

# 5.4.3 Konfigurace kódován íROI

#### Účel:

K ódov án íROI (Region of Interest, oblast zájmu) pomáhá rozlišit oblast zájmu a okolí při komprimaci videa, což znamená, že technologie přidělí více prostředků kódování oblasti zájmu, čímž zvýší kvalitu oblasti zájmu, zatímco okolí je méně ostré. *Pozn ámka:* Funkce ROI se liší dle různých modelů kamer.

| eo Audio    | ROI Dis    | splay Info. on Stream | Target Cropping |      |
|-------------|------------|-----------------------|-----------------|------|
|             |            |                       |                 |      |
| Draw Are    | ea (       | Clear                 |                 |      |
| Stream Type | е          |                       |                 |      |
| Stream Type | e          | Main Stream(No        | ormal) 💌        |      |
| Fixed Regio | n          |                       |                 |      |
| Enable      |            |                       |                 |      |
| Region No.  |            | 1                     |                 |      |
| ROI Level   |            | 3                     | •               |      |
| Region Nam  | e          |                       |                 |      |
| Dynamic Re  | gion       |                       |                 |      |
| 📃 Enable F  | ace Track  | ing                   |                 |      |
| ROI Level   |            | 3                     | •               |      |
| Enable L    | icense Pla | ate Tracking          |                 |      |
| ROI Level   |            | 3                     |                 |      |
|             |            |                       |                 | Save |

Figure 5-31 Nastaven íoblasti z ájmu

# Konfigurace pevn éoblasti pro funkci ROI:

#### Postup:

1. Vstupte do rozhran ínastaven ífunkce ROI.

Configuration (Konfigurace) >Advanced Configuration (Rozšířená konfigurace) > Video / Audio > ROI

- 2. Zaškrtněte políčko Enable (Povolit) pod položkou Fixed Region (Pevná oblast).
- 3. Vyberte typ streamu pro k ódov án íROI.
- Vyberte oblast z rozevíracího seznamu pro nastavení ROI. Vybírat lze ze čtyř pevných oblast í
- 5. Klikněte na tlačítko **Draw Area** (Nakreslit oblast) a poté tažením myší nakreslete oblast zájmu v živém videu.
- Vyberte úroveň ROI pro nastavení úrovně vylepšení kvality obrazu. Čím vyšší je hodnota, tím vyšší je kvalita obrazu.
- 7. Zadejte název oblasti pro ROI dle potřeby.
- 8. Uložte nastavení kliknutím na tlačítko Uložit.

#### Konfigurace dynamick éoblasti pro funkci ROI:

1. Vstupte do rozhran ínastaven ífunkce ROI.

```
Configuration (Konfigurace) >Advanced Configuration (Rozšířená
konfigurace) > Video / Audio > ROI
```

 Zaškrtněte políčko Enable Face Tracking (Povolit sledování obličeje) a poté bude jako oblast zájmu nastaven obrázek zachyceného obličeje.
 *Pozn ámka:* Abyste mohli povolit funkci sledování obličeje, funkce by měla být

*Poznamka:* Abyste monii povolit funkci sledovani obliceje, funkce by mela byt podporovanáa povolená

 Zaškrtněte políčko Enable License Tracking (Povolit sledování registrační značky) a poté bude jako oblast zájmu nastaven obrázek zachycené registrační značky.

*Poznámka:* Abyste mohli povolit funkci sledování registrační značky, funkce by měla být podporovaná a povolená.

- Nastavte příslušným způsobem úroveň ROI. Čím vyšší je hodnota, tím vyšší je kvalita obrazu.
- 5. Vyberte typ streamu pro k ódov án íROI.
6. Uložte nastavení kliknutím na tlačítko Uložit.

#### 5.4.4 Zobrazen íinformac ío streamu

Zaškrtněte políčko **Enable Dual-VCA** (Povolit du án íVCA) a informace o objektech (např. osobě, vozidle) budou vyznačeny ve video streamu. Poté můžete nastavit pravidla pro připojené koncové zařízení pro detekci událostí, jako překročení čáry, narušení atd.

| Video         Audio         ROI         Display Info. on Stream         Target Cropping |      |
|-----------------------------------------------------------------------------------------|------|
|                                                                                         |      |
| Enable Dual-VCA                                                                         |      |
|                                                                                         |      |
|                                                                                         | Save |

Figure 5-32 Zobrazen íinformac ío streamu

#### 5.4.5 Konfigurace oříznutí cíle

#### Účel:

Můžete specifikovat cílovou oblast živého videa, která poté může být zobrazena prostřednictvím třetího streamu v určitém rozlišení a v případě potřeby poskytovat více detailů cílové oblasti.

Pozn ámka: Funkce oříznutí cíle se liší dle různých modelů kamer.

#### Postup:

1. Vstupte do rozhraní nastavení funkce oříznutí cíle:

Configuration (Konfigurace) >Advanced Configuration (Rozšířená konfigurace) > Video / Audio > Target Cropping (Oříznutí cíle)

- Chcete-li tuto funkci aktivovat, zaškrtněte políčko Enable Target Cropping (Povolit oříznutí cíle).
- 3. Nastavte jako typ streamu třetí stream.
- 4. Vyberte rozlišení ořezu pro zobrazení videa cílové oblasti. V živém videu se zobrazí červený obdélník označující cílovou oblast; obdélník můžete přetáhnout

na cílovou oblast dle potřeby.

 Uložte nastavení kliknutím na tlačítko Uložit. Můžete přejít na stránku živého n ahledu a po kliknut ína kartu Third Stream (Třetí stream) zobrazit video cílové oblasti.

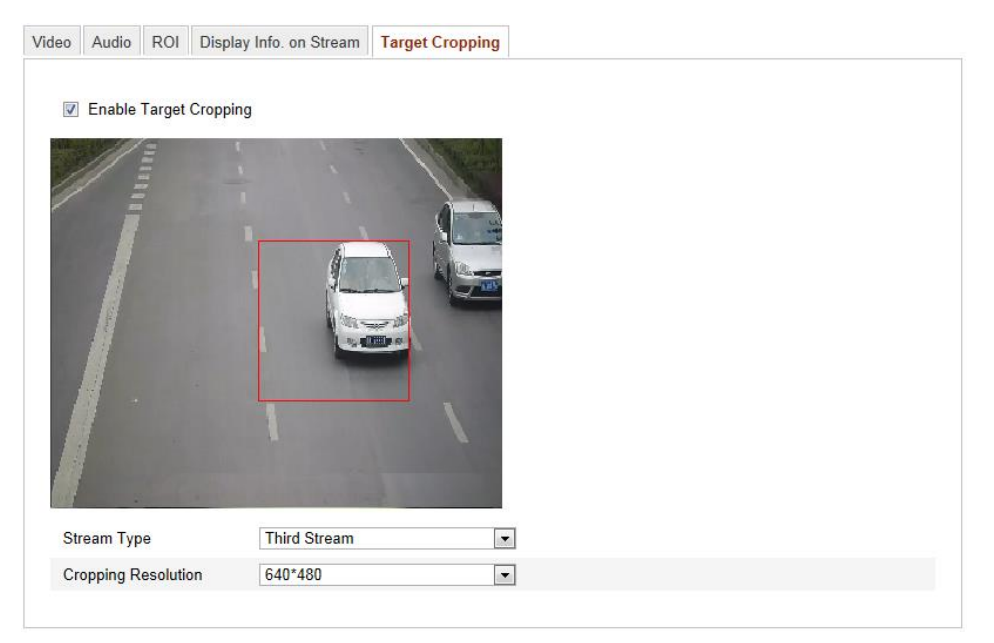

Figure 5-33 Oříznutí cíle

## 5.5 Konfigurace m śtn ćh obrazu

## 5.5.1 Konfigurace nastaven ízobrazen í

#### Účel:

Můžete nastavit kvalitu obrazu kamery, jako jas, kontrast, sytost, odst ň, ostrost atd. *Pozn ámka:* Parametry zobrazení se liší dle různých modelů kamer. Podrobnosti lze vidět v samotném rozhraní.

#### Postup:

1. Vstupte do rozhran ínastaven ízobrazen í

Configuration (Konfigurace) > Basic Configuration (Základn í konfigurace) > Image (Obraz) > Display Settings (Nastaven ízobrazen )

nebo Configuration (Konfigurace) > Advanced Configuration (Rozšířená konfigurace) > Image (Obraz) > Display Settings (Nastaven ízobrazen ) 2. Nastavte parametry obrazu kamery.

*Poznámka:* Aby byla zaručena kvalita obrazu při různém osvětlení, k dispozici jsou dvě sady parametrů, které může uživatel nakonfigurovat.

## Automatické přepínání dne/noci

| Display Settings | OSD Settings | Text Overlay | Privacy Mask | Picture Overlay                                                                                                    |             |                      |
|------------------|--------------|--------------|--------------|----------------------------------------------------------------------------------------------------|-------------|----------------------|
| Display Settings | OSD Settings | Text Overlay | Privacy Mask | Picture Overlay Switch Day and Ni A Image Adjustment Brightness Contrast Saturation Sharpness Exposure Settings Focus Settings Day/Night Switch Backlight Settings White Balance Image Enhancement | Auto-Switch | 50<br>50<br>50<br>50 |
| 1                |              | 7            | 1            | ✓ Focus Settings                                                                                                    |             |                      |
|                  |              |              |              | ✓ Day/Night Switch                                                                                                    |             |                      |
|                  |              |              |              | ✓ Backlight Settings                                                                                                    |             |                      |
|                  |              |              |              | ✓ White Balance                                                                                                    |             |                      |
|                  |              |              |              | ✓ Image Enhancement                                                                                                    |             |                      |
|                  |              |              |              | ✓ Video Adjustment                                                                                                    |             |                      |
|                  |              |              |              | ✓ Other                                                                                                    |             |                      |

Figure 5-34 Nastavení zobrazení automatického přepínání dne/noci

#### ♦ Nastaven íobrazu

Brightness (Jas) popisuje jas obrazu v rozmez í1~100 s výchoz íhodnotou 50.

**Contrast** (Kontrast) popisuje kontrast obrazu v rozmez í 1~100 s výchoz í hodnotou 50.

**Saturation** (Sytost) popisuje barevnost obrazu v rozmez í1~100 s výchoz íhodnotou 50.

**Sharpness** (Ostrost) popisuje kontrast hran v obrazu v rozmez í 1~100 s výchoz í hodnotou 50.

#### • Nastaven íexpozice

Pokud je kamera vybaven á pevn ým objektivem, lze vybrat pouze možnost **Manual** (Manuální) a režim clony není konfigurovatelný.

Pokud je vybrána možnost **Auto** (Automatické), můžete nastavit automatickou úroveň clony v rozmez í0 ~ 100.

Pokud kamera podporuje objektivy **P-Iris** a je použitý objektiv P-Iris, lze zvolit typ objektivu P-Iris, např.: Tamron 2.8-8mm F1.2 (M13VP288-IR), nebo pokud je použitý objektiv DC, lze vybírat z možností Manual a Auto.

Délka expozice představuje čas elektronické závěrky v rozmezí od 1 do 1/100 000 s. Nastavte ji dle aktu álních světelných podmínek.

#### Nastavení ostření

Pokud kamera podporuje elektronický objektiv, můžete nastavit režim ostření Auto (Automatick ý), Manual (Manu án š) nebo Semi-auto (Poloautomatick ý). Pokud je vybrán automatický režim, ostření se upravuje automaticky dle reáné situace sledování; pokud je vybrán manuální režim, můžete ovládat objektiv nastavením zoomu, ostření, inicializace objektivu a pomocného ostření prostřednictvím ovládacího rozhraní PTZ; pokud je vybrán poloautomatický režim, kamera zaostří automaticky, když upravíte parametry zoomu.

#### Přepnutí režimu den/noc

Vyberte režim přepínání dne/noci a nakonfigurujte nastavení inteligentního infračerveného osvětlení pomocí této možnosti.

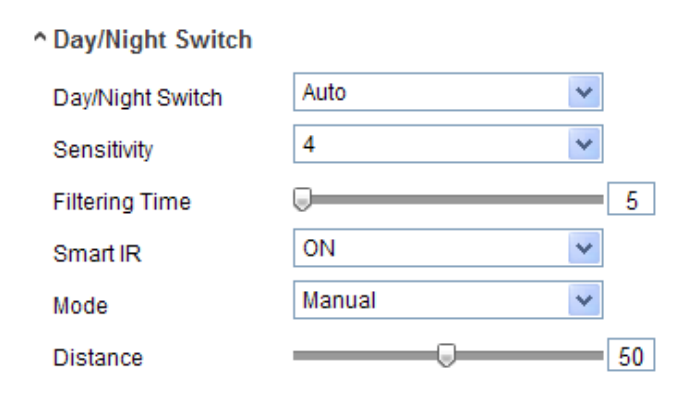

Figure 5-35 Přepnutí režimu den/noc

Pro přepnutí dne/noci lze vybírat z možnost í Day (Den), Night (Noc), Auto (Automaticky), Schedule (Rozvrh) a Triggered by alarm input (Aktivov áno vstupem alarmu).

Day: kamera zůstane v denním režimu.

Night: kamera zůstane v nočním režimu.

Auto: kamera automaticky přepíná mezi denním a nočním režimem dle osvětlení.

Citlivost lze nastavit v rozmezí  $0 \sim 7$ ; čím vyšší je, tím snáze se režim přepne. Čas filtrování označuje interval mezi přepnutím dne/noci. Můžete ho nastavit v rozmezí od 5 s do 120 s.

Schedule: Nastavením času začátku a konce definujte dobu denního/nočního režimu.

**Triggered by alarm input:** Přepnutí je aktivováno vstupem alarmu a můžete nastavit aktivovaný režim na den nebo noc.

**Smart IR** (Inteligentní infračervené osvětlení): Funkce Smart IR poskytuje uživateli možnost upravit výkon infračervené diody pro zajištění čistého obrazu, který není přeexponovaný ani příliš tmavý. Výběrem možnosti ON (Zapnuto) povolíte funkci Smart IR a pro režim IR lze vybírat z možností Auto (Automatický) a Manual (Manu áln ).

Vyberte možnost AUTO a výkon infračervené diody se změní automaticky dle aktuálního osvětlení. Např. pokud je aktuální scéna dostatečně jasná, infračervená dioda se nastaví na nižší výkon; pokud scéna není dostatečně jasná, infračervená dioda se nastaví na vyšší výkon.

Vyberte možnost Manual a můžete manuálně nastavit hodnotu vzdálenosti mezi infračervenou kamerou a objektem pro úpravu výkonu infračervené diody. Hodnota malé vzdálenosti indikuje, že objekt je blízko infračervené kamery, a zařízení nastaví nižší výkon infračervené diody, aby nedošlo k přeexpozici; hodnot velké vzdálenosti indikuje, že objekt je daleko a zařízení nastaví vyšší výkon infračervené diody, aby obraz nebyl příliš tmavý.

#### • Nastavení protisvětla

**BLC**: Pokud ostříte na objekt v silném protisvětle, bude příliš tmavý a nebude zřetelně vidět. Funkce BLC kompenzuje osvětlení objektu v popředí, aby byl jasný. Lze vybírat z možností OFF (Vypnuto), Up (Nahoře), Down (Dole), Left (Vlevo), Right (Vpravo), Center (Uprostřed) a Customize (Přizpůsobit).

**WDR**: Široký dynamický rozsah lze použít, pokud je mezi jasnou oblastí a tmavou oblastí záběru vysoký kontrast.

HLC: Funkci potlačení silného světla lze použít, pokud se v záběru nacházejí silná

světla ovlivňující kvalitu obrazu.

#### Vyvážení bílé

Vyvážení bílé je funkce vykreslení bílé barvy kamery, sloužící k úpravě teploty barev dle prostředí.

| AWB2              | 1 |
|-------------------|---|
| MWB               |   |
| AWB1              |   |
| AWB2              |   |
| Locked WB         |   |
| Fluorescent Lamp  |   |
| Incandescent Lamp |   |
| Warm Light Lamp   |   |
| Natural Light     |   |

Figure 5-36 Vyvážení bílé

#### ♦ Vylepšení obrazu

**Digital Noise Reduction** (Digitální redukce šumu): Funkce DNR snižuje šum ve video streamu. Lze vybírat z možností OFF (Vypnuto), Normal Mode (Normální režim) a Expert Mode (Režim pro odborníky). Vyberte úroveň DNR v rozmezí 0~100, s výchozí hodnotou 50 v normálním režimu. V režimu pro odborníky nastavte úroveň DNR jak pro prostorovou úroveň DNR [0~100], tak pro časovou úroveň DNR [0~100].

**Defog Mode** (Režim odmlžení): Můžete povolit funkci odmlžení, pokud je prostředí mlhavé a obraz je zamlžený. Zdůrazňuje jemné detaily, takže obraz vypadá zřetelnější.

**Electrical Image Stabilizer** (Elektronická stabilizace obrazu): Funkce EIS snižuje vlivy vibrac íve videu.

**Grey Scale** (Odstíny šedi): Můžete vybrat rozmezí odstínů šedi z možností [0-255] nebo [16-235].

#### ♦ Nastaven ívidea

**Mirror** (Převrátit): Převrátí obraz. Lze vybírat z možností Left/Right (Podle svislé osy), Up/Down (Podle vodorovné osy), Center (Podle středu) a OFF (Vypnuto).

**Rotate** (Otočit): Abyste plně využili poměru stran 16:9, můžete povolit funkci otáčení, pokud kameru používáte ve scéně s úzkým záběrem.

Při instalaci otočte kameru o 90° nebo otočte 30sý objektiv o 90° a zapněte režim otočení. Dosáhnete tak normálního zobrazení scény s poměrem stran 9:16, abyste mohli ignorovat nepotřebné informace, jako zeď, a získali smysluplnější informace o scéně.

Scene Mode (Režim scény): Vyberte scénu jako interiér nebo exteriér dle skutečného prostředí.

**Video Standard** (Norma videa): Lze vybírat z možností 50 Hz a 60 Hz. Vyberte dle různých norem videa, obvykle 50 Hz pro normu PAL a 60 Hz pro normu NTSC.

**Capture Mode** (Režim snímání): Jde o volitelný režim video vstupu tak, aby splnil různé požadavky na úhel záběru a rozlišení.

**Lens Distortion Correction (Korekce zkreslen íobjektivu):** Výběrem možnosti ON (Zapnuto) / OFF (Vypnuto) povolte/zakažte korekci zkreslení objektivu. Pokud je tato funkce povolená, lze korigovat zkreslený obraz způsobený širokoúhlým objektivem.

#### ♦ Ostatn í

Někter é kamery podporuj í výstupy CVBS, SDI nebo HDMI. Podrobnosti zjist fe ze samotn é kamery.

#### Plánované přepínání dne/noci

Rozhraní konfigurace plánovaného přepínání dne/noci vám umožňuje nastavit samostatné parametry kamery pro den a noc, aby byla zaručena kvalita obrazu při různém osvětlení.

| Display Settings | OSD Settings | Text Overlay | Privacy Mask | Picture Overlay                                                                                                    |                                                                         |            |
|------------------|--------------|--------------|--------------|----------------------------------------------------------------------------------------------------|-------------------------------------------------------------------------|------------|
|                  |              |              |              | Switch Day and<br>Start Time<br>End Time<br>Common Day<br>^ Image Adjustme<br>Saturation<br>~ Exposure Settin<br>~ Day/Night Switc<br>~ Video Adjustme | Ni Scheduled- Switch<br>06:00:00<br>18:00:00<br>Night<br>ent<br>gs<br>h | <b>-</b> 5 |
|                  |              |              |              | * Other                                                                                                    |                                                                         |            |

Figure 5-37 Rozhraní konfigurace plánovaného přepínání dne/noci

#### Postup:

- 1. Klikněte na časovou osu a vyberte čas začátku a čas konce přepnutí.
- Klikněte na kartu Common (Obecné) a nakonfigurujte obecné parametry platné pro denní režim a noční režim.

*Poznámka:* Podrobné informace o jednotlivých parametrech jsou uvedeny v části o automatickém přepínání dne/noci.

- 3. Klikněte na kartu Day (Den) a nakonfigurujte parametry platné pro denní režim.
- Klikněte na kartu Night (Noc) a nakonfigurujte parametry platné pro noční režim.
   *Pozn ámka:* V případě změny parametru se nastavení uloží automaticky.

#### 5.5.2 Konfigurace nastaven iOSD

#### Účel:

Můžete přizpůsobit název kamery a čas na obrazovce.

#### Postup:

1. Vstupte do rozhran ínastaven íOSD:

#### Configuration (Konfigurace) > Advanced Configuration (Rozšířená

konfigurace) > Image (Obraz) > OSD Settings (Nastaven iOSD)

| 2014-05     |           |               | <ul> <li>Display Name</li> <li>Display Date</li> <li>Display Week</li> </ul> |                      |           |
|-------------|-----------|---------------|------------------------------------------------------------------------------|----------------------|-----------|
| 4           |           |               | Camera Name                                                                  | Camera 01            |           |
| 1 Alexandre |           | Louis Ine It. | Time Format                                                                  | 24-hour              | ~         |
|             | THE CHART |               | Date Format                                                                  | MM-DD-YYYY           | *         |
| i           |           | 1             | Display Mode                                                                 | Not transparent & No | t flash 💙 |
|             |           |               | OSD Size                                                                     | Auto                 | *         |
|             |           |               | Font Color                                                                   | Black&White Self-ad  | aptive 🔽  |

Figure 5-38 Nastaven íOSD

- Zaškrtnutím příslušného políčka zvolte zobrazení názvu kamery, dne nebo týdne dle potřeby.
- 3. Upravte n ázev kamery v textov én poli Camera Name (N ázev kamery).
- 4. Vyberte v rozevíracím seznamu formát času, formát data, režim zobrazení a velikost p śma OSD.
- Definujte barvu p śma OSD kliknut ím na rozev íac í seznam. Lze vybrat z možností Black&White Self-adaptive (Černobílé s automatickým přizpůsobením) a Custom (Vlastn ).

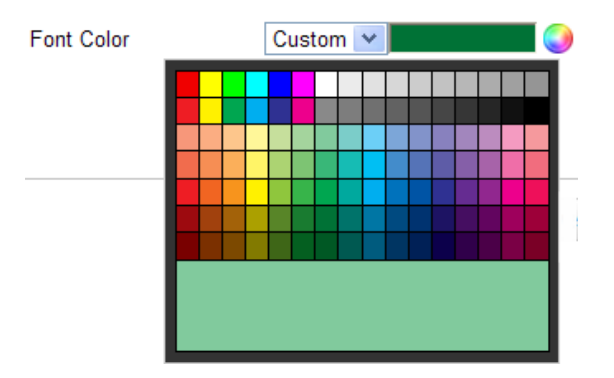

Figure 5-39 Barva p śma – vlastn í

6. Pomocí myši můžete přetáhnout textový rámeček IPCamera 01 v okně živého náhledu a nastavit pozici OSD.

| splay Settings | OSD Settings | Text Overlay | Privacy Mask | Picture Overlay                                                              |                             |            |
|----------------|--------------|--------------|--------------|------------------------------------------------------------------------------|-----------------------------|------------|
| 2014-05        | -15 Thursday | 11:30 55     |              | <ul> <li>Display Name</li> <li>Display Date</li> <li>Display Week</li> </ul> |                             |            |
| 1              | ALLET A SAL  |              |              | Camera Name                                                                  | Camera 01                   |            |
| Ster.          |              |              |              | Time Format                                                                  | 24-hour                     | ×          |
|                |              |              |              | Date Format                                                                  | MM-DD-YYYY                  | ~          |
| 1              |              |              |              | Display Mode                                                                 | Not transparent & Not flash | ۱ <b>×</b> |
|                |              |              |              | OSD Size                                                                     | Auto                        | *          |
|                |              |              |              | Font Color                                                                   | Black&White Self-adaptive   | V          |

Figure 5-40 Nastaven ípozice OSD

7. Kliknutím na tlačítko Save (Uložit) aktivujte výše uvedená nastavení.

## 5.5.3 Konfigurace nastavení překryt ítextem

#### Účel:

Překrytí textem můžete přizpůsobit.

#### Postup:

1. Vstupte do rozhraní nastavení překrytí textem:

#### Configuration (Konfigurace) > Advanced Configuration (Rozšířená konfigurace)

> Image (Obraz) > Text Overlay (Překrytí textem)

|                   |                 |          |                       | 1   | Test |  |  |
|-------------------|-----------------|----------|-----------------------|-----|------|--|--|
|                   | Test            |          |                       | 🗌 2 |      |  |  |
|                   |                 |          | ~                     | 🗆 з |      |  |  |
| ž                 |                 |          |                       | 4   |      |  |  |
|                   |                 |          | Land Lan La           | 5   |      |  |  |
|                   | TREAT           | The Ball |                       | 6   |      |  |  |
| THE .             |                 |          |                       | 7   |      |  |  |
| Core a m          |                 |          |                       | 8 🗌 |      |  |  |
| Section of        |                 | -        |                       |     |      |  |  |
|                   |                 |          |                       |     |      |  |  |
| The second second | neg i sine de c |          | and the second second |     |      |  |  |

#### Figure 5-41 Překrytí textem

- 2. Zaškrtnutím políčka před textovým polem povolte zobrazení na obrazovce.
- 3. Zadejte znaky do textov cho pole.
- 4. (Volitelné) Pomocí myši můžete přetáhnout červený textový rámeček v okně živého náhledu a nastavit pozici překrytí textem.
- 5. Uložte nastavení kliknutím na tlačítko Uložit.

*Pozn ámka:* Lze nakonfigurovat až 8 překrytí textem.

# 5.5.4 Konfigurace funkce Privacy Mask (místa zakrytá kvůli ochraně soukromí)

#### Účel:

Funkce Privacy Mask vám umožňuje zakrýt určité oblasti v živém videu, aby určitá m sta ve sledovan é oblasti nemohla b ýt sledov ána a nahr áv ána.

#### Postup:

1. Vstupte do rozhran ínastaven ífunkce Privacy Mask:

#### Configuration (Konfigurace) > Advanced Configuration (Rozšířená konfigurace)

#### > Image (Obraz) > Privacy Mask

2. Zaškrtnutím políčka **Enable Privacy Mask** (Povolit funkci Privacy Mask) povolte tuto funkci.

3. Klikněte na tlačítko Draw Area (Nakreslit oblast).

| Display Settings | OSD Settings | Text Overlay | Privacy Mask | Picture Overlay                                                               |
|------------------|--------------|--------------|--------------|-------------------------------------------------------------------------------|
| 10-31-2          | 013 Thu 10:5 | i6:10<br>    |              | <ul> <li>Enable Privacy Mask</li> <li>Draw Area</li> <li>Clear All</li> </ul> |
|                  |              |              | Camera 01    |                                                                               |

Figure 5-42 Nastaven ífunkce Privacy Mask

4. Kliknutím a tažením myší v okně živého videa nakreslete maskovanou oblast.

*Pozn ámka:* Do stejného obrázku můžete nakreslit až 4 oblasti.

5. Kliknutím na tlačítko **Stop Drawing** (Přestat kreslit) dokončete kreslení nebo klikněte na tlačítko **Clear All** (Smazat vše) a smažte všechny oblasti, které jste nastavili, aniž by byly uloženy.

6. Uložte nastavení kliknutím na tlačítko Uložit.

## 5.5.5 Konfigurace překrytí obrázkem

#### Účel:

Překrytí obrázkem umožňuje překrytí obrazu obrázkem. Tato funkce umožňuje určitým podnikům nebo uživatelům vložit do obrazu své logo.

*Pozn ámka*: Obr ázek mus íb ýt ve form átu BMP RGB24 a maxim áln ívelikost obr ázku je 128×128.

#### Postup:

1. Vstupte do rozhraní nastavení překrytí obrázkem:

Configuration (Konfigurace) > Advanced Configuration (Rozšířená konfigurace) > Image (Obraz) > Picture Overlay (Překrytí obrázkem)

| )isplay Settings                                | OSD Settings | Text Overlay | Privacy Mask | Picture Overlay                    |                         |
|-------------------------------------------------|--------------|--------------|--------------|------------------------------------|-------------------------|
|                                                 |              |              |              | Upload Picture<br>C:\Documents and | Settings\ Browse Upload |
| k                                               |              |              |              | Configure Overlay                  | Parameters              |
|                                                 |              | R T          |              | X Coordinate                       | 413                     |
| A CONTRACTOR OF                                 |              |              |              | Y Coordinate                       | 454                     |
| 1 State of the St                               |              |              |              | Picture Width                      | 124                     |
| The local division of the local division of the |              |              |              |                                    | 124                     |

Figure 5-43 Překrytí obrázkem

- 2. Klikněte na tlačítko Browse (Proch ázet) a vyberte obr ázek.
- 3. Kliknutím na tlačítko Upload (Odeslat) ho odešlete.
- Zaškrtnutím políčka Enable Picture Overlay (Povolit překrytí obrázkem) funkci povolte.

Hodnoty X Coordinate (Souřadnice X) a Y Coordinate (Souřadnice Y) určují pozici obr ázku v obraze. Parametry Picture Width (Šířka obrázku) a Picture Height (Výška obr ázku) zobrazuj ívelikost obr ázku.

## 5.6 Konfigurace a zpracování alarmů

Tato část popisuje, jak nakonfigurovat síťovou kameru na reakci na události alarmu, jako detekce pohybu, manipulace s videem, vstup alarmu, v ýstup alarmu, v ýjimka, detekce obličeje, detekce výjimky audia, detekce narušení, detekce rozostření, detekce změny scény atd. Tyto události mohou aktivovat metody propojení, jako informování monitorovac ho centra, odesl án íe-mailu, aktivace v ýstupu alarmu atd.

#### Poznámky:

- Pokud chcete zaslat informaci o alarmu do počítače nebo mobilního klientského softwaru, jakmile dojde k aktivaci alarmu, zaškrtněte políčko Notify Surveillance Center (Informovat monitorovac ícentrum).
- Kliknut m na ikonu viskáte nápovědu při konfiguraci inteligentních funkcí, jako detekce obličeje, detekce výjimky audia, detekce narušení, detekce

rozostření, detekce změny scény atd. Dokument nápovědy vás provede postupem konfigurace.

## 5.6.1 Konfigurace detekce pohybu

#### Účel:

Detekce pohybu detekuje pohybuj ć íse objekty v nakonfigurovan é oblasti sledov án í a když se aktivuje tento alarm, může být provedena řada činností.

Aby byla detekce pohybujících se objektů přesná a omezila se četnost falešných poplachů, lze volit z normální konfigurace a konfigurace pro odborníky pro různá prostředí detekce pohybu.

#### Norm áln íkonfigurace

Normální konfigurace používá stejnou sadu parametrů detekce pohybu ve dne i v noci.

#### Činnosti:

1. Nastavte oblast detekce pohybu.

#### Postup:

(1)Vstupte do rozhran ínastaven ídetekce pohybu.

Configuration (Konfigurace) > Advanced Configuration (Rozšířená konfigurace) > Basic Event (Základn íud álost) > Motion Detection (Detekce pohybu)

(2)Zaškrtněte políčko Enable Motion Detection (Povolit detekci pohybu).

(3)Pokud chcete označit detekované objekty zelenými obdélníky, zaškrtněte políčko **Enable Dynamic Analysis for Motion** (Povolit dynamickou anal ýzu pro pohyb).

*Poznámka:* Pokud nechcete zobrazovat detekované objekty s obdéln ky, vyberte u příslušných pravidel možnost Disable (Zakázat). Vyberte možnost Disable (Zakázat) pod položkou Configuration (Konfigurace) > Local Configuration > (M śtn íkonfigurace) > Live View Parameters (Parametry živého náhledu) > Rules (Pravidla).

| 1 |
|---|
| 6 |

Figure 5-44 Zapnout detekci pohybu

- (4)Klikněte na tlačítko Draw Area (Nakreslit oblast). Kliknutím a tažením myší v okně živého videa nakreslete oblast detekce pohybu.
- (5)Kliknutím na tlačítko **Stop Drawing** (Zastavit kreslení) dokončete kreslení jedn éoblasti.
- (6)(Volitelné) Kliknutím na tlačítko Clear All (Smazat vše) smažete všechny oblasti.
- (7)(Voliteln é) Posunut ín posuvn ku nastavte citlivost detekce.
- 2. Nastavte rozvrh zapnut íochrany pro detekci pohybu.

#### Postup:

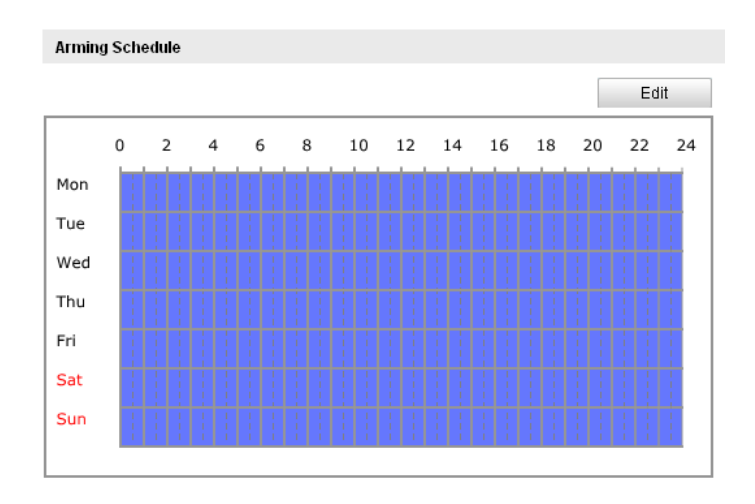

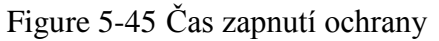

(1)Kliknutím na tlačítko Edit (Upravit) upravte rozvrh zapnut íochrany. Obrázek

6-34 znázorňuje rozhraní úprav rozvrhu zapnutí ochrany.

(2)Vyberte den, pro kter ý chcete nastavit rozvrh zapnut íochrany.

- (3)Klikněte na tlačítko 🔛 a nastavte časové období pro rozvrh zapnutí ochrany.
- (4)(Volitelné) Po nastavení rozvrhu zapnutí ochrany můžete zkopírovat rozvrh do dalších dní.

(5)Kliknut ín na tlačítko OK uložte nastavení.

*Poznámka:* Časy jednotlivých období se nesmějí překrývat. Pro každý den lze nastavit až 8 intervalů.

| Period | Start Time | End Time |
|--------|------------|----------|
| 1      | 00: 00     | 10:00    |
| 2      | 10: 00     | 14:00    |
| 3      | 14: 00 迷   | 20:00    |
| 4      | 20:00      | 24:00    |
| 5      | 00: 00     | 00:00    |
| 6      | 00: 00     | 00: 00   |
| 7      | 00:00      | 00: 00   |
| 8      | 00: 00     | 00: 00   |

Figure 5-46 Časový rozvrh zapnutí ochrany

3. Nastavte akce alarmů pro detekci pohybu.

Zaškrtnutím políčka vyberte metodu propojení. Vybírat lze z možností informovat monitorovac í centrum, odeslat e-mail, nahr át na server FTP, aktivovat kanál a aktivovat výstup alarmu. Můžete specifikovat metodu propojení při výskytu události.

| Linkage Method             |                                   |
|----------------------------|-----------------------------------|
| Normal Linkage             | Other Linkage                     |
| Audible Warning            | Trigger Alarm Output 🗌 Select All |
| Notify Surveillance Center |                                   |
| Send Email                 |                                   |
| Upload to FTP              |                                   |
| Trigger Channel            |                                   |

Figure 5-47 Metoda propojen í

#### • Audible Warning (Zvukové upozornění)

Aktivac í m ístního zvukového upozornění. Podporují pouze zařízení s audio v ýstupem.

#### • Notify Surveillance Center (Informovat monitorovac ícentrum)

Odeslání signálu výjimky nebo alarmu softwaru pro vzdálenou správu, když dojde k ud álosti.

#### • Send Email (Odeslat e-mail)

Odesl án íe-mailu s informacemi o alarmu uživateli nebo uživatelům, když dojde k ud álosti.

*Pozn ámka:* Abyste mohli odeslat e-mail, když nastane událost, je třeba nastavit příslušné parametry podle *části 6.3.10 Odesl án íe-mailu aktivovan é alarmem*.

#### • Upload to FTP (Nahr át na server FTP)

Pořízení snímku při aktivaci alarmu a jeho odeslání na server FTP.

#### Poznámky:

- Nejprve nastavte adresu serveru FTP a vzd álen ý server FTP. Podrobnosti jsou uvedeny v části 6.3.12 Konfigurace nastaven íFTP.
- Přejděte na stránku Advanced Configuration (Rozšířená konfigurace) > Storage (Úložiště) > Snapshot (Snímek), povolte sn mek aktivovan ý událostí a nastavte interval a počet snímání.
- Pořízený snímek lze nahrát také na dostupnou kartu SD nebo síťový disk.

#### • Trigger Channel (Aktivovat kan ál)

V případě detekce pohybu bude nahráno video. K provedení této funkce je třeba nastavit rozvrh směrování. Podrobné informace jsou uvedeny v *části 7.2*.

#### • Trigger Alarm Output (Aktivovat v ýstup alarmu)

Aktivace jednoho nebo více externích výstupů alarmu, když dojde k ud alosti. *Pozn ánka:* Postup nastavení příslušných parametrů aktivace výstupu alarmu při v ýskytu ud alosti je uveden v *části 6.6.4 Konfigurace v ýstupu alarmu*.

## Konfigurace pro odborn ky

Režim pro odborníky slouží hlavně ke konfiguraci citlivosti a proporc í objektu v jednotlivých oblastech pro různá nastavení dne/noci.

| Motion Detection    | Video Tampering    | Alarm Input  | Alarm Output       | Exception    | Face Detection | Audio Exception Detection |
|---------------------|--------------------|--------------|--------------------|--------------|----------------|---------------------------|
| Intrusion Detection | n Defocus Detectio | on Scene Ch  | ange Detection     |              |                |                           |
| 🗹 Enable M          | otion Detection    | Enable Dynam | nic Analysis for M | lotion       |                |                           |
| Configuration       | Expert             | ×            |                    |              |                |                           |
| 10-31-201           | 13 Thu 10:36:09    |              | 9                  | Switch Day a | and Night OFF  | •                         |
|                     |                    |              | β                  | rea          | 1              | *                         |
| L.                  |                    |              | s                  | ensitivity   |                | 59                        |
|                     |                    |              | F                  | roportion of |                | 39                        |
|                     |                    |              |                    |              |                |                           |
|                     |                    |              |                    |              |                |                           |
|                     |                    |              |                    |              |                |                           |
|                     |                    | Cam          | era 01             |              |                |                           |
| Draw Area           | Clear All          |              |                    |              |                |                           |

Figure 5-48 Režim detekce pohybu pro odborníky

• Vypnutí přepínání dne/noci

#### Postup:

- Nakreslete oblast detekce jako v normálním režimu konfigurace. Podporováno je až 8 oblastí.
- (2)Vyberte možnost **OFF** (Vypnuto) u položky **Switch Day and Night Settings** (Přepínat nastavení dne a noci).
- (3)Vyberte oblast kliknutím na číslo oblasti.
- (4)Posunut ín kurzoru nastavte citlivost a proporce objektu ve vybran éoblasti.
- (5)Nastavte rozvrh zapnut íochrany a metodu propojen íjako v normálním režimu konfigurace.
- (6)Uložte nastavení kliknutím na tlačítko Uložit.
- Automatické přepínání dne/noci

#### Postup:

- Nakreslete oblast detekce jako v normálním režimu konfigurace. Podporováno je až 8 oblastí.
- (2)Vyberte možnost Auto-Switch (Automatické přepínání) u položky Switch

| Motion Detection Video Tampering Alarm Input Alarm Outp      | t Exception Face Detection Audio Exception Detection |
|--------------------------------------------------------------|------------------------------------------------------|
| Intrusion Detection Defocus Detection Scene Change Detection | on                                                   |
| Enable Motion Detection Enable Dynamic Analysis fo           | or Motion                                            |
| Configuration Expert                                         |                                                      |
| 10-31-2013 Thu 10:37:22                                      | Switch Day and Night Auto-Switch                     |
|                                                              | Area 1                                               |
|                                                              | Day                                                  |
|                                                              | Sensitivity 50                                       |
|                                                              | Proportion of 22                                     |
|                                                              | Night                                                |
|                                                              | Sensitivity 50                                       |
| Camera 01                                                    | Proportion of 46                                     |
| Draw Area Clear All                                          |                                                      |

Day and Night Settings (Přepínat nastavení dne a noci).

Figure 5-49 Automatické přepínání dne/noci

- (3)Vyberte oblast kliknutím na číslo oblasti.
- (4)Posunut m kurzoru nastavte citlivost a proporce objektu ve vybran éoblasti v denní době.
- (5)Posunut m kurzoru nastavte citlivost a proporce objektu ve vybran éoblasti v noci.
- (6)Nastavte rozvrh zapnutí ochrany a metodu propojení jako v normálním režimu konfigurace.
- (7)Uložte nastavení kliknutím na tlačítko Uložit.
- Plánované přepínání dne/noci
  - (1)Nakreslete oblast detekce jako v normálním režimu konfigurace. Podporováno je až 8 oblastí.
  - (2)Vyberte možnost Scheduled-Switch (Plánované přepínání) u položkySwitch Day and Night Settings (Přepínat nastavení dne a noci).

| Switch Day and Night | Scheduled- Switch |
|----------------------|-------------------|
| Start Time           | 06:00:00          |
| End Time             | 18:00:00          |

Figure 5-50 Plánované přepínání dne/noci

- (3)Vyberte čas začátku a čas konce pro načasování přepínání.
- (4)Vyberte oblast kliknutím na číslo oblasti.
- (5)Posunut ín kurzoru nastavte citlivost a proporce objektu ve vybran éoblasti v denní době.
- (6)Posunut m kurzoru nastavte citlivost a proporce objektu ve vybran éoblasti v noci.
- (7)Nastavte rozvrh zapnutí ochrany a metodu propojení jako v normálním režimu konfigurace.
- (8)Uložte nastavení kliknutím na tlačítko Uložit.

#### 5.6.2 Konfigurace alarmu manipulace s videem

#### Účel:

Můžete nakonfigurovat kameru, aby aktivovala alarm, když dojde k zakrytí objektivu, a provedla určité činnosti reakce.

#### Postup:

1. Vstupte do rozhran ínastaven ímanipulace s videem:

```
Configuration (Konfigurace) > Advanced Configuration (Rozšířená
konfigurace) > Basic Event (Základn íudálost) > Video Tampering (Manipulace s
videem)
```

| Enable Video Tampering    |            |   |  |
|---------------------------|------------|---|--|
| Area Settings             |            |   |  |
| 10-31-2013 Thu 10:50:10   |            |   |  |
|                           |            |   |  |
|                           |            |   |  |
|                           |            |   |  |
|                           |            |   |  |
|                           |            |   |  |
|                           |            |   |  |
|                           | Camera 01  |   |  |
| Stop Drawing Clear All St | ensitivity | 1 |  |

Figure 5-51 Alarm manipulace s videem

- Zaškrtnutím políčka Enable Video Tampering (Povolit manipulaci s videem) povolte detekci manipulace s videem.
- 3. Nastavte oblast manipulace s videem. Postupujte podle 1. úkonu Nastaven í oblasti detekce pohybu v části 6.6.1.
- 4. Kliknutím na tlačítko Edit (Upravit) upravte rozvrh zapnut í ochrany pro manipulaci s videem. Konfigurace rozvrhu zapnut í ochrany je stejn á jako nastaven írozvrhu zapnut íochrany pro detekci pohybu. Postupujte podle 2. úkonu Nastaven írozvrhu zapnut íochrany pro detekci pohybu v části 6.6.1.
- 5. Zaškrtnutím políčka vyberte metodu propojení použitou pro manipulaci s videem. Lze vybrat z možností zvukové upozornění, informování monitorovacího centra, odesl án íe-mailu a aktivace v ýstupu alarmu. Postupujte podle 3. úkonu Nastaven í akc íalarmu pro detekci pohybu v části 6.6.1.
- 6. Uložte nastavení kliknutím na tlačítko Uložit.

#### 5.6.3 Konfigurace vstupu alarmu

#### Postup:

1. Vstupte do rozhran ínastaven ívstupu alarmu:

Configuration (Konfigurace) > Advanced Configuration (Rozšířená

## konfigurace) > Basic Event (Základn í událost) > Alarm Input (Vstup alarmu)

 Vyberte číslo vstupu alarmu a druh alarmu. Druh alarmu může být NO (V klidu rozpojeno) a NC (V klidu sepnuto). Upravte n ázev vstupu alarmu (voliteln é).

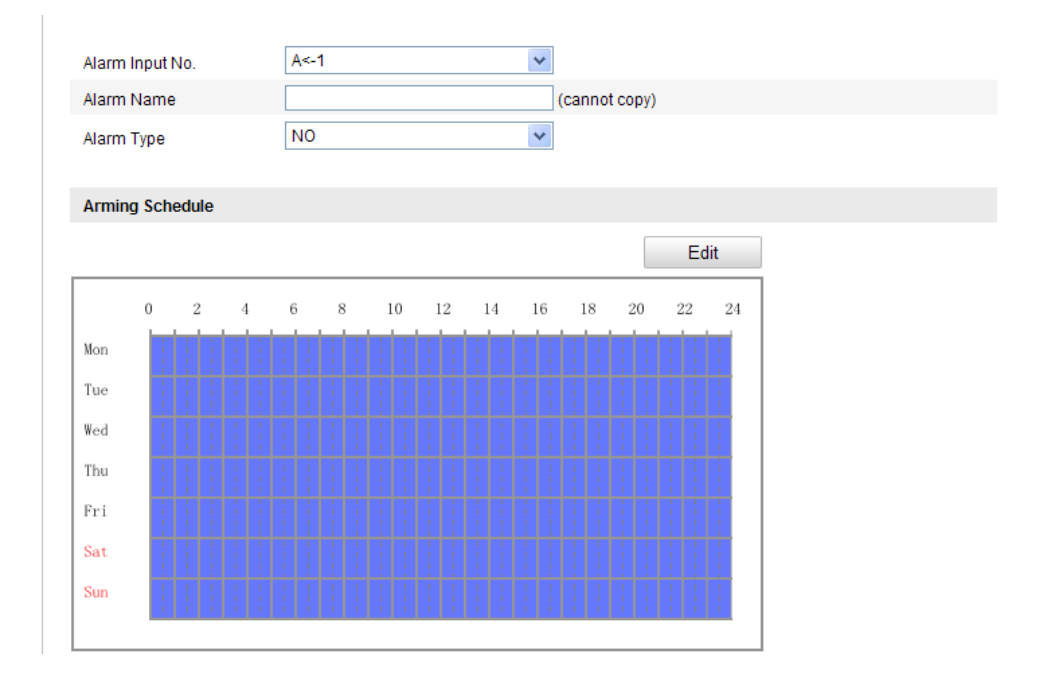

Figure 5-52 Nastaven ívstupu alarmu

- Kliknutím na tlačítko Edit (Upravit) nastavte rozvrh zapnut í ochrany pro vstup alarmu. Postupujte podle 2. úkonu Nastaven í rozvrhu zapnut í ochrany pro detekci pohybu v části 6.6.1.
- Zaškrtnutím políčka vyberte metodu propojení použitou pro vstup alarmu. Postupujte podle 3. úkonu Nastaven í akc í alarmu pro detekci pohybu v části 6.6.1.
- 5. Rovněž můžete zvolit propojení PTZ pro vstup alarmu, pokud je kamera instalovaná s jednotkou pro posun/náklon. Zaškrtněte příslušné políčko a výběrem čísla povolte možnosti Preset Calling (Vyvolání předvolby), Patrol Calling (Vyvolán íkontroly) nebo Pattern Calling (Vyvolán ívzoru).
- 6. Nastavení můžete zkopírovat do jiných vstupů alarmu.
- 7. Uložte nastavení kliknutím na tlačítko Uložit.

## 5.6.4 Konfigurace výstupu alarmu

#### Postup:

1. Vstupte do rozhran ínastaven ív ýstupu alarmu:

Configuration (Konfigurace) > Advanced Configuration (Rozšířená konfigurace) > Basic Event (Základn íudálost) > Alarm Output (Výstup alarmu)

- Vyberte jeden kanál výstupu alarmu z rozev rac ho seznamu Alarm Output (Výstup alarmu). Rovněž můžete nastavit název výstupu alarmu (volitelné).
- 3. Čas prodlevy může být 5 sekund, 10 sekund, 30 sekund, 1 minuta, 2 minuty, 5 minut, 10 minut nebo manu án í Čas prodleva označuje dobu, po kterou výstup alarmu zůstane aktivní po výskytu alarmu.
- 4. Kliknutím na tlačítko Edit (Upravit) vstupte do rozhraní úpravy času rozvrhu. Konfigurace časového rozvrhu je stejná jako nastavení rozvrhu zapnutí ochrany pro detekci pohybu. Postupujte podle 2. úkonu Nastavení rozvrhu zapnutí ochrany pro detekci pohybu v části 6.6.1.
- 5. Nastaven ímůžete zkopírovat do jiných výstupů alarmu.
- 6. Uložte nastavení kliknutím na tlačítko Uložit.

|         | , and ar |      |   | L. |     | -   |    |    |    |   |        |     |     |      |    |    |     |
|---------|----------|------|---|----|-----|-----|----|----|----|---|--------|-----|-----|------|----|----|-----|
| Alarm N | lame     |      |   |    |     |     |    |    |    |   | (      | can | not | cop) | y) |    |     |
| Delay   |          |      |   |    | Man | ual |    |    |    | 4 | ~      |     |     |      |    |    |     |
| Arming  | Sche     | dule |   |    |     |     |    |    |    |   |        |     |     |      |    |    |     |
|         |          |      |   |    |     |     |    |    |    |   |        |     |     |      |    | Ec | dit |
|         | 0        | 2    | 4 |    | 6   | 8   | 10 | 12 | 14 | 1 | .6     | 1   | 8   | 20   |    | 22 | 24  |
| Mon     |          |      | ł |    |     |     |    |    |    |   | 1<br>1 | ł   |     |      |    |    |     |
| Tue     |          |      |   |    |     |     |    |    |    |   |        |     |     |      |    |    |     |
| Wed     |          |      |   |    |     |     |    |    |    |   |        |     |     |      |    |    |     |
| Thu     |          |      |   |    |     |     |    |    |    |   |        |     |     |      |    |    | ł   |
| Fri     |          |      |   |    |     |     |    |    |    |   |        |     |     |      |    |    |     |
| Sat     |          |      |   |    |     |     |    |    |    |   |        |     |     |      |    |    |     |
| Sun     |          |      |   |    |     |     |    |    |    |   |        |     |     |      |    |    |     |

Figure 5-53 Nastaven ív ýstupu alarmu

## 5.6.5 Zpracován ívýjimky

Dostupné typy výjimek jsou plný pevný disk, chyba pevného disku, odpojení sítě, konflikt IP adres a neoprávněné přihlášen íke kamer ám.

#### Postup:

1. Vstupte do rozhran ínastaven ív ýimek:

Configuration (Konfigurace) > Advanced Configuration (Rozšířená konfigurace) > Basic Event (Základn íud álost) > Exception (Výjimka)

 Zaškrtnutím políčka nastavte akce provedené v případě alarmu výjimky. Postupujte podle 3. úkonu Nastaven í akc í alarmu pro detekci pohybu v části 6.6.1.

| Exception Type        | HDD Full | ~                                 |  |
|-----------------------|----------|-----------------------------------|--|
| Normal Linkage        |          | Other Linkage                     |  |
| Notify Surveillance C | Center   | Trigger Alarm Output 🔲 Select All |  |
| Send Email            |          | A->1                              |  |

Figure 5-54 Nastaven ív ýjimek

3. Uložte nastavení kliknutím na tlačítko Uložit.

## 5.6.6 Konfigurace jin tho alarmu

*Pozn ámka:* Některé kamery podporují bezdrátový alarm, PIR (pasivní infračerven ý senzor) alarm nebo nouzov ý alarm.

## • Bezdr átov ý alarm

#### Účel:

Když je do kamery odeslán bezdrátový alarm z detektoru, např. detektoru dveřního kontaktu, aktivuje se bezdrátový alarm a může být provedena řada činností reakce.

#### Postup:

Save

1. Vstupte do rozhran ínastaven íbezdr átov ého alarmu:

Configuration (Konfigurace) > Advanced Configuration (Rozšířenákonfigurace) > Basic Event (Základn íudálost) > Other Alarm (Jinýalarm)

2. Nastavte číslo bezdrátového alarmu.

Podporováno je až 8 kanálů externího vstupu bezdrátov cho alarmu.

- Zaškrtnutím políčka Enable Wireless Alarm (Povolit bezdr átov ý alarm) aktivujte bezdr átov ý alarm.
- 4. Zadejte název alarmu do textového pole dle potřeby.
- 5. Zaškrtnutím políčka vyberte metody propojení použitou pro bezdrátový alarm.
- 6. Uložte nastavení kliknutím na tlačítko Uložit.
- Vyhledejte externí bezdrátové zařízení v blízkosti kamery a v nabídce Configuration (Konfigurace) > Advanced Configuration (Rozšířená konfigurace) > System (Systém) > Remote Control (Dálkové ovládán j zapněte ochranu kamery a sledován íbezdrátového alarmu.

| Wireless Alarm             |           |                  |                |  |    |
|----------------------------|-----------|------------------|----------------|--|----|
| Select Wireless Alarm      | 1         | •                |                |  |    |
| Enable Wireless Alarm      |           |                  |                |  |    |
| Alarm Name                 |           |                  | ]              |  |    |
| Normal Linkage             | Other L   | inkage           |                |  |    |
| Audible Warning            | Trigger   | Alarm Output 📄   | Select All     |  |    |
| Notify Surveillance Center | A->1      |                  |                |  |    |
| Send Email                 | Trigger   | Wireless Alarm   |                |  |    |
| Upload to FTP              | Wire Wire | eless audible an | d visual alarm |  |    |
| Trigger Channel            |           |                  |                |  |    |
|                            |           |                  |                |  | Sa |

Figure 5-55 Konfigurace nastaven íbezdr átov ého alarmu

#### • PIR alarm

#### Účel:

PIR (Passive Infrared) alarm se aktivuje, když se narušitel pohybuje v zorném poli detektoru. Tepelná energie vyzařovaná osobou nebo jiným teplokrevným živočichem, jako psi, kočky atd., může být detekována.

#### Postup:

1. Vstupte do rozhran ínastaven íPIR alarmu:

```
Configuration (Konfigurace) > Advanced Configuration (Rozšířená
```

#### konfigurace) > Basic Event (Z ákladn íud álost) > Other Alarm (Jin ý alarm)

- Zaškrtnutím políčka Enable PIR Alarm (Povolit PIR alarm) aktivujte funkci PIR alarmu.
- 3. Zadejte název alarmu do textového pole dle potřeby.
- 4. Zaškrtnutím políčka vyberte metody propojení použité pro PIR alarm.
- 5. Kliknutím na tlačítko Edit (Upravit) nastavte rozvrh zapnut íochrany.
- 6. Uložte nastavení kliknutím na tlačítko Uložit.
- Přejděte do nabídky Configuration (Konfigurace) > Advanced Configuration (Rozšířená konfigurace) > System (Systém) > Remote Control (Dálkové ovládán) a zapněte ochranu kamery.

| PIR Alarm                                                                                                    |                                   |
|----------------------------------------------------------------------------------------------------|-----------------------------------|
| Enable PIR Alarm                                                                                                    |                                   |
| Alarm Name                                                                                                    |                                   |
| Normal Linkage                                                                                                    | Other Linkage                     |
| Audible Warning                                                                                                    | Trigger Alarm Output 📄 Select All |
| Notify Surveillance Center                                                                                                    | A->1                              |
| Send Email                                                                                                    | Trigger Wireless Alarm            |
| Upload to FTP                                                                                                    | Wireless audible and visual alarm |
| Trigger Channel                                                                                                    |                                   |
| Arming Schedule                                                                                                    |                                   |
|                                                                                                    | Edit                              |
| 0 2 4 6 8                                                                                                    | 10 12 14 16 18 20 22 24           |
| Mon                                                                                                    |                                   |
| 1-Ion                                                                                                    |                                   |
| Tue                                                                                                    |                                   |
| Tue Wed                                                                                                    |                                   |
| Tue Wed Thu                                                                                                    |                                   |
| Tue<br>Wed<br>Thu<br>Fri                                                                                                    |                                   |
| Tue     Image: Compare to the compare to the compare to |                                   |
| Tue   Wed   Thu   Fri   Sat   Sun                                                                                                    |                                   |
| Tue<br>Wed<br>Thu<br>Fri<br>Sat<br>Sun                                                                                                    |                                   |

Figure 5-56 Konfigurace nastaven íPIR alarmu

## • Nouzov ý alarm

#### Účel:

Stisknutím tlačítka Emergency na dálkovém ovladači můžete aktivovat nouzový alarm v případě nouze.

Poznámka: Pro nouzový alarm je zapotřebí dálkový ovladač. Nejprve přejděte do nab fiky Configuration (Konfigurace) > Advanced Configuration (Rozšířená konfigurace) > System (Systém) > Remote Control (Dálkovéovládán ), abyste se na dálkový ovladač podívali.

#### Postup:

1. Vstupte do rozhran ínastaven ínouzov cho alarmu:

```
Configuration (Konfigurace) > Advanced Configuration (Rozšířenákonfigurace) > Basic Event (Základn íud álost) > Other Alarm (Jin ý alarm)
```

- 2. Zaškrtnutím políčka vyberte metody propojení použité pro nouzový alarm.
- 3. Uložte nastavení kliknutím na tlačítko Uložit.

| Emergency Alarm            |                                   |
|----------------------------|-----------------------------------|
| Normal Linkage             | Other Linkage                     |
| V Audible Warning          | Trigger Alarm Output 📄 Select All |
| Votify Surveillance Center | A->1                              |
| V Send Email               | Trigger Wireless Alarm            |
| Upload to FTP              | Wireless audible and visual alarm |
| Trigger Channel            |                                   |
|                            |                                   |

Figure 5-57 Konfigurace nastaven ínouzov cho alarmu

## 5.6.7 Konfigurace detekce výjimky audia

#### Účel:

Funkce detekce výjimky zvuku detekuje neobvyklé zvuky ve sledované scéně, jako náhlé zvýšení/snížení intenzity zvuku, a po aktivaci alarmu mohou být provedeny určité činnosti.

Pozn ámka: Funkce detekce výjimky audia se liší dle různých modelů kamer.

#### Postup:

1. Vstupte do rozhran ínastaven ídetekce v ýjimky audia:

Configuration (Konfigurace) > Advanced Configuration (Rozšířená konfigurace) > Smart Event (Inteligentn í ud álost) > Audio Exception Detection (Detekce v ýjimky audia)

2. Zaškrtnutím políčka Audio Loss Exception (Výjimka ztráty zvuku) povol fe

funkci detekce ztr áty zvuku.

- 3. Zaškrtnutím políčka Sudden Increase of Sound Intensity Detection (Detekce náhlého zvýšení intenzity zvuku) povolíte detekci rychlého nárůstu hlasitosti zvuku ve sledované scéně. Můžete nastavit citlivost detekce a práh pro rychlý nárůst hlasitosti zvuku.
- 4. Zaškrtnutím políčka Sudden Decrease of Sound Intensity Detection (Detekce náhlého snížení intenzity zvuku) povolíte detekci rychlého poklesu hlasitosti zvuku ve sledované scéně. Můžete nastavit citlivost detekce a práh pro rychlý pokles hlasitosti zvuku.

#### Poznámky:

- Citlivost: Rozsah [1-100], čím nižší je hodnota, tím závažnější změna aktivuje detekci.
- Sound Intensity Threshold (Pr th intenzity zvuku): Rozsah [1-100], umožňuje filtrovat zvuk v prostředí; čím vyšší je hluk prostředí, tím vyšší by hodnota měla být. Můžete ho nastavit dle skutečného prostředí.
- 5. Můžete sledovat hlasitost zvuku v reálném čase.
- 6. Kliknutím na tlačítko Edit (Upravit) nastavte rozvrh zapnut íochrany.
- 7. Vyberte metody propojen ípro v ýjimku audia, jako informov án ímonitorovac ho centra, odesl án íe-mailu, nahr án ína server FTP, aktivace kan álu pro nahr áv án ía aktivace v ýstupu alarmu.
- 8. Uložte nastavení kliknutím na tlačítko Uložit.

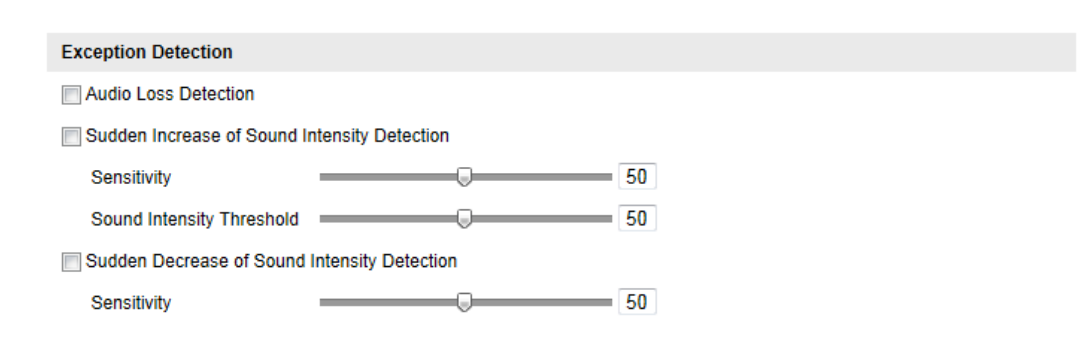

Figure 5-58 Konfigurace detekce v ýjimky audia

## 5.6.8 Konfigurace detekce rozostření

#### Účel:

Rozostření obrazu způsobené rozostřením objektivu může být detekováno a po aktivaci alarmu mohou být provedeny určité činností.

*Pozn ámka:* Funkce detekce rozostření se liší dle různých modelů kamer.

#### Postup:

1. Vstupte do rozhran ínastavení detekce rozostření:

Configuration (Konfigurace) > Advanced Configuration (Rozšířená konfigurace) > Smart Event (Inteligentn í ud álost) > Defocus Detection (Detekce rozostření)

- 2. Povolte funkci zaškrtnutím políčka **Enable Defocus Detection** (Povolit detekci rozostření).
- Kliknutím a posunutím posuvníku můžete nastavit citlivost detekce. Hodnota Sensitivity (Citlivost) má rozmezí od 1 do 100 a čím vyšší je, tím snáze může rozostření obrazu aktivovat alarm.
- 4. Vyberte metody propojení pro rozostření, jako informován í monitorovac ho centra, odeslán íe-mailu a aktivace výstupu alarmu.
- 5. Uložte nastavení kliknutím na tlačítko Uložit.

| Enable Defocus Detection   |                                   | (2) |
|----------------------------|-----------------------------------|-----|
| Normal Linkage             | Other Linkage                     |     |
| Notify Surveillance Center | Trigger Alarm Output 🗌 Select All |     |
| Send Email                 | A->1                              |     |

Figure 5-59 Konfigurace detekce rozostření

## 5.6.9 Konfigurace detekce změny scény

Účel:

Funkce detekce změny scény detekuje změnu sledovaného prostředí ovlivněnou vnějšími faktory, jako záměrné otočení kamery, a po aktivaci alarmu mohou být provedeny určité činnosti.

*Pozn ámka:* Funkce detekce změny scény se liší dle různých modelů kamer.

#### Postup:

1. Vstupte do rozhraní nastavení detekce změny scény:

Configuration (Konfigurace) > Advanced Configuration (Rozšířená konfigurace) > Smart Event (Inteligentn íud álost) > Scene Change Detection (Detekce změny scény)

- Povolte funkci zaškrtnutím políčka Enable Scene Change Detection (Povolit detekci změny scény).
- Kliknut ín a posunutím posuvníku můžete nastavit citlivost detekce. Hodnota Sensitivity (Citlivost) má rozmezí od 1 do 100 a čím vyšší je, tím snáze může změna scény aktivovat alarm.
- 4. Kliknutím na tlačítko Edit (Upravit) nastavte rozvrh zapnut íochrany.
- Vyberte metody propojení pro změnu scény, jako informování monitorovacího centra, odeslání e-mailu, nahrání na server FTP, aktivace kanálu a aktivace v ýstupu alarmu.
- 6. Uložte nastavení kliknutím na tlačítko Uložit.

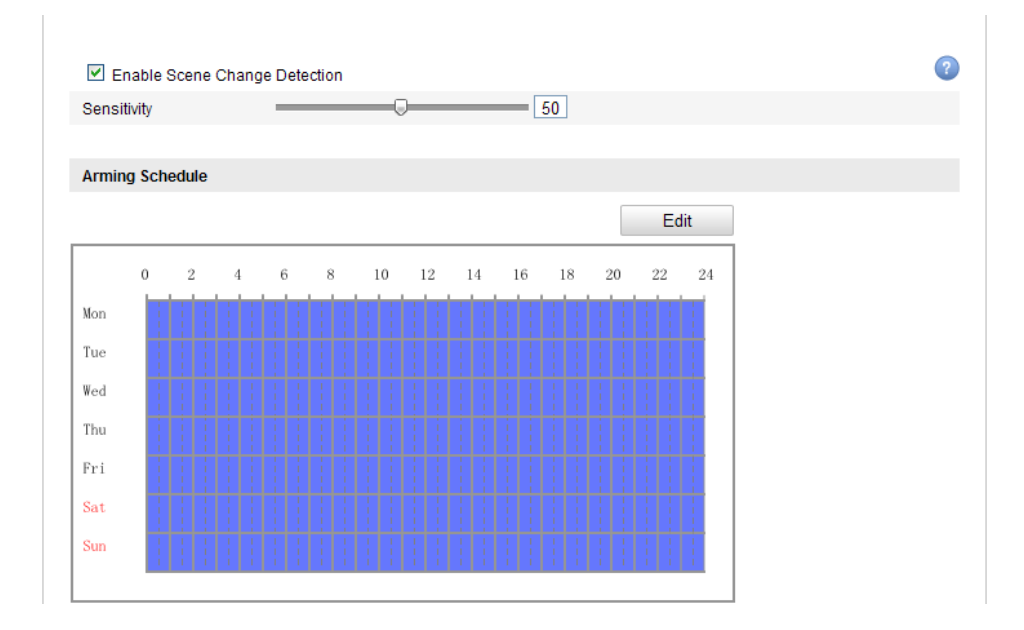

Figure 5-60 Konfigurace detekce změny scény

## 5.6.10 Konfigurace detekce obličeje

#### Účel:

Funkce detekce obličeje detekuje obličeje, které se objeví ve sledovaném záběru, a když se aktivuje tento alarm, mohou být provedeny určité činnosti.

*Pozn ámka:* Funkce detekce obličeje se liší dle různých modelů kamer.

#### Postup:

1. Vstupte do rozhraní nastavení detekce obličeje:

Configuration (Konfigurace) > Advanced Configuration (Rozšířená konfigurace) > Smart Event (Inteligentn íud álost) > Face Detection (Detekce obličeje)

- Povolte funkci zaškrtnutím políčka Enable Face Detection (Povolit detekci obličeje).
- (Volitelné) Zaškrtněte políčko Enable Dynamic Analysis for Face Detection (Povolit dynamickou analýzu pro detekci obličeje) a detekované obličeje budou v živém videu označeny zeleným obdélníkem.

*Poznámka:* Pro označení detekovaného obličeje v živém videu přejděte do nab flky Local Configuration (M stn í konfigurace) > Live View Parameters (Parametry živého náhledu) a povolte příslušná pravidla.

- Kliknutím a posunutím posuvníku můžete nastavit citlivost detekce.
   Citlivost: Rozsah [1~-5]. Čím vyšší je hodnota, tím snáze může být obličej detekov án.
- 5. Kliknutím na tlačítko Edit (Upravit) nastavte rozvrh zapnut íochrany.
- Vyberte metody propojení pro detekci obličeje, jako informování monitorovacího centra, odeslání e-mailu, nahrání na server FTP, aktivace kanálu a aktivace v ýstupu alarmu.
- 7. Uložte nastavení kliknutím na tlačítko Uložit.

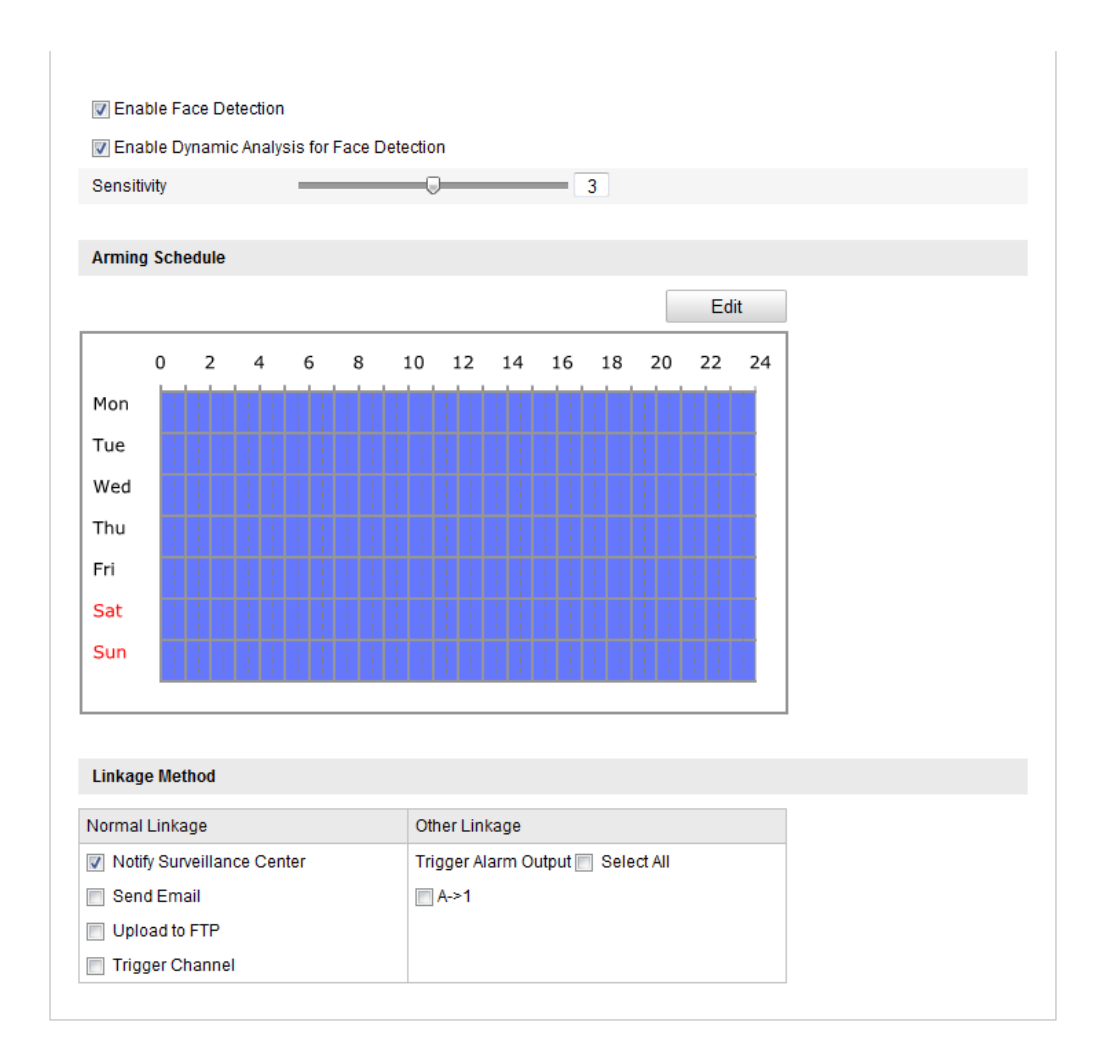

Figure 5-61 Konfigurace detekce obličeje

## 5.6.11 Konfigurace detekce překročení čáry

#### Účel:

Funkce detekce překročení čáry detekuje osoby, vozidla nebo jiné objekty, které překročí předem definovanou virtuální čáru, a pokud je tento alarm aktivován, mohou být provedeny určité činnosti.

*Pozn ámka:* Funkce detekce překročení čáry se liší dle různých modelů kamer.

#### Postup:

1. Vstupte do rozhraní nastavení detekce překročení čáry:

Configuration (Konfigurace) > Advanced Configuration (Rozšířená konfigurace) > Smart Event (Inteligentn íud álost) > Line Crossing Detection (Detekce překročení čáry)

- Povolte funkci zaškrtnutím políčka Enable Line Crossing Detection (Povolit detekci překročení čáry).
- 3. Vyberte čáru z rozev ŕac ho seznamu pro nastaven ídetekce.
- Klikněte na tlačítko Draw Area (Nakreslit oblast) a v živém videu se zobrazí virtuální čára.
- 5. Tažením můžete čáru umístit do živého videa dle potřeby. Klikněte na čáru se zobrazenými červenými čtverečky na obou koncích a tažením červených čtverečků definujte tvar a délku čáry.
- Vyberte směr detekce překročení čáry. Můžete vybrat směry A<->B, A ->B a B->A.

**A**<->**B**: Pouze šipka na straně B ukazuje, kdy může být detekován objekt překračující rovinu oběma směry a aktivuj íse alarmy.

**A->B**: Detekován může být pouze objekt překračující nakonfigurovanou čáru ze strany A na stranu B.

**B->A**: Detekován může být pouze objekt překračující nakonfigurovanou čáru ze strany B na stranu A.

- Kliknutím a posunutím posuvníku můžete nastavit citlivost detekce.
   Citlivost: Rozsah [1~-100]. Čím vyšší je hodnota, tím snáze může být akce překročení čáry detekována.
- Opakováním výše uvedeného postupu nakonfigurujte další čáry. Lze nakonfigurovat až 4 čáry. Můžete kliknout na tlačítko Clear (Smazat) a vymazat všechny předem definované čáry.
- 9. Kliknutím na tlačítko Edit (Upravit) nastavte rozvrh zapnut íochrany.
- 10. Vyberte metody propojení pro detekci překročení čáry, jako informování monitorovac ho centra, odesl án íe-mailu, nahr án ína server FTP, aktivace kan álu a aktivace v ýstupu alarmu.
- 11. Uložte nastavení kliknutím na tlačítko Uložit.

| Enable | Line | Crossing | Detection |
|--------|------|----------|-----------|
|--------|------|----------|-----------|

| Area Settings |          |   |          |    |
|---------------|----------|---|----------|----|
| 05-16-2014    | 15:00:54 |   |          |    |
|               | A<br>B   |   | #48      |    |
|               |          |   | Camera G | )1 |
| Draw Area     | Clear    |   |          |    |
| Virtual Plane | 4        | * |          |    |
|               |          |   |          |    |
| Direction     | A<->B    | ~ |          |    |

Figure 5-62 Nakreslení čáry překročení

#### 5.6.12 Konfigurace detekce narušení

#### Účel:

Funkce detekce narušení detekuje osoby, vozidla nebo jiné objekty, které vstoupí do předem definované virtuáln íoblasti a pohybuj íse v n í a pokud je tento alarm aktivován, mohou být provedeny určité činnosti.

*Pozn ámka:* Funkce detekce narušení se liší dle různých modelů kamer.

#### Postup:

1. Vstupte do rozhraní nastavení detekce narušení:

Configuration (Konfigurace) > Advanced Configuration (Rozšířená konfigurace) > Smart Event (Inteligentn í ud álost) > Intrusion Detection (Detekce narušení)

- Povolte funkci zaškrtnutím políčka Enable Intrusion Detection (Povolit detekci narušení).
- 3. Vyberte oblast z rozev ŕac ho seznamu pro nastaven ídetekce.

- 4. Klikněte na tlačítko Draw Area (Nakreslit oblast) a začněte kreslit oblast.
- Klikněte na živé video a určete čtyři body pro oblast detekce. Kreslení dokončete kliknutím pravým tlačítkem.
- 6. Nastavte práh času, citlivost detekce a procentu án í pod I objektu pro detekci narušení.

**Threshold** (**Práh**): Rozsah [0s-10s], práh času, po který se objekt pohybuje v oblasti. Pokud nastav fe hodnotu 0, alarm se aktivuje ihned poté, co objekt vstoup ído oblasti.

**Citlivost:** Rozsah [1~-100]. Hodnota citlivosti určuje velikost objektu, který může alarm aktivovat. Když je citlivost vysoká, může alarm aktivovat i velmi malýobjekt.

**Percentage (Procentn í pod I):** Rozsah [1~-100]. Procentuální podíl určuje poměr části objektu v oblasti, který může aktivovat alarm. Například pokud je procentu aln í pod I nastaven ý na 50 %, když objekt vstoupí do oblasti a obsadí polovinu cel é oblasti, alarm se aktivuje.

- Opakováním výše uvedeného postupu nakonfigurujte další oblasti. Lze nakonfigurovat až 4 oblasti. Můžete kliknout na tlačítko Clear (Smazat) a vymazat všechny předem definované oblasti.
- 8. Kliknutím na tlačítko Edit (Upravit) nastavte rozvrh zapnut íochrany.
- Vyberte metody propojení pro detekci narušení, jako informování monitorovacího centra, odeslání e-mailu, nahrání na server FTP, aktivace kanálu a aktivace v ýstupu alarmu.
- 10. Uložte nastavení kliknutím na tlačítko Uložit.

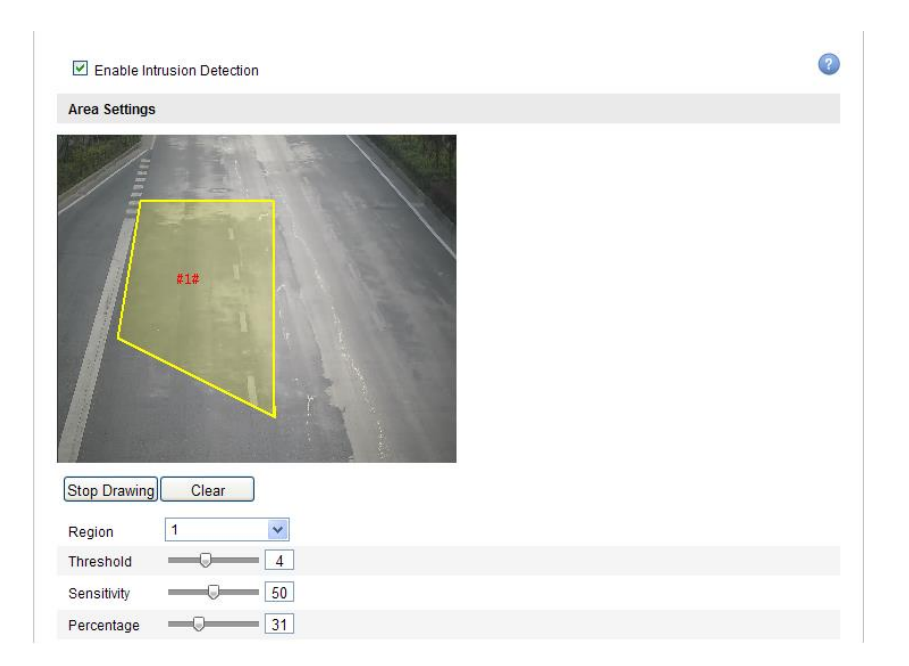

Figure 5-63 Konfigurace oblasti narušení

## 5.6.13 Konfigurace detekce vstupu do oblasti

#### Účel:

Funkce vstupu do oblasti detekuje osoby, vozidla nebo jin éobjekty, kter évstoup í zvnějšku do předem definované virtuální oblasti, a pokud je tento alarm aktivován, mohou být provedeny určité činnosti.

*Pozn ámka:* Funkce detekce vstupu do oblasti se liší dle různých modelů kamer.

#### Postup:

1. Vstupte do rozhran ínastaven ídetekce vstupu do oblasti:

Configuration (Konfigurace) > Advanced Configuration (Rozšířená konfigurace) > Smart Event (Inteligentn í ud álost) > Region Entrance Detection (Detekce vstupu do oblasti)

- 2. Povolte funkci zaškrtnutím políčka **Enable Region Entrance Detection** (Povolit detekci vstupu do oblasti).
- 3. Vyberte oblast z rozev ŕac ho seznamu pro nastaven ídetekce.
- 4. Klikněte na tlačítko Draw Area (Nakreslit oblast) a začněte kreslit oblast.
- Klikněte na živé video a určete čtyři body pro oblast detekce. Kreslení dokončete kliknut ín pravým tlačítkem.
6. Kliknutím a posunutím posuvníku můžete nastavit citlivost detekce.

**Citlivost:** Rozsah [1~-100]. Hodnota citlivosti určuje velikost objektu, který může alarm aktivovat. Když je citlivost vysoká, může alarm aktivovat i velmi malý objekt, který vstoup ído oblasti.

- Opakováním výše uvedeného postupu nakonfigurujte další oblasti. Lze nakonfigurovat až 4 oblasti. Můžete kliknout na tlačítko Clear (Smazat) a vymazat všechny předem definované oblasti.
- 8. Kliknutím na tlačítko Edit (Upravit) nastavte rozvrh zapnut íochrany.
- 9. Vyberte metody propojen í pro detekci vstupu do oblasti, jako informován í monitorovac ho centra, odeslán íe-mailu, nahrán ína server FTP, aktivace kanálu a aktivace v ýstupu alarmu.
- 10. Uložte nastavení kliknutím na tlačítko Uložit.

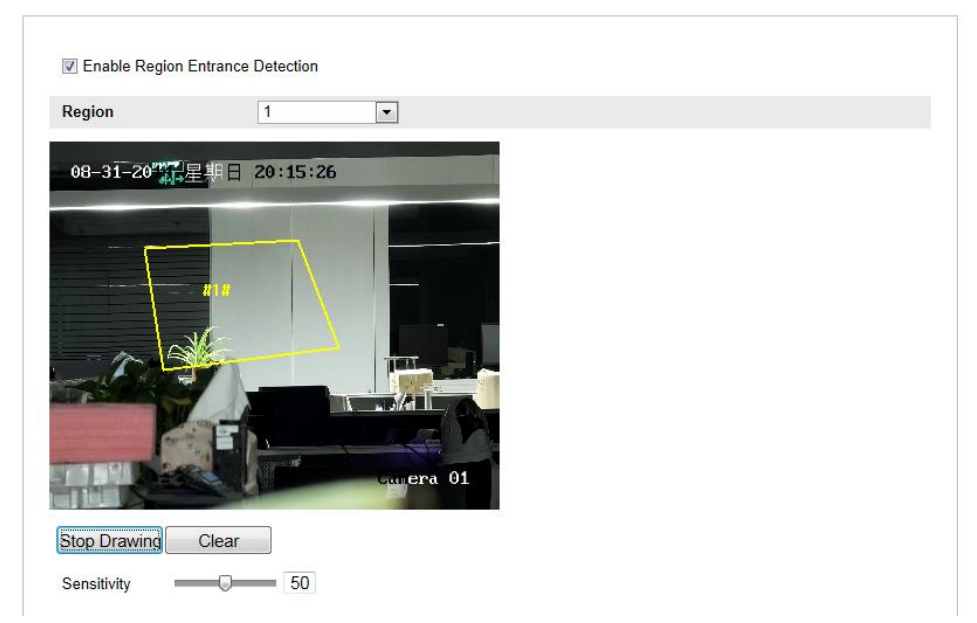

Figure 5-64 Konfigurace detekce vstupu do oblasti

#### 5.6.14 Konfigurace detekce opuštění oblasti

#### Účel:

Funkce detekce opuštění oblasti detekuje osoby, vozidla nebo jiné objekty, které opustí předem definovanou virtuální oblast, a pokud je tento alarm aktivován, mohou b ýt provedeny určité činnosti. *Pozn ámka:* Funkce detekce opuštění oblasti se liší dle různých modelů kamer.

#### Postup:

1. Vstupte do rozhraní nastavení detekce opuštění oblasti:

Configuration (Konfigurace) > Advanced Configuration (Rozšířená konfigurace) > Smart Event (Inteligentn í ud álost) > Region Exiting Detection (Detekce opuštění oblasti)

- 2. Povolte funkci zaškrtnutím políčka **Enable Region Exiting Detection** (Povolit detekci opuštění oblasti).
- 3. Vyberte oblast z rozev ŕac ho seznamu pro nastaven ídetekce.
- 4. Klikněte na tlačítko Draw Area (Nakreslit oblast) a začněte kreslit oblast.
- Klikněte na živé video a určete čtyři body pro oblast detekce. Kreslení dokončete kliknutím pravým tlačítkem.
- 6. Kliknutím a posunutím posuvníku můžete nastavit citlivost detekce.

**Citlivost:** Rozsah [1~-100]. Hodnota citlivosti určuje velikost objektu, který může alarm aktivovat. Když je citlivost vysoká, může alarm aktivovat i velmi malýobjekt, kterýopust íoblast.

- Opakováním výše uvedeného postupu nakonfigurujte další oblasti. Lze nakonfigurovat až 4 oblasti. Můžete kliknout na tlačítko Clear (Smazat) a vymazat všechny předem definované oblasti.
- 8. Kliknutím na tlačítko Edit (Upravit) nastavte rozvrh zapnut íochrany.
- 9. Vyberte metody propojení pro detekci opuštění oblasti, jako informování monitorovac ho centra, odesl án íe-mailu, nahr án ína server FTP, aktivace kan álu a aktivace v ýstupu alarmu.
- 10. Uložte nastavení kliknutím na tlačítko Uložit.

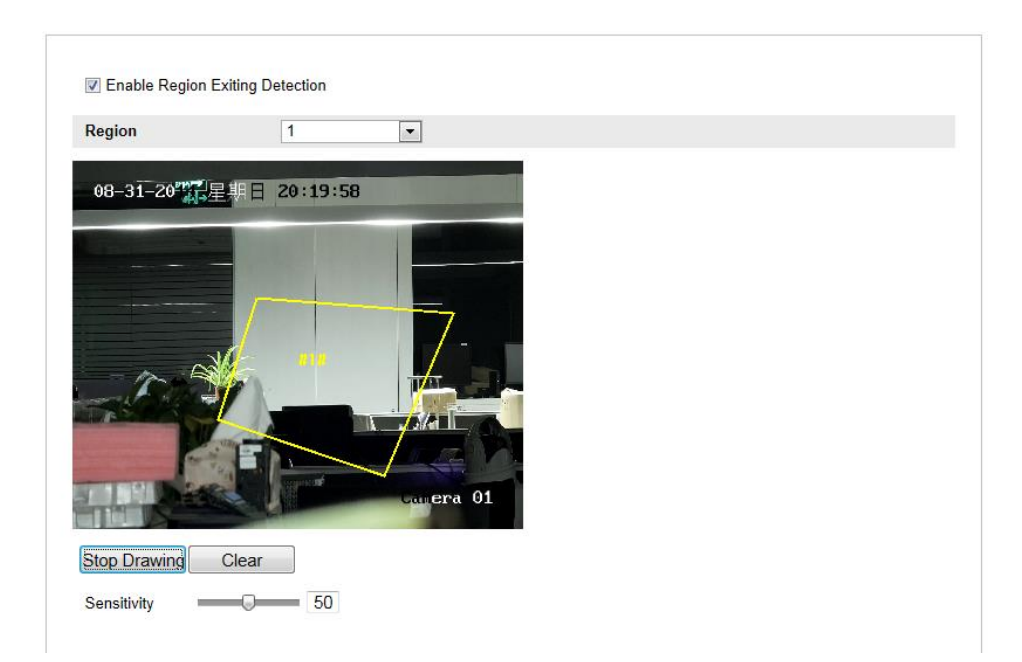

Figure 5-65 Konfigurace detekce opuštění oblasti

#### 5.6.15 Konfigurace detekce opuštěného zavazadla

#### Účel:

Funkce detekce opuštěného zavazadla detekuje objekty ponechané v předem definované oblasti, jako zavazadla, kabelky, nebezpečné materiály atd., a po aktivaci alarmu může být provedena řada činností.

*Pozn ámka:* Funkce detekce opuštěného zavazadla se liší dle různých modelů kamer. *Postup:* 

1. Vstupte do rozhraní nastavení detekce opuštěného zavazadla:

Configuration (Konfigurace) > Advanced Configuration (Rozšířená konfigurace) > Smart Event (Inteligentn í ud álost) > Unattended Baggage Detection (Detekce opuštěného zavazadla)

- Povolte funkci zaškrtnutím políčka Enable Unattended Baggage Detection (Povolit detekci opuštěného zavazadla).
- 3. Vyberte oblast z rozev ŕac ho seznamu pro nastaven ídetekce.
- 4. Klikněte na tlačítko Draw Area (Nakreslit oblast) a začněte kreslit oblast.
- Klikněte na živé video a určete čtyři body pro oblast detekce. Kreslení dokončete kliknutím pravým tlačítkem.

6. Nastavte práh času a citlivost detekce pro detekci opuštěného zavazadla.

**Threshold (Práh):** Rozsah [5s-20s], práh času, po který je objekt ponechán v oblasti. Pokud nastav fe hodnotu 10, alarm se aktivuje, když objekt je objekt ponechán a zůstane v oblasti po dobu 10 sekund.

**Citlivost:** Rozsah [1~-100]. Hodnota Sensitivity (Citlivost) určuje stupeň podobnosti obrazu na pozadí. Když je citlivost vysoká, může alarm aktivovat i velmi malýobjekt ponechanýv oblasti.

- Opakováním výše uvedeného postupu nakonfigurujte další oblasti. Lze nakonfigurovat až 4 oblasti. Můžete kliknout na tlačítko Clear (Smazat) a vymazat všechny předem definované oblasti.
- 8. Kliknutím na tlačítko Edit (Upravit) nastavte rozvrh zapnut íochrany.
- 9. Vyberte metody propojení pro detekci opuštěného zavazadla, jako informování monitorovac ho centra, odesl án íe-mailu, nahr án ína server FTP, aktivace kan alu a aktivace v ýstupu alarmu.
- 10. Uložte nastavení kliknutím na tlačítko Uložit.

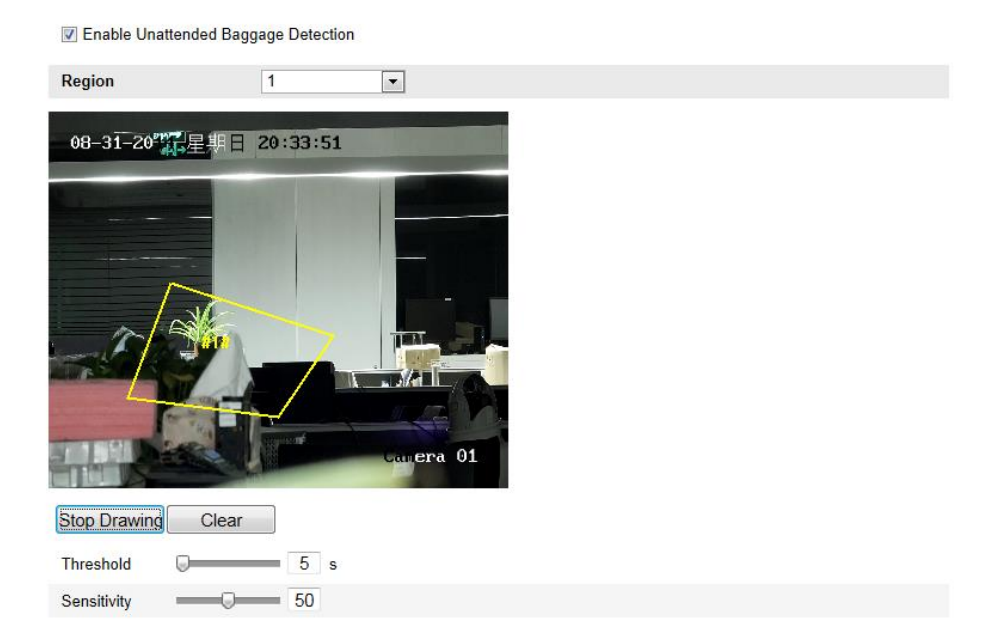

Figure 5-66 Konfigurace opuštěného zavazadla

## 5.6.16 Konfigurace detekce odstranění předmětu

#### Účel:

Funkce detekce odstranění předmětu detekuje objekty odstraněné z předem definované oblasti, jako vystavené exponáty, a po aktivaci alarmu může být provedena řada činností.

*Pozn ámka:* Funkce detekce odstranění předmětu se liší dle různých modelů kamer. *Postup:* 

1. Vstupte do rozhraní nastavení detekce odstranění předmětu:

Configuration (Konfigurace) > Advanced Configuration (Rozšířená konfigurace) > Smart Event (Inteligentn í ud álost) > Object Removal Detection (Detekce odstranění předmětu)

- Povolte funkci zaškrtnutím políčka Enable Object Removal Detection (Povolit detekci odstranění předmětu).
- 3. Vyberte oblast z rozev ŕac ho seznamu pro nastaven ídetekce.
- 4. Klikněte na tlačítko **Draw Area** (Nakreslit oblast) a začněte kreslit oblast.
- Klikněte na živé video a určete čtyři body pro oblast detekce. Kreslení dokončete kliknutím pravým tlačítkem.
- 6. Nastavte práh času a citlivost detekce pro detekci odstranění předmětu.

**Threshold (Práh):** Rozsah [5s-20s], práh času, po který je objekt odstraněn z oblasti. Pokud nastavíte hodnotu 10, alarm se aktivuje, když objekt zmizí z oblasti na 10 sekund.

**Citlivost:** Rozsah [1~-100]. Hodnota Sensitivity (Citlivost) určuje stupeň podobnosti obrazu na pozad í Když je citlivost vysoká, může alarm aktivovat i velmi malý objekt odstraněný z oblasti.

- Opakováním výše uvedeného postupu nakonfigurujte další oblasti. Lze nakonfigurovat až 4 oblasti. Můžete kliknout na tlačítko Clear (Smazat) a vymazat všechny předem definovan éoblasti.
- 8. Kliknutím na tlačítko Edit (Upravit) nastavte rozvrh zapnut íochrany.
- 9. Vyberte metody propojení pro detekci odstranění předmětu, jako informování

monitorovac ho centra, odesl án íe-mailu, nahr án ína server FTP, aktivace kan álu a aktivace v ýstupu alarmu.

10. Uložte nastavení kliknutím na tlačítko Uložit.

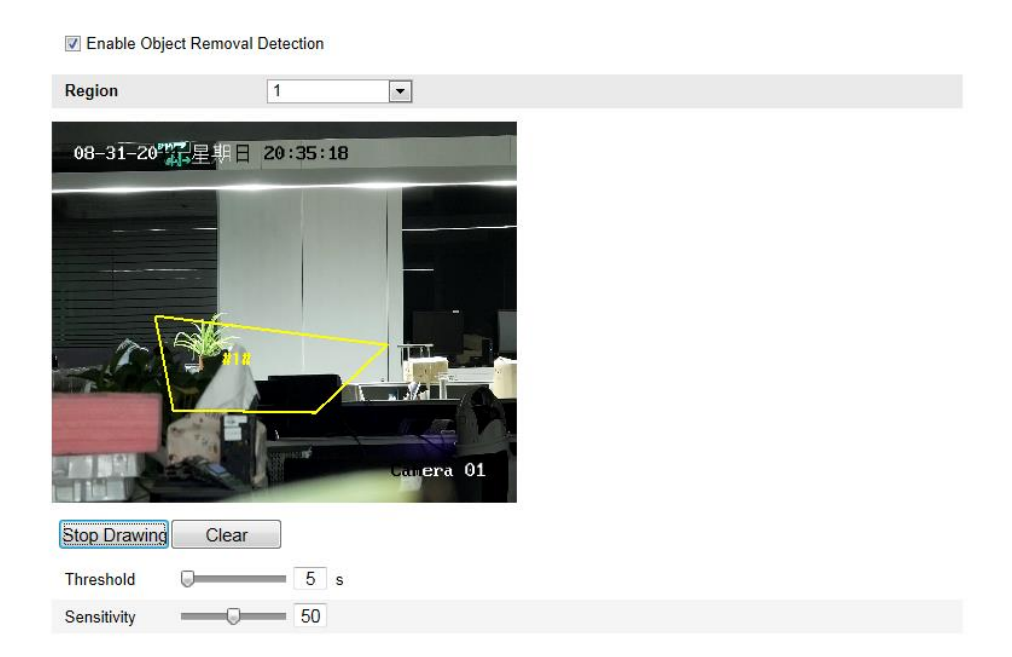

Figure 5-67 Konfigurace detekce odstranění předmětu

## 5.7 Konfigurace VCA

## 5.7.1 Anal ýza chov án í

Analýza chování detekuje podezřelé chování a po aktivaci alarmu budou povoleny určité metody propojení.

| Local Configuration   |       |         |                    |                     |  |
|-----------------------|-------|---------|--------------------|---------------------|--|
| Basic Configuration   | ~     | Behavio | ır Analysis Versi  | V3.3.5build20141225 |  |
| Advanced Configuratio | on v  | Display | Information        |                     |  |
| VCA Configuration     | ^     | Display | on Picture         |                     |  |
| VCA Info.             |       | 🔲 Disp  | lay Target Info. ( | Alarm Picture       |  |
| Camera Calibration    |       | Disp    | lay Rule Info. or  | Jarm Picture        |  |
| Shield Region         |       | Display | on Stream          |                     |  |
| Rule                  |       | Display | on stream          |                     |  |
| Advanced Configura    | ation | 🕑 Disp  | lay VCA Info. on   | tream               |  |
|                       |       | Snapsh  | ot Settings        |                     |  |
|                       |       | 🕑 Uplo  | ad JPEG Image      | Center              |  |
|                       |       | Picture | Quality            | High <b>v</b>       |  |
|                       |       | Picture | Resolution         | 1080P(1920*1080) T  |  |

Figure 5-68 Anal ýza chov án í

#### VCA info

Behavior Analysis Version (Verze analýzy chování): Uvádí verzi knihovny algoritmů.

Zobrazen éinformace zahrnuj ízobrazen ív obr ázku a zobrazen íve streamu.

**Display Target info. on Alarm Picture** (Zobrazit info o c li na obr*á*zku alarmu): Pokud je toto políčko zaškrtnuté, kolem cíle na nahraném obrázku alarmu bude rámeček.

**Display Rule info. on Alarm Picture** (Zobrazit info o pravidlu na sn ínku alarmu): Zachycen ý c I a nakonfigurovan á oblast na obr ázku alarmu budou označené rámečkem.

**Display VCA info. on Stream** (Zobrazit info o VCA ve streamu): Při živém náhledu nebo přehrávání budou na cíli zobrazeny zelené rámečky.

*Pozn ámka:* Ujistěte se, že jsou v místních nastaveních povolená pravidla.
Přejděte do nabídky Configuration (Konfigurace) > Local Configuration (M štn íkonfigurace) > Rules (Pravidla) a povolte je.

Snapshot Setting (Nastavení snímku): Můžete nastavit kvalitu a rozlišení pořízeného sn ínku.

**Upload JPEG Image to Center (Odeslat obr ázek JPEG do centra):** Pokud zaškrtnete toto políčko, pořízený sn ínek bude odesl án do monitorovac ho centra, když nastane alarm VCA.

**Picture Quality (Kvalita obrázku):** Lze vybrat z možností High (Vysoká), Medium (Střední) a Low (Nízká).

**Picture Resolution (Rozlišení obrázku):** Lze vybrat z možností CIF, 4CIF, 720P a 1080P.

#### ✤ Kalibrace kamery

Proveďte následující postup pro trojrozměrné měření a kvantizaci obrazu z kamery a následný výpočet velikosti všech cílů. Detekce VCA bude přesnější, pokud je nakonfigurovan ákalibrace kamery.

#### Postup:

- Zaškrtnutím políčka Camera Calibration (Kalibrace kamery) povolte tuto funkci.
- Vyberte režim kalibrace Input Basic Data (Zadat základní data) nebo Draw on Live View Video (Nakreslit ve videu živého náhledu).

**Input Basic Data** (Zadat základní data): Zadejte výšku upevnění, úhel pohledu a poměr horizontu kamery ručně.

Draw on Live View Video (Nakreslit ve videu živého náhledu): Klikněte na tlačítko Draw Verification Line (Horizontal) / (Vertical) (Nakreslit ověřovací čáru (vodorovnou) / (svislou)), nakreslete vodorovnou/svislou čáru v živém náhledu a zadejte skutečnou délku do pole Real Length (Skutečná délka). S nakreslenými referenčními čarami a jejich skutečnou délkou může kamera odhalit jiné objekty, které se objeví v živém náhledu.

- 3. (Volitelné) Zaškrtněte políčko Enable Verification of Camera Calibration (Povolit ověření kalibrace kamery), klikněte na tlačítko Horizontal Verify / Vertical Verify (Vodorovné ověření / Svislé ověření) a nakreslete vodorovnou/svislou čáru v živém videu; poté klikněte na tlačítko Calibrate (Kalibrovat) pro výpočet délky čáry. Porovnáním vypočítané délky čáry se skutečnou délkou ověřte nastavené kalibrační informace.
- 4. Můžete kliknout na tlačítko **Delete** (Odstranit) a odstranit nakreslené čáry.
- 5. Uložte nastavení kliknutím na tlačítko Uložit.

*Poznámka:* Pokud je živý náhled zastaven ý, kalibrace kamery je neplatná

| Camera Cali Enable Verif | ibration<br>ication of Camera Calibration |
|--------------------------|-------------------------------------------|
| Calibration Mod          | le Draw on Live Video 🔻                   |
| Horizontal Line          |                                           |
| Vertical Line            |                                           |
| Horizontal Verify        |                                           |
| Vertical Verify          |                                           |
| Calibrate                |                                           |
| Delete                   | 4:2m                                      |
| Stop                     | 2:2m                                      |
|                          |                                           |
|                          |                                           |
|                          | Real Length [1-100m] 1 • 1.5              |

Figure 5-69 Nakreslení ve videu živého náhledu

#### Oblast mimo detekci

Oblast mimo detekci vám umožňuje nastavit konkrétní oblast, ve které analýza chování nebude fungovat. Podporovány jsou až 4 oblasti mimo detekci.

#### Postup:

- Klikněte na kartu Shield Region (Oblast mimo detekci) a vstupte do rozhran í konfigurace oblasti mimo detekci.
- Klikněte na tlačítko Draw Area (Nakreslit oblast). Nakreslete oblast zanesením koncových bodů levým tlačítkem do okna živého náhledu a kliknut ín pravým tlačítkem kreslení oblasti dokončete.

#### Poznámky:

• Podporované jsou mnohoúhelníkové oblasti s až 10 stranami.

- Kliknutím na tlačítko **Delete** (Odstranit) odstran fe nakreslen éoblasti.
- Pokud je živý náhled zastavený, nelze oblasti mimo detekci nakreslit.
- 3. Uložte nastavení kliknutím na tlačítko Uložit.

#### Pravidlo

Analýza chování podporuje různá chování, včetně detekce překročení čáry, narušení, vstupu do oblasti a opuštění oblasti atd.

*Poznámka:* Podrobné informace o jednotlivých detekcích jsou uvedeny v příslušných kapitolách.

| 52                                               |           | 3      |                    |              |          |           |    |   |
|--------------------------------------------------|-----------|--------|--------------------|--------------|----------|-----------|----|---|
| Enable                                           | No.       | 1      | Rule Name          | Ì            |          | Rule Type |    |   |
| <b>Z</b>                                         | 1         | 1      |                    |              | Line Cro | ssing     | •  | × |
|                                                  | Filter by | Pixels | *                  | Line Crossin | g        | A-to-B    | •  |   |
|                                                  | Max. Size | 0      | * 0                | Detection Ta | rget     | All       | •  |   |
|                                                  | Min. Size | 0      | * 0                |              |          |           |    |   |
|                                                  | 2         | Region | entrance from east |              | Region I | Entrance  | T  |   |
|                                                  | 3         | Region | exiting from west  |              | Region I | Exiting   | •  |   |
| Combined R                                       | ule       | Ð      |                    |              |          |           |    |   |
| Enable                                           | No.       | 1      | Rule Name          | 1            |          | Rule Type |    |   |
|                                                  | 1         |        |                    |              | Co       | mbined Ru | le |   |
|                                                  | 2         |        |                    |              | Co       | mbined Ru | le |   |
| Min. Size<br>Max. Size<br>Draw Area              | Min<br>Ma | ix     |                    |              |          | Ľ         |    |   |
| Min. Size<br>Max. Size<br>Draw Area              | Min<br>Ma | x      |                    |              |          | Ľ         | H  |   |
| Min. Size<br>Max. Size<br>Draw Area<br>Draw Line | Min<br>Ma | ×      | -                  |              |          | P.        | H  |   |
| Min. Size<br>Max. Size<br>Draw Area<br>Draw Line | Min<br>Ma | ×      | -                  |              |          | <b>P</b>  | Ħ  |   |
| Min. Size<br>Max. Size<br>Draw Area<br>Draw Line | Min<br>Ma | ×      |                    | -            |          | <b>P</b>  | H  |   |
| Min. Size<br>Max. Size<br>Draw Area<br>Draw Line | Min<br>Ma | ×      |                    |              |          | P*        |    |   |
| Min. Size<br>Max. Size<br>Draw Area<br>Draw Line | Min<br>Ma | ×      |                    |              |          | 1         |    |   |
| Min. Size<br>Max. Size<br>Draw Area<br>Draw Line | Min<br>Ma | ×      |                    |              |          |           |    |   |
| Min. Size<br>Max. Size<br>Draw Area<br>Draw Line | Min<br>Ma | ×      |                    |              |          |           |    |   |
| Min. Size<br>Max. Size<br>Draw Area<br>Draw Line | Min<br>Ma | ×      |                    |              |          |           |    |   |
| Min. Size<br>Max. Size<br>Draw Area<br>Draw Line | Min<br>Ma | ×      |                    |              |          |           |    |   |
| Min. Size<br>Max. Size<br>Draw Area<br>Draw Line | Min<br>Ma | ×      |                    |              |          |           |    |   |
| Min. Size<br>Max. Size<br>Draw Area<br>Draw Line | Min<br>Ma | ×      |                    |              | B        |           |    |   |

Figure 5-70 Konfigurace pravidla

#### Postup:

- 1. Klikněte na kartu **Rule** (Pravidlo) a vstupte do rozhran íkonfigurace pravidel.
- 2. Zaškrtnutím políčka jednotlivého pravidla povolíte příslušné pravidlo pro anal ýzu chov án í
- 3. Vyberte typ pravidla, nastavte typ filtru a poté nakreslete čáru/oblast v živém n ahledu pro jednotliv é pravidlo.

**Filter type (Typ filtru):** Lze vybrat z možností Pixels (Pixely) a Actual Size (Skutečná velikost). Pokud je vybraná možnost Pixels, nakreslete oblast maxim án ívelikosti a minimální velikosti pro každé pravidlo do živého videa. Pokud je vybraná možnost Actual Size, zadejte délku a šířku maximální a minimální velikosti. Alarm aktivují pouze cíle, jejichž velikost je mezi minim án ía maxim án íhodnotou.

*Pozn ámka:* Pokud je vybran áskutečná velikost, ujistěte se, že je nakonfigurovan ákalibrace kamery.

**Detection Target (C I detekce):** Jako cíl detekce vyberte možnost Human (Člověk) nebo Vehicle (Vozidlo). Můžete také vybrat možnost All (Vše) a jako cíl budou detekovány všechny objekty.

**Draw line / area (Nakreslit čáru / oblast):** Pro detekci překročení čáry je třeba nakreslit čáru a vybrat směr překročení z možností obousměrné, A-do-B nebo B-do-A. V případě jiných událostí, jako narušení, vstup do oblasti, opuštění oblasti atd. je třeba kliknout levým tlačítkem do živého videa a nastavit koncové body oblasti a kliknutím pravým tlačítkem kreslení oblasti dokončit.

*Pozn ámka:* Pokud je živý náhled zastavený, oblast/čáru detekce nelze nakreslit a pravidla nelze nastavit.

- Zaškrtnutím políčka kombinovaného pravidla povolíte příslušné pravidlo pro anal ýzu chov án í
- 5. Vyberte dvě nakonfigurovaná jednotlivá pravidla jako pravidlo A a pravidlo B kombinovaného pravidla, nastavte minimální a maximální časový interval pro obě jednotlivá pravidla a poté vyberte pořadí aktivace jednotlivých pravidel pro filtrování alarmů.

#### Poznámky:

- Pokud vyberte typ pravidla None (Žádné), volba pravidla je neplaná a anal ýzu chov án ínelze nakonfigurovat.
- Pořadí aktivace jednotlivých pravidel pro filtrování alarmů lze nastavit z možností In Ascending Order (Ve vzestupném pořadí) nebo In Ascending/Descending Order (Ve vzestupném/sestupném pořadí).
- Lze nakonfigurovat až 8 jednotlivých pravidel a 2 kombinovaná pravidla.
   V případě kombinovaných pravidel je podporováno překročení čáry, narušení, opuštění oblasti a vstup do oblasti.

- 6. Uložte nastavení kliknutím na tlačítko Uložit.
- Klikněte na kartu Arming Schedule (Rozvrh zapnutí ochrany), klikněte na tlačítko Edit (Upravit) a nastavte čas pro jednotlivá pravidla. Nastavení uložte kliknutím na tlačítko Save (Uložit).
- Klikněte na kartu Alarm linkage (Propojení alarmu), zaškrtněte políčko příslušné metody propojení pro jednotlivá pravidla a uložte nastavení kliknutím na tlačítko Save (Uložit).

#### Rozšířená konfigurace

#### • Parametr

Nakonfigurujte n ásleduj ć íparametry podrobn ékonfigurace.

| global size filter         |               |                |             |  |
|----------------------------|---------------|----------------|-------------|--|
|                            |               |                |             |  |
| Parameters                 |               |                |             |  |
| Detection Parameters       |               |                |             |  |
| Detection Sensitivity[0-4] |               | 9 4            |             |  |
| Background Update Rate     |               | 1              |             |  |
| Single Alarm               |               |                |             |  |
| Leave Interference Supp    | ression       |                |             |  |
| Output type                | Target Center | OBottom Center | Top Centers |  |
| Restore Default            | Restore       |                |             |  |
| Restart VCA                | Restart       |                |             |  |
|                            |               |                |             |  |

Figure 5-71 Rozšířená konfigurace

**Detection Sensitivity** (Citlivost detekce) [0~4]: Označuje citlivost detekce cíle kamerou. Čím vyšší je hodnota, tím snáze bude cíl rozpoznán a tím vyšší je pravděpodobnost chybné informace. Doporučujeme použít výchozí hodnotu 3.

Background Update Rate (Frekvence aktualizace pozad ) [0~4]: Označuje rychlost, jakou nová scéna nahradí předchozí scénu. Doporučujeme použít výchozí hodnotu 3. Jedin ý alarm: Pokud je vybran ý jedin ý alarm, c I v nakonfigurovan é oblasti aktivuje alarm pouze jednou. Pokud není zaškrtnuto, stejný cíl v téže nakonfigurované oblasti způsobí neustálý alarm.

**Leave Interference Suppression** (Potlačení rušení listy): Zaškrtnutím tohoto políčka potlačíte rušení způsobované listy v nakonfigurovan éoblasti.

**Output Type** (Druh výstupu): Vyberte pozici rámečku. Lze vybrat z možností Target Center (Střed cíle), Bottom Center (Dole uprostřed) a Top Center (Nahoře uprostřed). Např.: Pokud je vybraná možnost Target Center, cíl bude uprostřed záběru.

**Restore Default** (Obnovit výchoz ): Kliknut ín obnov fe nakonfigurovan é parametry na výchoz íhodnoty.

Restart VCA (Restartovat VCA): Restartování knihovny algoritmů analýzy chování.

• Global Size Filter (Globální filtr rozměrů)

*Poznámka:* Ve srovnání s filtrem velikosti pod pravidlem, který je zaměřený na jednotlivá pravidla, globální filtr rozměrů je zaměřený na všechna pravidla.

#### Postup:

- 1. Povolte funkci zaškrtnutím políčka **Global Size Filter** (Glob án ífiltr rozměrů).
- 2. Vyberte typ filtru z možností Actual Size (Skutečná velikost) nebo Pixel.

Actual Size (Skutečná velikost): Zadejte délku a šířku maximální i minimální velikosti. Alarm aktivují pouze cíle, jejichž velikost je mezi minimální a maxim án íhodnotou.

#### Poznámky:

- Pokud vyberete filtr podle skutečné velikosti, musí být nastavená kalibrace kamery.
- Délka maximální velikosti by měla být delší než délka minimální velikosti, a stejně tak šířka.

**Pixel**: Klikněte na položku Minimum Size (Minimální velikost) a nakreslete obd dn k minim an í velikosti v živém náhledu. Poté klikněte na položku Maximum Size (Maxim an ívelikost) a nakreslete obd dn k maxim an ívelikosti v živém náhledu. Cíle menší než minimální velikost nebo větší než maximální velikost budou filtrov ány.

#### Poznámky:

- Nakreslen áoblast bude algoritmem pozadí převedena na pixely.
- Globální filtr rozměrů nelze nakonfigurovat, pokud je živý náhled zastaven ý.
- Délka maximální velikosti by měla být delší než délka minimální velikosti,

a stejně tak šířka.

3. Uložte nastavení kliknutím na tlačítko Uložit.

## 5.7.2 Zachycení obličeje

Zachycení obličeje může zachytit obličej, který se objeví v nakonfigurované oblasti, a se zachyceným snímkem budou odeslány také informace o charakteru obličeje, jako věk, pohlaví a nošení či nenošení brýlí.

| Live View                                                           | Playba                                   | 'layback Log               |                 | Configuration | 💄 admin   🛩 Logout |
|---------------------------------------------------------------------|------------------------------------------|----------------------------|-----------------|---------------|--------------------|
| Local Configuration     Local Configuration     Basic Configuration | tion                                     | nfo<br>ace Capture Version | V0.0.0build2000 | 00000         |                    |
| Advanced Configuration                                              | ation A D                                | isplay Information         |                 |               |                    |
| VCA Info                                                            |                                          | Display Target Info on     | Alarm Picture   |               |                    |
| <ul> <li>Shield Region</li> <li>Rule</li> </ul>                     | Shield Region Display on Stream     Rule |                            |                 |               |                    |
| Advanced Config                                                     | juration                                 |                            |                 |               |                    |
|                                                                     | S<br>P                                   | inapshot setting           | Good            | •             |                    |
|                                                                     |                                          |                            |                 |               | Save               |

Figure 5-72 Zachycení obličeje

#### \* VCA info

Face Capture Version (Verze zachycení obličeje): Uvádí verzi knihovny algoritmů.

Zobrazen éinformace zahrnuj ízobrazen ív obr ázku a zobrazen íve streamu.

**Display Target info. on Alarm Picture** (Zobrazit info o c li na obrázku alarmu): Pokud je toto pol čko zaškrtnuté, kolem cíle na nahraném obrázku alarmu bude rámeček.

**Display VCA info. on Stream** (Zobrazit info o VCA ve streamu): Při živém náhledu nebo přehrávání budou na cíli zobrazeny zelené rámečky.

Snapshot Setting (Nastaven í sn ínku): Vyberte kvalitu obrazu zachycen ého sn ínku. Lze vybrat z možností Good (Dobrá), Better (Lepší) a Best (Nejlepší).

#### Oblast mimo detekci

Oblast mimo detekci vám umožňuje nastavit konkrétní oblast, ve které zachycení obličeje nebude fungovat. Podporovány jsou až 4 oblasti mimo detekci.

#### Postup:

- Klikněte na kartu Shield Region (Oblast mimo detekci) a vstupte do rozhran í konfigurace oblasti mimo detekci.
- Klikněte na tlačítko Draw Area (Nakreslit oblast). Nakreslete oblast zanesením čtyř koncových bodů levým tlačítkem do okna živ cho n áhledu a kliknutím pravým tlačítkem kreslení oblasti dokončete.

#### Poznámky:

- Kliknutím na tlačítko **Delete** (Odstranit) odstran fe nakreslen é oblasti.
- Pokud je živý náhled zastavený, nelze oblasti mimo detekci nakreslit.
- 3. Uložte nastavení kliknutím na tlačítko Uložit.

#### Pravidlo

#### Postup:

- 1. Zaškrtnutím políčka Rule (Pravidlo) povolte pravidla zachycení obličeje.
- Klikněte na tlačítko Minimize Pupil Distance (Minimalizovat vzd álenost zornic) a nakreslete minim áln ívzd álenost zornic. Vzd álenost nakreslen ých zornic bude zobrazena v poli pod živým náhledem. Minimální vzdálenost zornic označuje minimální velikost čtverce tvořeného oblastí mezi oběma zornicemi a jde o základní standard pro identifikaci cíle kamerou.
- 3. Kliknutím na tlačítko Draw Area (Nakreslit) oblast nakreslete oblast, ve které se má zachycení obličeje použít. Nakreslete oblast zanesením koncových bodů levým tlačítkem do okna živého náhledu a kliknutím pravým tlačítkem kreslení oblasti dokončete.

#### Poznámky:

- Podporovaná je mnohoúhelníková oblast (4 až 10 stran).
- Pokud je živý náhled zastavený, nelze nakonfigurovanou oblast nakreslit.
- 4. Uložte nastavení kliknutím na tlačítko Uložit.

#### \* Rozšířená konfigurace

Nakonfigurujte následující parametry dle skutečného prostředí.

#### **Parametry detekce:**

Generation Speed (Rychlost generování) [1~5]: Rychlost identifikace cíle. Čím je

hodnota vyšší, tím rychleji bude cíl rozpoznán. Pokud je hodnota nastavená relativně nízko a obličej byl v nakonfigurované oblasti od začátku, nebude zachycen. Umožňuje omezit chybné informace o obličejích na obrazech nebo plakátech. Doporučujeme použít výchozí hodnotu 3.

**Capture Times** (Časy zachytávání) [1~10]: Označuje čas, po kterém bude obličej zachycen při setrvání v nakonfigurované oblasti. Výchozí hodnota je 1.

**Sensitivity** (Citlivost) [1~5]: Citlivost identifikace cíle. Čím vyšší je hodnota, tím snáze bude obličej rozpoznán a tím vyšší je pravděpodobnost chybné informace. Doporučujeme použít výchozí hodnotu 3.

**Capture Interval** (Interval zachytávání) [1~255 snímků]: Interval snímků pro zachycení obrázku. Pokud nastavíte hodnotu 1 což, je výchozí hodnota, znamená to, že kamera zachytí obličej v každém snímku.

**Capture Sensitivity** (Citlivost zachytávání) [0~20]: Prahová hodnota, při která kamera považuje cíl za obličej. Kamera bude cíl považovat za obličej, pouze pokud je skóre obličeje vygenerované algoritmem rovno nebo vyšší než nastavená hodnota. Doporučujeme použít výchozí hodnotu 2.

Face Capture Advanced Parameters (Pokročilé parametry zachytávání obličeje):
Face Exposure (Odhalení obličeje): Zaškrtnutím tohoto políčka povolíte expozici obličeje.

**Reference Brightness** (Referenční jas) [0~100]: Referenční jas obličeje v režimu odhalení obličeje. Pokud je detekován obličej, kamera upraví jeho jas dle nastavené hodnoty. Čím vyšší je hodnota, tím světlejší je obličej.

**Minimum Duration** (Min. doba trv án ) [1~60min]: Minim an ídoba, po kter é kamera odhalí obličej. Výchozí hodnota je 1 minuta.

*Poznámka:* Pokud je odhalení obličeje povoleno, ujistěte se, že je vypnutá funkce WDR a vybranámanu án íclona.

**Enable Face ROI** (Povolit oblast zájmu (ROI) obličeje): Pokud kamera zachytí obličej, oblast obličeje bude považována za oblast zájmu a kvalita obrazu této oblasti bude vylepšená.

Restore Default (Obnovit výchozí): Kliknutím na tlačítko Restore (Obnovit) 125 obnovíte všechna nastavení v rozšířené konfiguraci na výchozí tovární hodnoty.

| arameters                  |         |   |      |  |  |
|----------------------------|---------|---|------|--|--|
|                            |         |   |      |  |  |
| Parameters                 |         |   |      |  |  |
| Detection Parameters       |         |   |      |  |  |
| Generation Speed[1-5]      |         | Q | 3    |  |  |
| Capture Times[1-10]        | 0       |   | = 1  |  |  |
| Sensitivity[1-5]           |         | Q | 3    |  |  |
| Capture Interval[1-255 fra | . 🛛     |   | = 1  |  |  |
| Capture Sensitivity[0-20]  |         |   | = 4  |  |  |
| Face Capture Advanced      |         |   |      |  |  |
| Face Exposure              |         |   |      |  |  |
| Reference Brightness[0     |         | Q | = 50 |  |  |
| minimum duration[1-60      |         |   | - 1  |  |  |
| Enable Face ROI            |         |   |      |  |  |
| Restore Default            | Restore |   |      |  |  |
|                            |         |   |      |  |  |

Figure 5-73 Rozšířená konfigurace

## 5.7.3 Tepeln á mapa

Tepelná mapa je grafické znázornění dat reprezentovaných barvami. Funkce tepelné mapy kamery se obvykle používá k analýze časů návštěvy a času setrvání zákazníků v nakonfigurovan é oblasti.

Konfigurace tepeln émapy

Postup:

Vstupte do rozhran íkonfigurace tepeln émapy: Configuration (Konfigurace)
 > Advanced Configuration (Rozšířená konfigurace) > Heat Map (Tepelná mapa)

| Heat Map Configuration | Heat Map Statistics             |                                                                                                    |            |                                                            |
|------------------------|---------------------------------|----------------------------------------------------------------------------------------------------|------------|------------------------------------------------------------|
| 🔽 Enable Heat Map      |                                 |                                                                                                    |            |                                                            |
| Area Settings          |                                 |                                                                                                    |            |                                                            |
| 05-22-2014             | 1 27:42<br>B<br>d1#<br>Camena 0 | Detection Sensitivity<br>Background Update<br>Scene Change Level<br>Minimum Target Size<br>Target Tracking | <br><br>ON | <ul> <li>79</li> <li>50</li> <li>60</li> <li>50</li> </ul> |
| Area<br>Draw Area Sele | 1 Vect All Clear                |                                                                                                    |            |                                                            |

Figure 5-74 Konfigurace tepeln émapy

- 2. Vyberte kartu **Heat Map Configuration** (Konfigurace tepeln émapy) a nastavte podrobn éparametry.
- Povolte funkci zaškrtnutím políčka Enable Heat Map (Povolit tepelnou mapu).
- 4. Klikněte na tlačítko Draw Area (Nakreslit) a definujte oblast pro statistiku hodnot teploty. Nakreslete oblast zanesením čtyř koncových bodů levým tlačítkem do okna živého náhledu a kliknutím pravým tlačítkem kreslení oblasti dokončete. Lze nakonfigurovat je až 8 oblastí. *Pozn ámka:* Můžete kliknout na tlačítko Select All (Vybrat vše) a vybrat jako nakonfigurovanou oblast celé okno živého náhledu. Kliknutím na tlačítko Delete (Odstranit) odstraníte aktuálně nakreslenou oblast.
- 5. Nakonfigurujte parametry pro nakreslenou oblast.

Detection Sensitivity (Citlivost detekce) [0~100]: Označuje citlivost identifikace cíle kamerou. Příliš vysoká citlivost může způsobit chybné informace. Doporučujeme nastavit citlivost na výchozí hodnotu 50.
Background Update Rate (Frekvence aktualizace pozadí) [0~100]: Označuje rychlost, jakou nová scéna nahradí předchozí scénu. Např.: Před regálem budou osoby mimo regál počítány dvakrát, pokud je z regálu odebráno zboží,m a kamera považuje regál (z něhož bylo odebráno zboží) za novou

scénu. Doporučujeme použít výchozí hodnotu 50.

Scene Change Level (Úroveň změny scény) [0~100]: Označuje úroveň, jakou kamera reaguje na dynamické prostředí, např. vlnící se závěs. Kamera může pohybující se závěs považovat za cíl. Správným nastavením úrovně předejdete chybným informacím. Výchozí úroveň je 50.

**Minimum Target Size** (Minim **a**n ívelikost cíle) [0~100]: Označuje velikost cíle identifikovaného kamerou. Velikost cíle můžete nastavit dle skutečného prostředí. Výchozí velikost je 50.

**Target Track** (Sledování cíle): Výběrem možnosti ON (Zapnuto) nebo OFF (Vypnuto) povolte/zakažte sledování c **I**e.

- 6. Kliknutím na tlačítko Edit (Upravit) nastavte rozvrh zapnut íochrany.
- Vyberte metodu propojení zaškrtnutím políčka informování monitorovacího centra.
- 8. Uložte nastavení kliknutím na tlačítko Uložit.

#### Statistika tepeln émapy

#### Postup:

- 1. Kliknutím na tlačítko **Heat Map Statistics** (Statistika tepeln émapy) vstupte do rozhran ídatov éstatistiky.
- Vyberte typ zprávy kliknut ím na rozev rac ínab álku. Lze vyb rat z denn í zprávy, týdenní zprávy, měsíční zprávy a roční zprávy.
- 3. Kliknutím na tlačítko Counting (Výpočet) vyexportujte data.
- Vyberte Statistics Result (Výsledek statistiky) z možností Space Heat Map (Prostorová tepelná mapa) nebo Time Heat Map (Časová tepelná mapa) a zobrazí se příslušná tepelná mapa.

Pokud pro výpis statistiky vyberete časovou tepelnou mapu, k dispozici je tlačítko **Export** pro export dat do souboru aplikace Excel.

| Heat Map Configuration         | Heat Map Statistics               |  |
|--------------------------------|-----------------------------------|--|
| Report Type<br>Statistics Time | Daily Report  Counting 2014-12-01 |  |
| Statistics Results             | Space Heat Map                    |  |
| Color Schemes: High            | <image/>                          |  |

Figure 5-75 Prostorov átepeln ámapa

#### Poznámky:

- Jak znázorňuje obrázek výše, červený blok (255, 0, 0) indikuje nejnavštěvovanější oblast a modrý blok (0, 0, 255) indikuje méně oblíbenou oblast.
- Doporučujeme nenastavovat po dokončení instalace elektronický objektiv.
   Mohlo by to do jisté míry způsobit nepřesnost dat.

#### 5.7.4 Počítání lidí

Funkce počítání lidí pomáhá počítat osoby, které vstoupí do určité nakonfigurované oblasti nebo ji opustí, a často se použ ívápro vchody a východy.

#### Poznámky:

- Funkci počítání lidí podporují některé modely kamer iDS.
- Doporučujeme instalovat kameru svisle vůči zemi, aby funkce počítání byla přesnější.
- \* Konfigurace počítání lidí

#### Postup:

1. Vstupte do rozhraní konfigurace počítání lid í

Configuration (Konfigurace) > Advanced Configuration (Rozšířená konfigurace) > People Counting (Počítání lidí)

2. Vyberte kartu **People Counting Configuration** (Konfigurace počítání lidí) a nastavte podrobn éparametry.

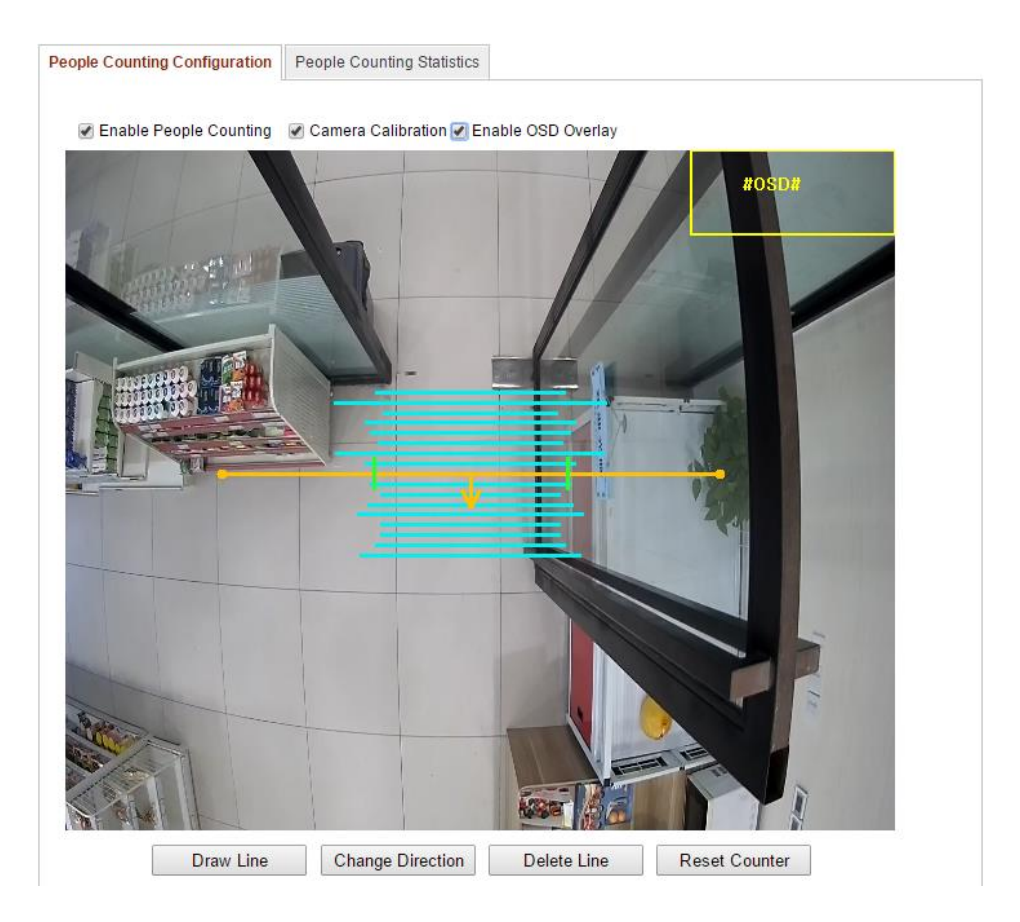

Figure 5-76 Konfigurace počítání lidí

- Povolte funkci zaškrtnutím políčka Enable People Counting (Povolit počítání lid ).
- (Volitelné) Zaškrtněte políčko Enable OSD Overlay (Povolit překrytí textem) a v živém videu se bude zobrazovat počet osob, které vstoupily nebo odešly, v reálném čase.
- 5. Nastavte čáru detekce.

Oranžovou čáru, nazývanou čára detekce, lze nastavit v živém videu, a detekovány a počítány budou osoby, které vstoupí nebo odejdou přes tuto čáru.

1) Klikněte na tlačítko **Draw Line** (Nakreslit čáru) a v obraze se zobrazí

oranžová čára detekce.

- 2) Tažením čáry detekce upravte její pozici.
- 3) Tažením za koncové body upravte délku čáry.
- Pokud chcete čáru detekce odstranit, klikněte na tlačítko Delete Line (Odstranit čáru).

*Pozn ámka:* Čára detekce by měla pokrývat celý vchod/východ.

- Po výběru čáry detekce se zobrazí šipka indikující směr vstupu osob. Můžete kliknout na tlačítko Change Direction (Změnit směr) a upravit směr šipky na opačnou stranu.
- 7. Zaškrtnutím políčka **Camera Calibration** (Kalibrace kamery) povolte tuto funkci.
- 8. Klikněte na tlačítko **Reset Counter** (Vynulovat počítadlo) a počet osob, které vstoupily nebo odešly, bude vynulován.
- 9. Kliknutím na tlačítko Edit (Upravit) nastavte rozvrh zapnut íochrany.
- 10. Zaškrtnutím políčka **Notify Surveillance Center** (Informovat monitorovac í centrum) nastavte akci propojen í
- 11. Uložte nastavení kliknutím na tlačítko Uložit.

#### \* Statistika počítání lidí

#### Postup:

- 1. Kliknutím na tlačítko **People Counting Statistics** (Statistika počítání lidí) vstupte do rozhran ídatov éstatistiky.
- Vyberte typ zprávy kliknut ín na rozev rac ínab álku. Lze vyb rat z denn í zprávy, týdenní zprávy, měsíční zprávy a roční zprávy.
- 3. Vyberte **Statistics Type** (Typ statistiky) z možností People Entered (Příchozí osoby) nebo People Exited (Odchoz íosoby).
- 4. Vyberte položku Statistics Time (Čas statistiky).

*Pozn ánka:* Denn ízpráva vypočítá data pro vybrané datum, týdenní zpráva vypočítá data pro týden, do kterého patří vámi vybrané datum, měsíční zpráva vypočítá data pro měsíc, do kterého patří vámi vybrané datum, a roční zpráva vypočítá data pro rok, do kterého patří vámi vybran édatum.

- 5. Kliknutím na tlačítko Counting (Výpočet) vypočítejte data.
- Vyberte export výsledků statistiky ve formě tabulky, sloupcového grafu nebo čárového grafu.

*Poznámka:* Pokud pro výpis statistiky vyberete tabulku, k dispozici je tlačítko **Export** pro export dat do souboru aplikace Excel.

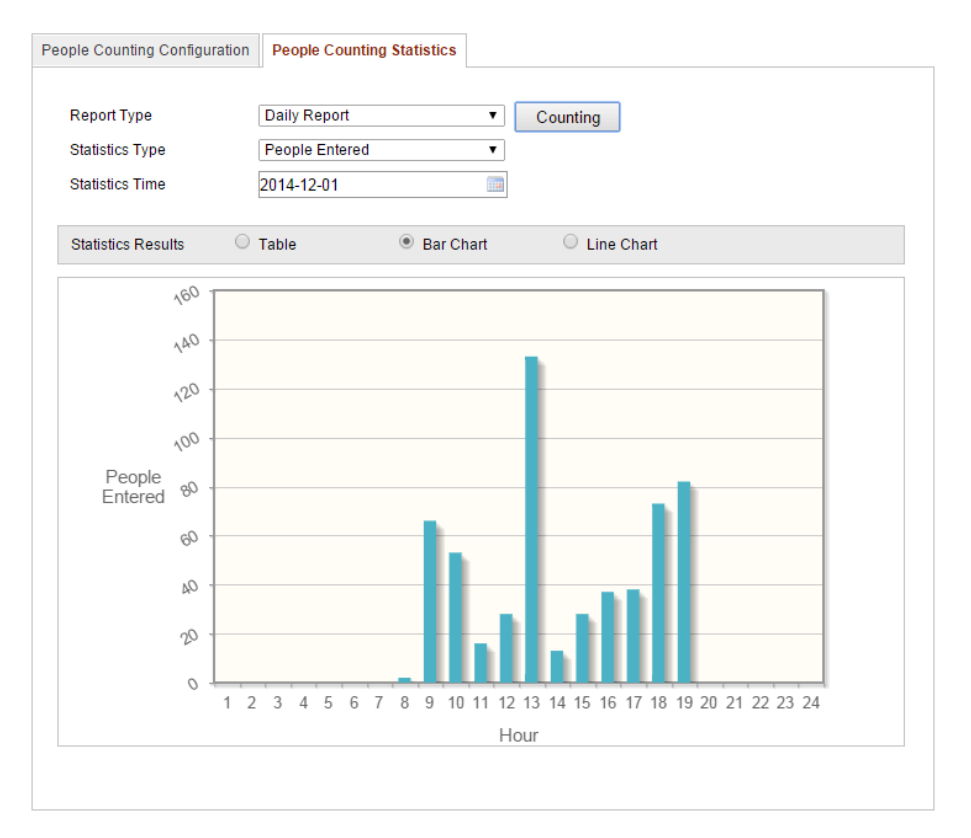

Figure 5-77 V ýsledky statistiky

*Poznámka:* Doporučujeme nenastavovat po dokončení instalace elektronický objektiv. Mohlo by to do jisté míry způsobit nepřesnost dat.

## Chapter 6 Nastavení úložiště

#### Než začnete:

Pro konfiguraci nastaven ínahrávání se ujistěte, že se v síti nachází síťové úložiště nebo je v kameře vložená karta SD.

## 6.1 Konfigurace nastaven íNAS

#### Než začnete:

Pro ukládání nahraných souborů, souborů protokolu atd. by měl být k dispozici síťový disk připojený do sítě a řádně nakonfigurovan ý.

#### Postup:

1. Přidání síťového disku

(1) Vstupte do rozhraní nastavení úložiště NAS (Network-Attached Storage):

#### Configuration (Konfigurace) > Advanced Configuration (Rozšířená konfigurace)

#### > Storage (Úložiště) > NAS

| HDD No.    | Туре        | Server Address | File Path   |
|------------|-------------|----------------|-------------|
| 1          | NAS         | 172.6.21.99    | /dvr/test01 |
| Mounting 1 | Type NFS 🛩  | User Name      | Password    |
| 2          | NA SMB/CIFS |                |             |
| 3          | NAS         |                |             |
| 4          | NAS         |                |             |
| 5          | NAS         |                |             |
| 6          | NAS         |                |             |
| 7          | NAS         |                |             |
| 8          | NAS         |                |             |
|            |             |                |             |
|            |             |                |             |
|            |             |                |             |

Figure 6-1 Přidání síťového disku

- (2) Zadejte IP adresu síťového disku a zadejte cestu k souborům.
- (3) Vyberte typ připojení. Lze vybrat z možností NFS a SMB/CIFS. Pokud je vybrán typ SMB/CIFS, můžete nastavit uživatelské jméno a heslo pro

zajištění zabezpečení.

*Poznámka:* Popis vytvoření cesty k souborů najdete v *uživatelské příručce k* úložišti NAS.

- Pro vaše soukromí a lepší ochranu vašeho systému před bezpečnostními riziky důrazně doporučujeme používat pro všechny funkce a síťová zařízení silná hesla. Heslo by mělo být vytvořeno dle vašeho vlastního výběru (o délce alespoň 8 znaků, s velkými písmeny, malými písmeny, čísly a speciálními znaky), abyste zvýšili zabezpečení výrobku.
- Za řádnou konfiguraci veškerých hesel a dalších nastavení zabezpečí ručí osoba provádějící instalaci a/nebo koncový uživatel.
- (4) Kliknut ím na tlačítko Save (Uložit) přidejte síťový disk.
- 2. Inicializujte přidaný síťový disk.
  - (1) Vstupte do rozhraní nastavení pevných disků (Advanced Configuration (Rozšířená konfigurace) > Storage (Úložiště) > Storage Management (Správa úložiště)), ve kterém můžete zobrazit kapacitu, volném što, stav, typ a vlastnosti disku.

| Re | Record Schedule Storage Management |           | NAS      | Snapshot |               |      |          |          |
|----|------------------------------------|-----------|----------|----------|---------------|------|----------|----------|
|    |                                    |           |          |          |               |      |          |          |
|    | HDD Device Li                      | st        |          |          |               |      |          | Format   |
|    | HDD No.                            | Capacity  | Free spa | ice      | Status        | Туре | Property | Progress |
|    | 9                                  | 20.00GB   | 0.00GB   |          | Uninitialized | NAS  | R/W      |          |
|    |                                    |           |          |          |               |      |          |          |
|    | Quota                              |           |          |          |               |      |          |          |
|    | Max.Picture Ca                     | ipacity 0 | 0.00GB   |          |               |      |          |          |
|    | Free Size for P                    | icture 0  | 0GB      |          |               |      |          |          |
|    | Max. Record C                      | apacity 0 | .00GB    |          |               |      |          |          |
|    | Free Size for Record 0GB           |           | GB       |          |               |      |          |          |
|    | Percentage of Picture 25           |           | 5        |          |               | %    |          |          |
|    | Percentage of Record 75            |           | 5        |          |               | %    |          |          |
|    |                                    |           |          |          |               |      |          |          |

Figure 6-2 Rozhraní správy úložiště

(2) Pokud je stav disku Uninitialized (Neinicializovaný) zaškrtnutím příslušného políčka disk vyberte a kliknutím na tlačítko Format (Formátovat) spusťte inicializaci disku.

Po dokončení inicializace se stav disku změní na Normal (Normán ).

| HDD Device L | Format   |            |        |      |          |          |
|--------------|----------|------------|--------|------|----------|----------|
| HDD No.      | Capacity | Free space | Status | Туре | Property | Progress |
| 9            | 20.00GB  | 19.75GB    | Normal | NAS  | R/W      |          |

Figure 6-3 Zobrazen ístavu disku

- 3. Definujte kv ćtu pro nahr ávky a obr ázky.
  - (1) Zadejte procentu áln íkv ótu pro obr ázky a nahr ávky.
  - (2) Klikněte na tlačítko **Save** (Uložit) a obnovte stránku prohlížeče, aby se nastaven íaktivovala.

| Quota                 |         |
|-----------------------|---------|
| Max.Picture Capacity  | 4.94GB  |
| Free Size for Picture | 4.94GB  |
| Max. Record Capacity  | 14.81GB |
| Free Size for Record  | 14.81GB |
| Percentage of Picture | 25 %    |
| Percentage of Record  | 75 %    |

Figure 6-4 Nastaven íkv áty

#### Poznámky:

- Ke kameře lze připojit až 8 disků NAS.
- Pro inicializaci a použití karty SD po jejím vložení do kamery použijte postup uveden ý u inicializace disku NAS.

## 6.2 Konfigurace rozvrhu nahr áv án í

Účel:

Pro kamery jsou k dispozici dva druhy nahr áv án í manu áln í nahr áv án í a plánovan é nahrávání. V případě manuálního nahrávání postupujte podle *části 5.3 Manu áln í nahrávání a pořizování snímků*. V této části můžete pomocí uvedeného postupu nakonfigurovat plánovan é nahr áv án í Ve výchoz ím stav se soubory z áznamu

plánovaného nahrávání ukládají na kartu SD (pokud je podporovaná) nebo na síťový disk.

#### Postup:

1. Vstupte do rozhran írozvrhu nahr áv án í

#### Configuration (Konfigurace) > Advanced Configuration (Rozšířená konfigurace)

> Storage (Úložiště) > Record Schedule (Rozvrh nahrávání)

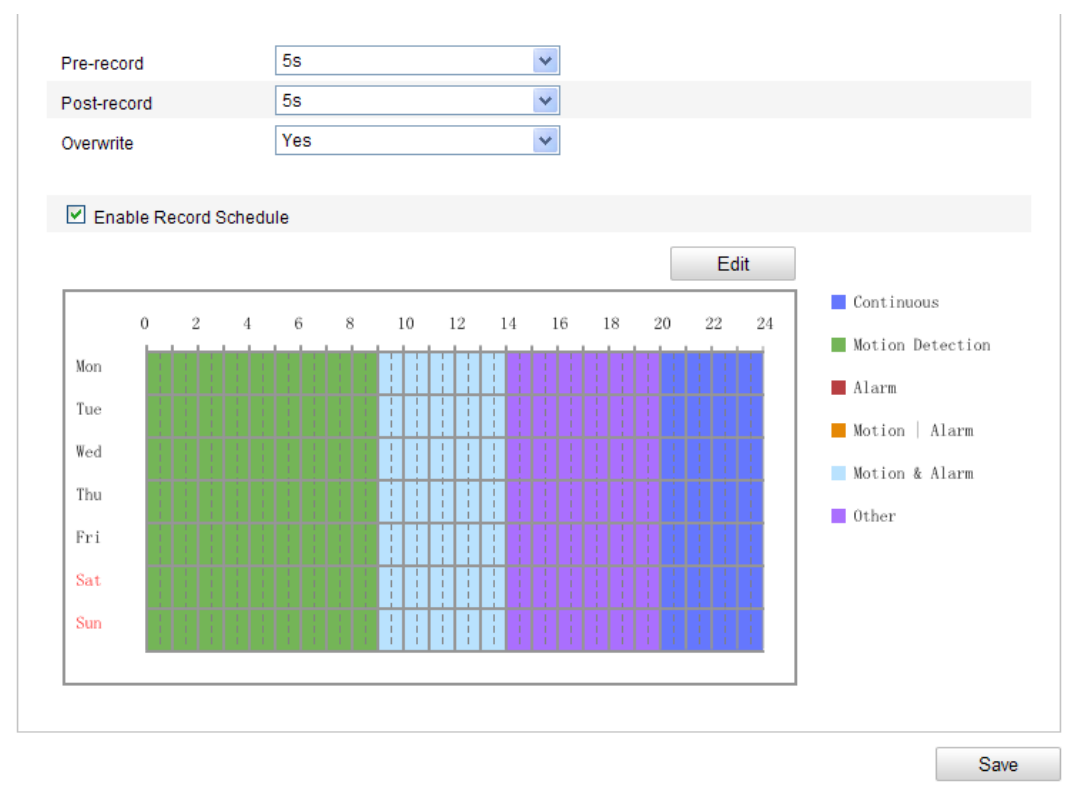

Figure 6-5 Rozhran írozvrhu nahr áv án í

- Povolte funkci zaškrtnutím políčka Enable Record Schedule (Povolit rozvrh nahr áv án ).
- 3. Nastavte parametry z áznamu kamery.

| Pre-record  | 5s  | ۷ |
|-------------|-----|---|
| Post-record | 5s  | ۷ |
| Overwrite   | Yes | * |

Figure 6-6 Parametry z áznamu

 Pre-record (Předběžný záznam): Nastavení doby spuštění záznamu před naplánovaným časem nebo událostí. Například pokud alarm spustí záznam v 10:00 a nastavíte předběžný záznam na 5 sekund, kamera začne nahrávat od času 9:59:55.

Dobu předběžného záznamu lze nakonfigurovat z možností No Pre-record (Bez předběžného záznamu), 5 s, 10 s, 15 s, 20 s, 25 s, 30 s nebo neomezená.

 Post-record (Následný záznam): Nastavení doby zastavení záznamu po naplánovaném čase nebo události. Například pokud záznam aktivovaný alarmem skončí v 11:00 a nastavíte následný záznam na 5 sekund, kamera nahrává do času 11:00:05.

Dobu následného záznamu lze nakonfigurovat z možností 5 s, 10 s, 30 s, 1 min, 2 min, 5 min nebo 10 min.

Poznámka: Konfigurace parametrů záznamu se liší dle modelu kamery.

4. Kliknutím na tlačítko Edit (Upravit) upravte rozvrh nahr áv án í

| lit Schedu       | tSchedule              |              |              |
|------------------|------------------------|--------------|--------------|
| Mon              | Tue Wed Thu Fri Sat St | n            |              |
| ◯ All [<br>⊙ Cus | Day Continuous 💙       |              |              |
| Period           | Start Time             | End Time     | Record Type  |
| 1                | 00:00                  | 00:00        | Continuous 💙 |
| 2                | 00:00                  | 00:00        | Continuous 🗸 |
| 3                | 00:00                  | 00:00        | Continuous 💙 |
| 4                | 00:00                  | 00:00        | Continuous 🖌 |
| 5                | 00:00                  | 00:00        | Continuous 🗸 |
| 6                | 00:00                  | 00:00        | Continuous 🖌 |
| 7                | 00:00                  | 00:00        | Continuous 🗸 |
| 8                | 00:00                  | 00:00        | Continuous 🗸 |
| Copy to V        | /eek 🗌 Select All      | Sat Sun Copy |              |
|                  |                        |              | OK Cancel    |

Figure 6-7 Rozvrh nahr áv án í

- 5. Vyberte den, pro kter ý chcete nastavit rozvrh nahr áv án í
  - (1) Vyberte celodenn ínahr áv án ínebo nahr áv án í úseku.
  - Pokud chcete nakonfigurovat celodenní nahrávání, zaškrtněte políčko All
     Day (Cel ý den).
  - Pokud chcete nahrávat v různých časových úsecích, zaškrtněte políčko 137

**Customize** (Přizpůsobit). Nastavte parametry **Start Time** (Čas začátku) a **End Time** (Čas konce).

*Poznámka:* Časy jednotlivých úseků se nesmějí překrývat. Lze nakonfigurovat až 4 úseky.

(2) Vyberte položku **Record Type** (Druh záznamu). Druh záznamu může být nepřetržitý, detekce pohybu, alarm, pohyb | alarm, pohyb a alarm, PIR alarm, bezdr átov ý alarm, nouzov ý alarm nebo pohyb | vstup alarmu | PIR | bezdr átov ý | nouzov ý.

#### Nepřetržitý

Pokud vyberete možnost **Continuous** (Nepřetržitý), video bude nahráváno automaticky dle času rozvrhu.

#### Nahr áv án íaktivovan édetekc ípohybu

Pokud vyberete možnost **Motion Detection** (Detekce pohybu) video bude nahráváno, když bude detekován pohyb.

Kromě konfigurace rozvrhu nahrávání je třeba nastavit oblast detekce pohybu a zaškrtnout políčko **Trigger Channel** (Aktivovat kan 𝔅) pod položkou **Linkage Method** (Metoda propojen ) rozhran í nastaven í detekce pohybu. Podrobn é informace jsou uvedeny v *1. kroku Nastavte oblast detekce pohybu v části 6.6.1*.

#### • Nahr áv án íaktivovan éalarmem

Pokud vyberete možnost **Alarm**, video se bude nahrávat, když se aktivuje alarm prostřednictvím externích kanálů vstupu alarmu.

Kromě konfigurace rozvrhu nahrávání je třeba nastavit položku Alarm Type (Druh alarmu) a zaškrtnout políčko Trigger Channel (Aktivovat kanál) pod položkou Linkage Method (Metoda propojen ) rozhran í nastaven ívstupu alarmu. Podrobn éinformace jsou uvedeny v *části 6.6.3*.

#### ♦ Nahr áv án íaktivovan épohybem a alarmem

Pokud vyberete možnost **Motion & Alarm** (Pohyb a alarm), video se bude nahrávat, když je současně aktivován pohyb i alarm.

Kromě konfigurace rozvrhu nahrávání je třeba nakonfigurovat nastavení v 138

rozhran **ć**h **detekce pohybu** a **vstupu alarmu**. Podrobn é informace jsou uvedeny v *části 6.6.1* a *části 6.6.3*.

#### Nahr áv án íaktivovan épohybem nebo alarmem

Pokud vyberete možnost **Motion** | **Alarm** (Pohyb nebo alarm), video se bude nahrávat, když je aktivován externí alarm nebo je detekován pohyb. Kromě konfigurace rozvrhu nahrávání je třeba nakonfigurovat nastavení v rozhran **ćh detekce pohybu** a **vstupu alarmu**. Podrobn é informace jsou uvedeny v *části 6.6.1* a *části 6.6.3*.

| ◯ All E<br>⊙ Cus | Day Continuous 👻                             |                  |                    |
|------------------|----------------------------------------------|------------------|--------------------|
| Period           | Start Time                                   | End Time         | Record Type        |
| 1                | 00:00                                        | 09:00            | Motion Detection 🗸 |
| 2                | 09:00                                        | 14:00            | Motion & Alarm 💌   |
| 3                | 14:00                                        | 20:00            | Scene Change [ 🛩   |
| 4                | 20:00                                        | 24:00            | Continuous 🗸       |
| 5                | 00:00                                        | 00:00            | Continuous 🗸       |
| 6                | 00:00                                        | 00:00            | Continuous 🗸       |
| 7                | 00:00                                        | 00:00            | Continuous 🗸       |
| 8                | 00: 00                                       | 00: 00           | Continuous 🗸       |
| Copy to W        | Veek ♥ Select All<br>♥ Tue ♥ Wed ♥ Thu ♥ Fri | ☑ Sat ☑ Sun Copy | OK Cancel          |

Figure 6-8 Úprava rozvrhu nahr áv án í

- (3) Zaškrtněte políčko Select All (Vybrat vše) a kliknutím na tlačítko Copy (Kop řovat) zkop řujte nastaven ítohoto dne do cel ého týdne. Můžete rovněž zaškrtnout políčka před konkrétními dny a kliknout na tlačítko Copy.
- (4) Kliknutím na tlačítko OK uložíte nastavení a opustíte rozhraní pro úpravy rozvrhu nahr áv án í
- 6. Uložte nastavení kliknutím na tlačítko Uložit.

## 6.3 Konfigurace nastavení snímků

Účel:

Můžete nakonfigurovat naplánovaný snímek a snímek aktivovaný událostí. Pořízený snímek bude uložen na kartu SD (pokud je podporovaná) nebo síťový pevný disk (podrobné informace o síťovém pevném disku jsou uvedeny v *části 7.1 Konfigurace nastaven íNAS*). Pořízené snímky můžete také nahrávat na server FTP.

#### Základn ínastaven í

#### Postup:

1. Vstupte do rozhraní nastavení snímků:

# Configuration (Konfigurace) > Advanced Configuration (Rozšířená konfigurace) > Storage (Úložiště) > Snapshot (Snímek)

- 2. Zaškrtnutím políčka Enable Timing Snapshot (Povolit načasovaný snímek) povolte průběžné pořizování snímků. Zaškrtnutím políčka Enable Event-triggered Snapshot (Povolit sn ínek aktivovan ý ud alost ) povolte sn ínky aktivovan é ud alost í
- 3. Nastavte kvalitu sn ínku.
- 4. Nastavte časový interval mezi dvěma snímky.
- 5. Uložte nastavení kliknutím na tlačítko Uložit.

#### Nahr áv án ína server FTP

Pomocí následujících pokynů pro konfiguraci můžete nahrávat snímky na server FTP.

• Nahrávání průběžných snímků na server FTP

#### Postup:

- Nakonfigurujte server FTP a zaškrtněte políčko Upload Picture (Nahr át sn ínek) v rozhraní nastavení serveru FTP. Další podrobnosti o konfiguraci parametrů FTP jsou uvedeny v části 6.3.12 Konfigurace nastaven íFTP.
- 2) Zaškrtněte políčko Enable Timing Snapshot (Povolit načasovaný snímek).
- Nahrávání snímků aktivovaných událostí na server FTP

#### Postup:

- Nakonfigurujte server FTP a zaškrtněte políčko Upload Picture (Nahr át sn ínek) v rozhraní nastavení serveru FTP. Další podrobnosti o konfiguraci parametrů FTP jsou uvedeny v části 6.3.12 Konfigurace nastaven íFTP.
- 2) Zaškrtněte políčko **Upload Picture** (*Nahr át sn ínek*) v rozhran ínastaven ídetekce 140

pohybu nebo vstupu alarmu. Postupujte podle 3. kroku Nastaven íakc íalarmu pro detekci pohybu v části 6.6.1 nebo 4. kroku Konfigurace extern ho vstupu alarmu v části 6.6.4.

 Zaškrtněte políčko Enable Event-triggered Snapshot (Povolit sn ínek aktivovan ý ud alost ).

| Timing            |                |               |
|-------------------|----------------|---------------|
| Enable Timing Sr  | napshot        |               |
| Format            | JPEG           | <b>v</b>      |
| Resolution        | 1920*1080      | ~             |
| Quality           | High           | <b>v</b>      |
| Interval          | 0              | millisecond 💌 |
|                   |                |               |
| Event-Triggered   |                |               |
| Enable Event-Trig | gered Snapshot |               |
| Format            | JPEG           | <b>v</b>      |
| Resolution        | 1920*1080      | ~             |
| Quality           | High           | <b>v</b>      |
| Interval          | 0              | millisecond 💌 |
| Capture Number    | 4              |               |
|                   |                |               |
|                   |                | Sava          |

Figure 6-9 Nastaven ísn ínku

## 6.4 Konfigurace funkce Lite Storage

#### Účel:

Pokud se v monitorovaném záběru nepohybuje žádný objekt, snímkovou frekvenci a datov ýtok video streamu lze omezit, aby se prodloužila doba záznamu na kartě SD.

#### Poznámky:

- Funkce Lite Storage se liší dle různých modelů kamer.
- Soubory videa uložené v režimu Lite Storage se budou přehrávat plnou snímkovou frekvencí (25 sn./s / 30 sn./s), takže průběh přehrávání bude zrychlen ý.
- 1. Vstupte do rozhran í funkce Lite Storage: Configuration (Konfigurace) >

## Advanced Configuration (Rozšířená konfigurace) > Storage (Úložiště) > Lite Storage

- 2. Zaškrtnutím políčka Enable (Povolit) povolte funkci Lite Storage.
- Zadejte čas ukládání do textového pole. Na stránce můžete zjistit dostupné místo na kartě SD.
- 4. Uložte nastavení kliknutím na tlačítko Uložit.

| SD Card Available Space | 10.75GB |            |  |
|-------------------------|---------|------------|--|
| Storage Time            | 7       | Day (1-30) |  |

Figure 6-10 Nastaven ífunkce Lite Storage

## 6.5 Konfigurace cloudového úložiště

#### Účel:

Pořízené snímky mohou být uloženy v NVR, který pracuje v režimu cloudového úložiště.

*Pozn ámka:* Funkce cloudového úložiště se liší dle různých modelů kamer.

#### Než začnete:

Ujistěte se, že NVR je přepnutý do pracovního režimu cloudového úložiště; podrobnosti najdete v uživatelské příručce k NVR.

#### Postup:

- Vstupte do rozhraní cloudového úložiště: Configuration (Konfigurace) > Advanced Configuration (Rozšířená konfigurace) > Storage (Úložiště) > Cloud Storage (Cloudové úložiště)
- 2. Zaškrtněte políčko Enable Cloud Storage (Povolit Cloudové úložiště).
- 3. Zadejte IP adresu a port serveru úložiště.
- 4. Zadejte uživatelské jméno, heslo a potvrď te heslo pro ověření serveru úložiště.

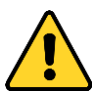

- Pro vaše soukromí a lepší ochranu vašeho systému před bezpečnostními riziky důrazně doporučujeme používat pro všechny funkce a síťová zařízení silná hesla. Heslo by mělo být vytvořeno dle vašeho vlastního výběru (o délce alespoň 8 znaků, s velkými písmeny, malými písmeny, čísly a speciálními znaky), abyste zvýšili zabezpečení výrobku.
- Za řádnou konfiguraci veškerých hesel a dalších nastavení zabezpečí ručí osoba provádějící instalaci a/nebo koncový uživatel.
- 5. Zadejte ID fondu ukládání snímků serveru.
- (Volitelné) Kliknutím na tlačítko Test můžete otestovat nastavení cloudového úložiště.
- 7. Uložte nastavení kliknutím na tlačítko Uložit.

| Enable Cloud Storage    |       |
|-------------------------|-------|
| Server IP Address       | 0.0.0 |
| Server Port             | 6001  |
| User Name               |       |
| Password                |       |
| Confirm                 |       |
| Picture Storage Pool ID | 1     |
|                         | Test  |
|                         |       |
|                         | Sava  |

Figure 6-11 Nastaven ícloudového úložiště

# Chapter 7 Počítání

#### Účel:

Funkce počítání slouží k počítání objektů, které vstoupily do určité nakonfigurované oblasti nebo ji opustily, a často se používá pro vchody a východy.

#### Poznámky:

- Funkci počítání podporují některé kamery mimo modely iDS.
- Ve srovnání s funkcí počítání lidí podporovanou kamerami iDS funkce počítání jiných kamer nevyžaduje nastavení kalibrace.
- Doporučujeme instalovat kameru svisle vůči zemi, aby funkce počítání byla přesnější.

#### Postup:

#### \* Konfigurace počítání

1. Vstupte do rozhraní konfigurace počítání:

Configuration (Konfigurace) > Advanced Configuration (Rozšířená

#### konfigurace) > Counting (Počítání)

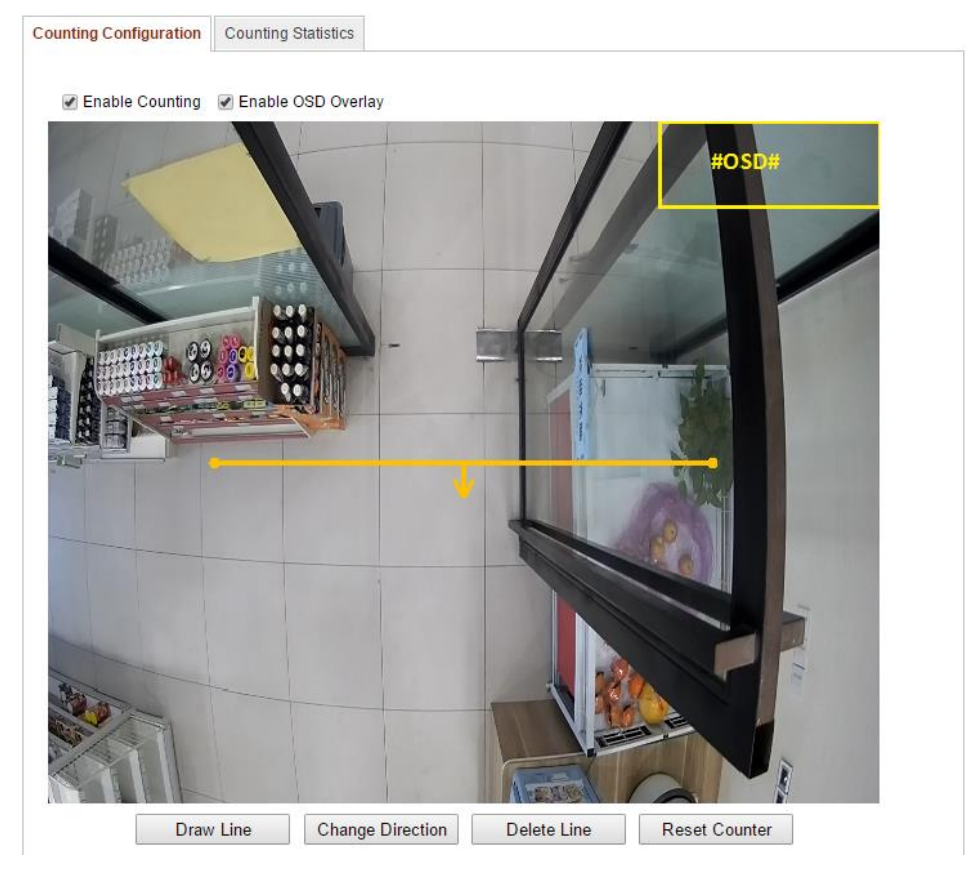
Figure 7-1 Konfigurace počítání

- 2. Vyberte kartu **Counting Configuration** (Konfigurace počítání) a nastavte podrobn éparametry.
- 3. Povolte funkci zaškrtnutím políčka Enable Counting (Povolit počítání).
- (Volitelné) Zaškrtněte políčko Enable OSD Overlay (Povolit překrytí textem) a v živém videu se bude zobrazovat počet objektů, které vstoupily nebo odešly, v reálném čase.

Můžete také upravit pozici OSD dle aktuálních potřeb.

5. Nastavte čáru detekce.

Oranžovou čáru, nazývanou čára detekce, lze nastavit v živém videu, a detekovány a počítány budou objekty, které vstoupí nebo odejdou přes tuto čáru.

- Klikněte na tlačítko Draw Line (Nakreslit čáru) a v obraze se zobraz í oranžová čára detekce.
- 2) Tažením čáry detekce upravte její pozici.
- 3) Tažením za koncové body upravte délku čáry.
- Pokud chcete čáru detekce odstranit, klikněte na tlačítko Delete Line (Odstranit čáru).

*Pozn ámka:* Čára detekce by měla pokrývat celý vchod/v ýchod.

- 6. Klikněte na tlačítko **Reset Counter** (Vynulovat počítadlo) a počet osob, které vstoupily nebo odešly, bude vynulován.
- 7. Kliknutím na tlačítko Edit (Upravit) nastavte rozvrh zapnut íochrany.
- 8. Zaškrtnutím políčka **Notify Surveillance Center** (Informovat monitorovac í centrum) nastavte akci propojen í
- 9. Uložte nastavení kliknutím na tlačítko Uložit.

### Statistika počítání

### Postup:

- 1. Kliknutím na tlačítko **Counting Statistics** (Statistika počítání) vstupte do rozhran ídatov éstatistiky.
- Vyberte typ zprávy kliknut ím na rozev rac ínab álku. Lze vyb rat z denn í zprávy, týdenní zprávy, měsíční zprávy a roční zprávy.
- 3. Vyberte Statistics Type (Typ statistiky) z možností People Entered (Příchozí osoby) nebo People Exited (Odchoz íosoby).

*Pozn ámka:* Denní zpráva vypočítá data pro vybran é datum, t ýdenn ízpr áva vypočítá data pro týden, do kterého patří vámi vybrané datum, měsíční zpráva vypočítá data pro měsíc, do kterého patří vámi vybrané datum, a roční zpráva vypočítá data pro rok, do kterého patří vámi vybrané datum.

- 4. Vyberte položku Statistics Time (Čas statistiky).
- 5. Kliknutím na tlačítko Counting (Výpočet) vypočítejte data.
- Vyberte export výsledků statistiky ve formě tabulky, sloupcového grafu nebo čárového grafu.

*Poznámka:* Pokud pro zobrazen ístatistiky vyberete tabulku, k dispozici je tlačítko **Export** pro export dat do souboru aplikace Excel.

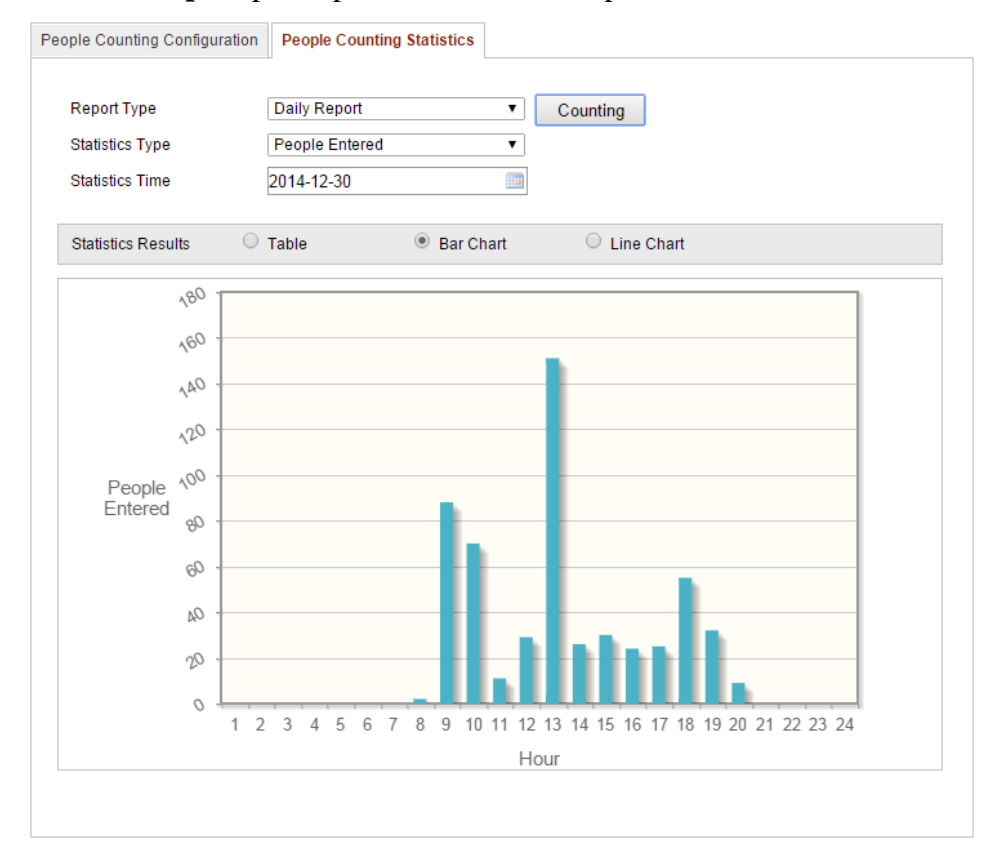

Figure 7-2 V ýsledky statistiky

# Chapter 8 Silniční provoz

### Účel:

Pro sledování silničního provozu jsou k dispozici funkce detekce vozidel a detekce smíšeného provozu. Při detekci vozidel mohou být detekována projíždějící vozidla a lze pořídit snímek registrační značky; navíc lze automaticky rozpoznat barvu, logo vozidla a další informace. Při detekci smíšeného provozu lze detekovat chodce, motorová vozidla a nemotorová vozidla a může být pořízen snímek objektu (v případě chodce / nemotorového vozidla / motorového vozidla bez registrační značky) nebo registrační značky (v případě motorového vozidla s registrační značkou). Můžete odeslat signál alarmu pro upozornění monitorovacího centra a odeslat pořízený sn ínek na server FTP.

Pozn ámka: Funkce silničního provozu se liší dle různých modelů kamer.

### Postup:

### \* Konfigurace nastaven ídetekce

- Vyberte druh detekce ze seznamu. Lze vybrat z možností Vehicle Detection (Detekce vozidla) a Mixed-traffic Detection (Detekce smíšen ého provozu).
   *Pozn ámka:* Při přepnutí druhu detekce silničního provozu restartujte zařízení, aby se nov ánastaven íaktivovala.
- 2. Zaškrtnutím políčka Enable (Povolit) povolte vybranou funkci detekce.
- Vyberte počet jízdních pruhů v příslušném rozevíracím seznamu. Lze zvolit až 4 j źdn ípruhy.
- Tažením čáry pruhu nastavte její pozici nebo tažením za konec čáry upravte její d dku a úhel.
- 5. Nastavte poměr přiblížení kamery tak, aby velikost vozidla v obraze byla blízko pozice červeného rámečku. Nastavitelná je pouze pozice červeného rámečku. *Poznámka:* V jednom okamžiku lze pro každý jízdní pruh zachytit pouze jednu registrační značku.
- Vyberte zkratku oblasti/státu v rozevíracím seznamu, pokud nelze určení registrační značky rozpoznat.

- 7. Nastavte rozvrh zapnut íochrany pro detekci vozidla.
  - Pokud chcete rozvrh zapnutí ochrany upravit, klikněte na tlačítko Edit (Upravit).
  - 2) Vyberte den, pro kter ý chcete nastavit rozvrh zapnut íochrany.
  - 3) Klikněte na tlačítko 👑 a nastavte časové období pro rozvrh zapnutí ochrany.
  - 4) (Volitelné) Po nastavení rozvrhu zapnutí ochrany můžete kliknout na tlačítko
     Copy (Kop fovat) a zkop fovat rozvrh do dalších dní.
  - 5) Kliknutím na tlačítko **OK** uložte nastavení.

Poznámka: Časy jednotlivých období se nesmějí překrývat.

8. Zaškrtnutím políčka vyberte metodu propojení. Lze vybrat z možností informov án ímonitorovac ho centra nebo nahr án ína server FTP.

**Informovat monitorovac í centrum:** Odeslán í sign alu výjimky nebo alarmu softwaru pro vzdálenou správu, když dojde k události.

**Nahr át na FTP:** Pořízení snímku při aktivaci alarmu a jeho odeslání na server FTP. Soubor uložte na místní kartu SD nebo připojené úložiště NAS.

9. Uložte nastavení kliknutím na tlačítko Uložit.

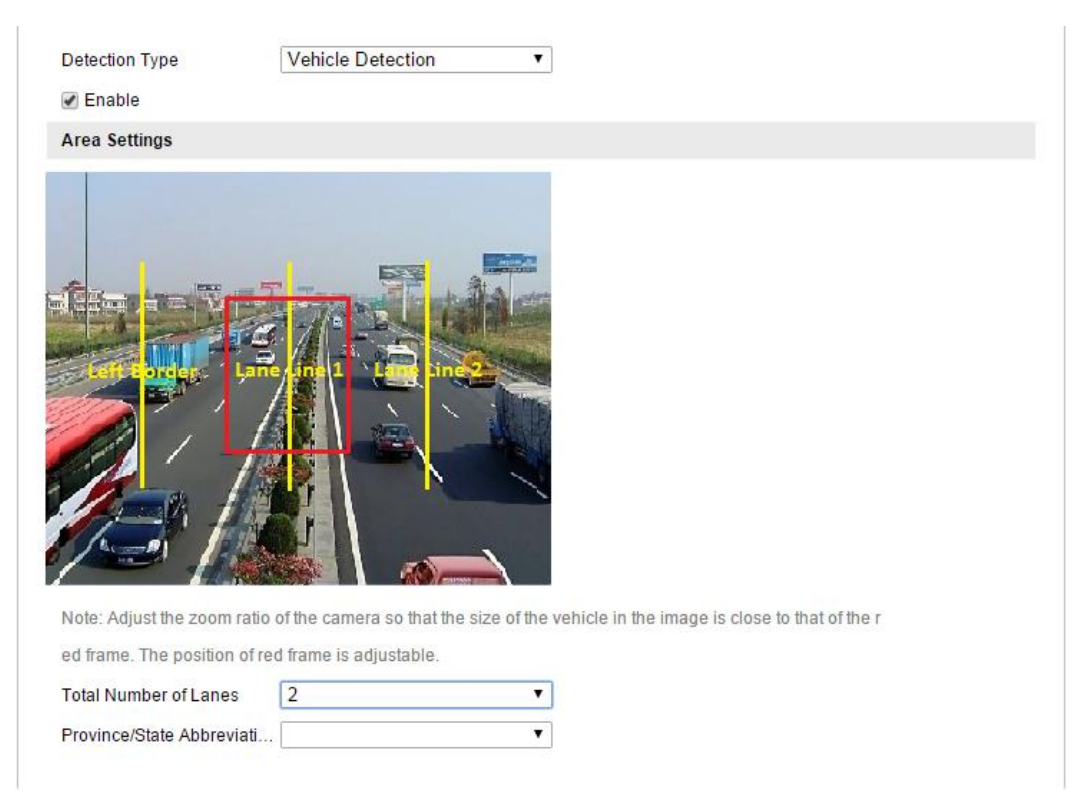

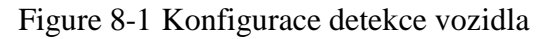

#### \* Konfigurace nahr án ísn ínku

1. Nastavte kvalitu sn ínku.

Při určení kvality snímku lze nastavit buď parametr Picture Quality (Kvalita sn ínku), nebo parametr Picture Size (Velikost sn ínku).

- 2. (Volitelné) Povolte a upravte překrytí textem v nahraném snímku.
  Po kliknut ína ikonu 
  a výběru požadované barvy v zobrazené paletě můžete nastavit barvu p śma a pozad í
- 3. Vyberte informace pro překrytí textem, jako číslo kamery, informace o kameře, číslo zařízení, čas pořízení, číslo registrační značky, barva vozidla atd. Můžete také kliknout na směrová tlačítka nahoru a dolů pro změnu pořadí textu.
- 4. Kliknutím na tlačítko Save (Uložit) aktivujte nastavení.

| Picture Quality[1-10       | 00]                 | B                         | 30 |            |  |
|----------------------------|---------------------|---------------------------|----|------------|--|
| Picture Size[64-204        | 48k] 1024           |                           |    |            |  |
| Enable Text Overla         | ау                  |                           |    |            |  |
| Font Color                 |                     |                           | )  |            |  |
| Background Color           |                     |                           |    |            |  |
| Text Overlay               |                     |                           |    |            |  |
| ✓Camera No. ✓Vehicle Color | ✔Camera Info. ✔Type | ✓Device No. ✓Vehicle Logo |    | ✓Plate No. |  |
|                            | Туре                |                           |    |            |  |
|                            | Camera No.          |                           | 1  |            |  |
|                            | Camera Info.        |                           | ↑  |            |  |
|                            | Device No.          |                           | 1  |            |  |
|                            | Capture Time        |                           | ↑  |            |  |
|                            | Plate No.           |                           | 1  |            |  |
|                            | Vehicle Color       |                           | ↑  |            |  |
|                            | Туре                |                           | 1  |            |  |
|                            |                     |                           |    |            |  |

Figure 8-2 Nastavení nahrávání snímků

#### \* Konfigurace obsahu překrytí

- Upravte obsah čísla kamery, informací o kameře a informací o zařízení v příslušných textových polích.
- 2. (Volitelné) Povolte a upravte překrytí textem v nahrávaném snímku.
- 3. Kliknutím na tlačítko Save (Uložit) aktivujte nastavení.

| Device No.   | Camera 01 |    |
|--------------|-----------|----|
| Camera No.   |           |    |
| Camera Info. |           |    |
|              |           |    |
|              |           | Sa |

Figure 8-3 Nastaven íobsahu překrytí

# Chapter 9 Přehrávání

### Účel:

Tato část popisuje, jak prohlížet vzdáleně nahrané soubory videa uložené na síťových disc ćh nebo kart ách SD.

### Postup:

1. Kliknutím na tlačítko **Playback** (Přehrávání) v panelu nabídky vstupte do rozhraní přehrávání.

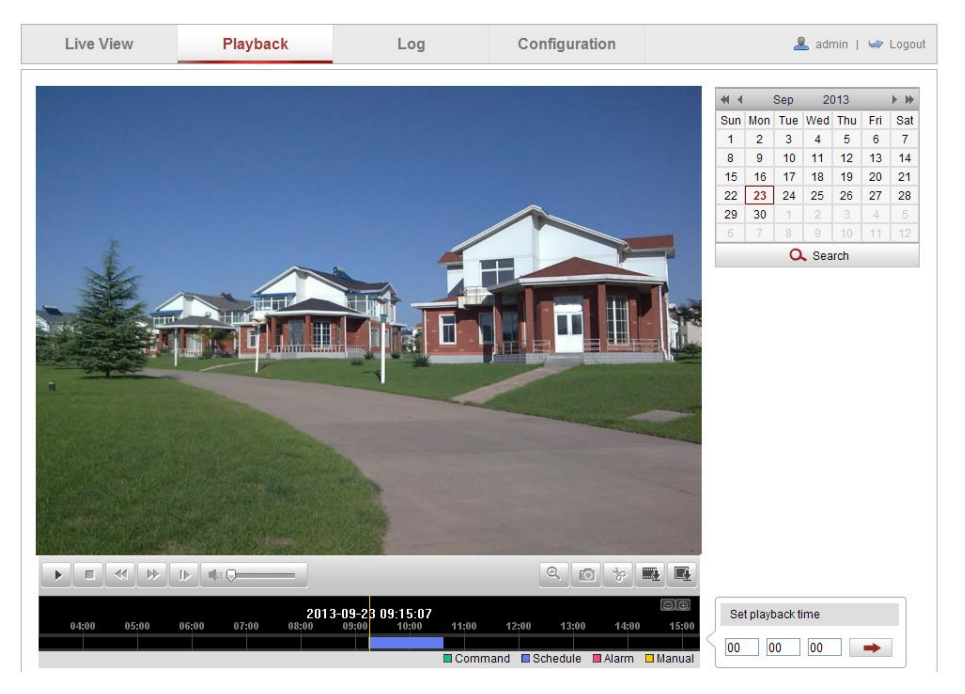

Figure 9-1 Rozhran ípřehrávání

2. Vyberte datum a klikněte na tlačítko Search (Hledat).

| -        |     | Sep |     | 013 |     |     |  |
|----------|-----|-----|-----|-----|-----|-----|--|
| Sun      | Mon | Tue | Wed | Thu | Fri | Sat |  |
| 1        | 2   | 3   | 4   | 5   | 6   | 7   |  |
| 8        | 9   | 10  | 11  | 12  | 13  | 14  |  |
| 15       | 16  | 17  | 18  | 19  | 20  | 21  |  |
| 22       | 23  | 24  | 25  | 26  | 27  | 28  |  |
| 29       | 30  | 1   | 2   | 3   | 4   | 5   |  |
| 6        | 7   | 8   | 9   | 10  | 11  | 12  |  |
| 🔍 Search |     |     |     |     |     |     |  |

Figure 9-2 Vyhled áv án ívidea

3. Kliknutím na tlačítko přehrajete soubory videa nalezené pro toto datum. Panel nástrojů ve spodní části rozhraní přehrávání lze použít k ovládání průběhu

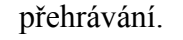

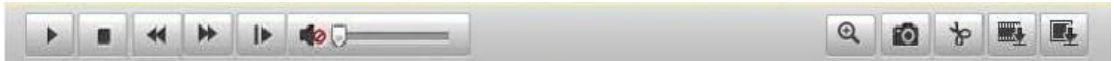

Figure 9-3 Panel nástrojů přehrávání

Table 9-1 Popis tlačítek

| Tlačítko | Ovl ád án í                | Tlačítko | Ovl ád án í                                                |
|----------|----------------------------|----------|------------------------------------------------------------|
| •        | Přehrát                    |          | Pořídit snímek                                             |
|          | Pozastavit                 | *        | Spustit/zastavit ořezávání souborů videa                   |
|          | Zastavit                   |          | Zapnut ízvuku a<br>nastaven íhlasitosti /<br>vypnut ízvuku |
| *        | Zpomalit                   |          | St anout soubory videa                                     |
| *        | Zrychlit                   |          | Stáhnout pořízené<br>sn ínky                               |
| I        | Přehrávání po<br>sn ínc ch | ଙ୍       | Povolit/zak ázat digit áln í<br>zoom                       |

*Pozn ámka:* Místní cesty k souborům pro stažené soubory přehrávaného videa a sn ínky lze vybrat v rozhran ím ístn íkonfigurace. Podrobnosti jsou uvedeny v *části* 6.1.

Tažením indikátoru průběhu určete přesné místo přehrávání. Můžete také zadat čas a kliknout na tlačítko pro vyhledání místa přehrávání v poli **Set playback time** (Nastavit čas přehrávání). Rovněž můžete kliknout na tlačítko pro přiblížení/oddálení indikátoru průběhu.

|   | Set playback time |    |    |   |  |  |
|---|-------------------|----|----|---|--|--|
| ς | 00                | 00 | 00 | - |  |  |

Figure 9-4 Nastavení času přehrávání

|       |       | 2013-09-23 | 06:17:11 | 201   | 3-09-23 | 09:15:07 |       |          |        |       | $\Theta \oplus$ |
|-------|-------|------------|----------|-------|---------|----------|-------|----------|--------|-------|-----------------|
| 04:00 | 05:00 | 06:00      | 07:00    | 08:00 | 09:00   | 10:00    | 11:00 | 12:00    | 13:00  | 14:00 | 15:00           |
|       |       |            |          |       |         |          |       |          |        |       |                 |
|       |       |            |          |       |         |          | Comm  | and 🗖 Sc | hedule | Alarm | 🗆 Manual        |

Figure 9-5 Indikátor průběhu

Různé barvy videa na indikátoru průběhu představují různé druhy videa.

Command Schedule Alarm Manual

Figure 9-6 Druhy videa

# Chapter 10 Vyhledávání protokolů

### Účel:

Ovl ád án í alarmy, výjimky a informace o kameře mohou být ukládány do souborů protokolu. Soubory protokoly můžete také dle potřeby exportovat.

### Než začnete:

Nakonfigurujte síťové úložiště pro kameru nebo do kamery vložte kartu SD.

### Postup:

 Kliknutím na tlačítko Log (Protokol) v panelu nab flky vstupte do rozhran í vyhledávání protokolů.

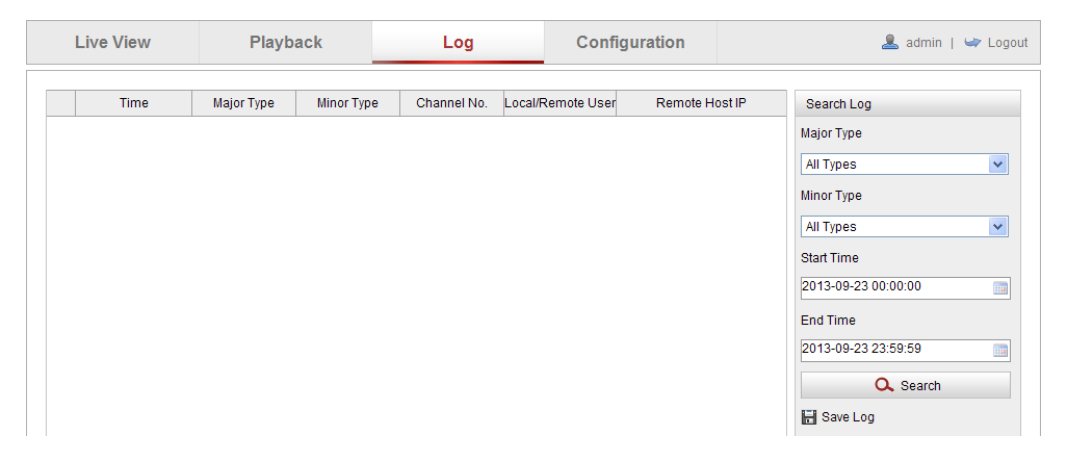

Figure 10-1 Rozhraní vyhledávání protokolů

- Nastavte podmínky vyhledávání protokolů pro vymezení vyhledávání, jako Major Type (Hlavní typ), Minor Type (Vedlejší typ), Start Time (Čas začátku) a End Time (Čas konce).
- Kliknutím na tlačítko Search (Hledat) spusťte vyhledávání souborů protokolu.
   Odpov flaj ć ísoubory protokolu se zobraz ív rozhran íprotokolu.

| Search Log          |
|---------------------|
| Major Type          |
| All Types 💌         |
| Minor Type          |
| All Types 💙         |
| Start Time          |
| 2013-09-23 00:00:00 |
| End Time            |
| 2013-09-23 23:59:59 |
| Q Search            |
| 🖥 Save Log          |

Figure 10-2 Vyhledávání protokolů

4. Pokud chcete soubory protokolu vyexportovat, klikněte na tlačítko **Save log** (Uložit protokol) a uložte soubory protokolu do vašeho počítače.

# Chapter 11 Ostatn í

# 11.1 Správa uživatelských účtů

Vstupte do rozhraní správy uživatelů:

```
Configuration (Konfigurace) > Basic Configuration (Základn í konfigurace) > Security (Zabezpečení) > User (Uživatel)
```

nebo Configuration (Konfigurace) > Advanced Configuration (Rozšířená konfigurace) > Security (Zabezpečení) > User (Uživatel)

| Use | Authen | tication Anonymous \ | /isit IP Address Filter | Security Service  |
|-----|--------|----------------------|-------------------------|-------------------|
|     |        |                      |                         |                   |
|     |        |                      |                         | Add Modity Delete |
| 1   | No.    | User Name            |                         | Level             |
|     | 1      | admin                |                         | Administrator     |
| 1   | 2      | Test                 |                         | Operator          |

Figure 11-1 Informace o uživateli

### • Přidání uživatele

*Administr átor* má ve výchozím stavu všechna oprávnění a může vytvářet/upravovat/odstraňovat jiné účty.

Administr átora nelze odstranit a můžete jen změnit heslo administr átora.

### Postup:

- 1. Kliknutím na tlačítko Add (Přidat) přidejte uživatele.
- Zadejte parametr User Name (Uživatelské jméno), vyberte Level (Úroveň) a zadejte Password (Heslo).

### Poznámky:

- Lze vytvořit až 31 uživatelských účtů
- Různé uživatelské účty vlastní různá oprávnění. Lze vybrat operátora nebo uživatele.

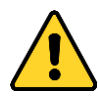

Pro vaše soukromí a lepší ochranu vašeho systému před bezpečnostními riziky důrazně doporučujeme používat pro všechny funkce a síťová zařízení silná hesla. Heslo by mělo být vytvořeno dle vašeho vlastního výběru (o délce alespoň 8 znaků, s velkými písmeny, malými písmeny, čísly a speciálními znaky), abyste zvýšili zabezpečení výrobku.

- Za řádnou konfiguraci veškerých hesel a dalších nastavení zabezpečí ručí osoba provádějící instalaci a/nebo koncový uživatel.
- V pol éh Basic Permission (Základní oprávnění) a Camera Configuration (Konfigurace kamery) můžete zaškrtnout nebo zrušit zaškrtnutí oprávnění pro nového uživatele.
- 4. Kliknutím na tlač fko **OK** dokončete přidávání uživatele.

| Add user            |                                                                                                    |                     |              |
|---------------------|----------------------------------------------------------------------------------------------------|---------------------|--------------|
| User Name           | User Name user1                                                                                                    |                     |              |
| Level               | Operator 💌                                                                                                    |                     |              |
| Password            |                                                                                                    | 2                   |              |
| Confirm             | Strong<br>Valid password range [8-<br>16]. You can use a combination of nu<br>mbers, lowercase, uppercase and sp<br>ecial character for your password with<br>at least two kinds of them contained. |                     |              |
| Basic Permission    |                                                                                                    | Camera Config       | uration      |
| Remote: Paramete    | rs Settings                                                                                                    | Remote: Liv         | ve View      |
| 🗵 Remote: Log Searc | ch / Interrogate Working Status                                                                                                    | Remote: PTZ Control |              |
| Remote: Upgrade /   | Format                                                                                                    | 🗷 Remote: Ma        | inual Record |
| Remote: Two-way     | Audio                                                                                                    | 🗷 Remote: Pla       | ayback       |
| Remote: Shutdown    | / Reboot                                                                                                    |                     |              |
| Remote: Notify Sur  | veillance Center / Trigger Alarm Output                                                                                                    |                     |              |
| Remote: Video Out   | put Control                                                                                                    |                     |              |
| Remote: Serial Por  | t Control                                                                                                    |                     |              |
|                     |                                                                                                    |                     |              |
|                     |                                                                                                    | OK                  | Cancel       |

Figure 11-2 Přidání uživatele

### • Úprava uživatele

### Postup:

- Kliknutím levým tlačítkem vyberte uživatele ze seznamu a klikněte na tlačítko Modify (Změnit).
- Změňte parametry User Name (Uživatelské jméno), Level (Úroveň) nebo Password (Heslo).
- 3. V pol ch Basic Permission (Základní oprávnění) a Camera Configuration

(Konfigurace kamery) můžete zaškrtnout nebo zrušit zaškrtnutí oprávnění.

4. Kliknutím na tlačítko OK dokončete úprava uživatele.

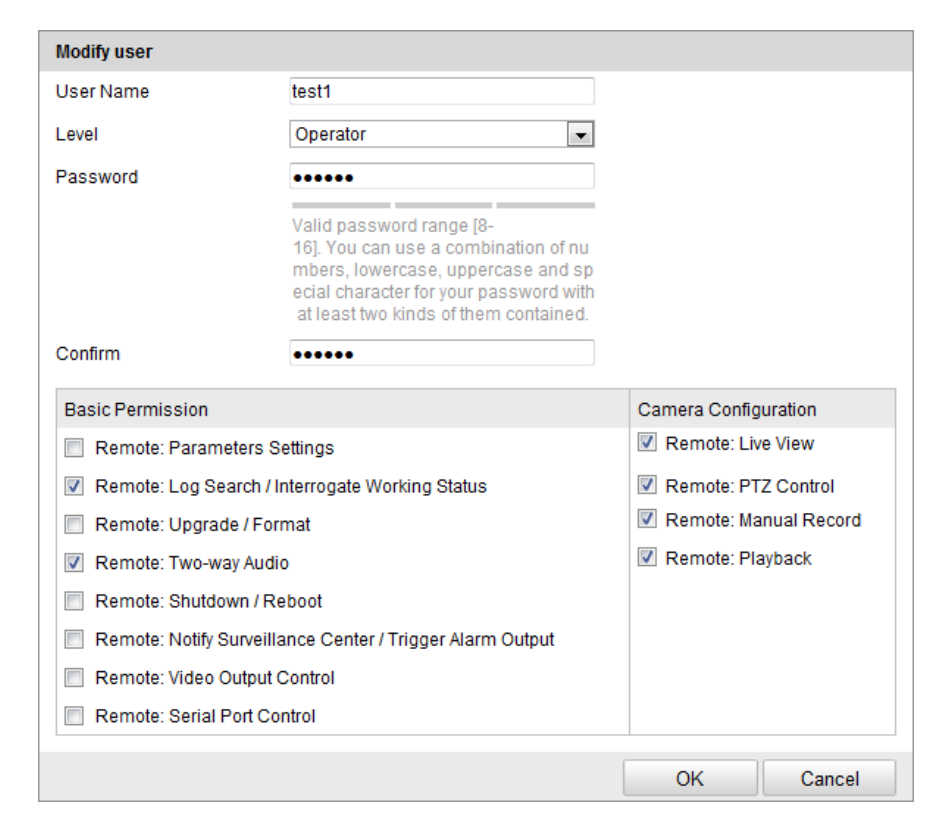

Figure 11-3 Úprava uživatele

### • Odstranění uživatele

### Postup:

- Kliknutím vyberte uživatele, kterého chcete odstranit, a klikněte na tlačítko Delete (Odstranit).
- 2. Kliknutím na tlačítko OK v místním dialogovém okně uživatele odstraníte.

# 11.2 Ověřování

### Účel:

Streamovaná data živého náhledu můžete zabezpečit.

### Postup:

 Vstupte do rozhraní ověřování. Configuration (Konfigurace) > Advanced Configuration (Rozšířená konfigurace) > Security (Zabezpečení) > Authentication (Ověřování)

| User Authenticat | tion Anonymous Visit | IP Address Filter | Security Service |     |
|------------------|----------------------|-------------------|------------------|-----|
| RTSP Authentic   | ation basic          |                   | •                |     |
|                  |                      |                   |                  | Sav |

Figure 11-4 RTSP Authentication (Ověřování RTSP)

 Výběrem typu ověřování basic (z ákladn ) nebo disable (zak ázat) v rozev fac ím seznamu povolte nebo zakažte ověřování RTSP.

*Poznámka:* Pokud zakážete ověřování RTSP, kdokoli bude mít přístup k video streamu pomocí protokolu RTSP prostřednictvím IP adresy.

3. Uložte nastavení kliknutím na tlačítko Uložit.

### 11.3 Anonymní návštěva

Povolení této funkce umožňuje návštěvu, která nemá uživatelské jméno a heslo k zařízení.

*Pozn ámka:* Pro anonymního uživatele je k dispozici pouze živý náhled.

#### Postup:

1. Vstupte do rozhraní anonymní návštěvy:

Configuration (Konfigurace) > Advanced Configuration (Rozšířená konfigurace) > Security (Zabezpečení) > Anonymous Visit (Anonymní návštěva)

| User | Authentication | Anonymous Visit | IP Address Filter | Security Service |  |
|------|----------------|-----------------|-------------------|------------------|--|
| An   | onymous Visit  | Enable          |                   | *                |  |
|      |                |                 |                   |                  |  |

#### Figure 11-5 Anonymní návštěva

- Nastavte oprávnění anonymní návštěvy v rozevíracím seznamu z možností Enable (Povolit) nebo Disable (Zakázat) a povolte nebo zakažte anonymní návštěvu.
- 3. Uložte nastavení kliknutím na tlačítko Uložit.

Při vašem příštím přihlášení se zobrazí zaškrtávací políčko Anonymous (Anonymn ).

| User Name |           |
|-----------|-----------|
| Password  |           |
|           | Login     |
|           | Anonymous |

Figure 11-6 Rozhraní pro přihlášení se zaškrtávacím políčkem Anonymous

4. Zaškrtněte políčko Anonymous a klikněte na tlačítko Login (Přihl ásit se).

Povolením anonymního "živého náhledu" můžete ostatním umožnit přístup ke kameře a sledování živého obrazu bez poskytnutí přihlašovacích údajů. Proto je v případě povolení funkce anonymního "živého náhledu" kriticky důležité zajistit, že úhel záběru kamery neovlivňuje soukromí osob, jejichž obraz může být zachycen bez oprávnění.

Vzhledem k neodmysliteln é vt řavosti je kamerov é sledov án í nevhodn é v oblastech, kde lidé předpokládají vyšší úroveň soukromí.

### 11.4 Filtr IP adres

### Účel:

Tato funkce umožňuje řízení přístupu.

### Postup:

1. Vstupte do rozhran ífiltrov án íIP adres:

Configuration (Konfigurace) > Advanced Configuration (Rozšířená konfigurace) > Security (Zabezpečení) > IP Address Filter (Filtrování IP adres)

| User     | Authentication           | Anonymous Visit | IP Address Filter | Security Service |        |        |       |  |
|----------|--------------------------|-----------------|-------------------|------------------|--------|--------|-------|--|
|          |                          |                 |                   |                  |        |        |       |  |
| <b>~</b> | Enable IP Address Filter |                 |                   |                  |        |        |       |  |
| IP       | Address Filter Ty        | pe Forbidden    |                   | *                |        |        |       |  |
|          |                          |                 |                   |                  |        |        |       |  |
| IP       | Address Filter           |                 |                   |                  |        |        |       |  |
|          |                          |                 |                   | Add              | Modify | Delete | Clear |  |
| No.      |                          | IP              |                   |                  |        |        |       |  |
| 1        |                          | 172.6.23.2      |                   |                  |        |        |       |  |

Figure 11-7 Rozhran ífiltrov án íIP adres

- 2. Zaškrtněte políčko Enable IP Address Filter (Povolit filtrov án íIP adres).
- Zvolte druh filtrování IP adres v rozevíracím seznamu; lze vybrat z možností Forbidden (Zak ázan é) a Allowed (Povolen é).
- 4. Nastavte seznam filtrov án íIP adres.
  - Přidání IP adresy

#### Postup:

- (1) Kliknut ím na tlačítko Add (Přidat) přidejte IP adresu.
- (2) Zadejte IP adresu.

| Add IP Address |            |    |        |
|----------------|------------|----|--------|
| IP Address     | 172.6.23.2 |    |        |
|                |            | OK | Cancel |

Figure 11-8 Přidání IP adresy

- (3) Kliknutím na tlačítko OK dokončete přidávání.
- Změna IP adresy

#### Postup:

- Kliknutím levým tlačítkem vyberte IP adresu ze seznamu filtrování a klikněte na tlačítko Modify (Změnit).
- (2) Změňte IP adresu v textovém poli.

| Modify IP Address |             |    |        |
|-------------------|-------------|----|--------|
| IP Address        | 172.6.23.22 |    | ]      |
|                   |             | ОК | Cancel |

Figure 11-9 Změna IP adresy

- (3) Kliknutím na tlačítko **OK** dokončete změnu.
- Odstranění IP adresy

Kliknutím levým tlačítkem vyberte IP adresu ze seznamu filtrování a klikněte na tlačítko **Delete** (Odstranit).

• Odstranění všech IP adres

Kliknutím na tlačítko Clear (Smazat) odstraňte všechny IP adresy.

5. Uložte nastavení kliknutím na tlačítko Uložit.

# 11.5 Služba zabezpečení

Aby bylo možné vzdálené přihlášení a pro zlepšení zabezpečení datové komunikace, podporuje kamera službu zabezpečení pro lepší pohodlí uživatele.

### Postup:

 Přejděte do nabídky Configuration (Konfigurace) > Advanced Configuration (Rozšířená konfigurace) > Security (Zabezpečení) >Security Service (Služba zabezpečení) a vstupte do rozhraní konfigurace služby zabezpečení.

Enable SSH
 Enable Illegal Login Lock

Save

Figure 11-10 Služba zabezpečení

- Zaškrtnutím políčka Enable SSH (Povolit SSH) povolte zabezpečení datové komunikace; zrušením zaškrtnutí políčka funkci SSH vypnete.
- Zaškrtněte políčko Enable Illegal Login Lock (Povolit zámek neoprávněného přihlášení), a pokud 5krát po sobě zadáte nesprávné uživatelské jméno nebo heslo, zařízení se uzamkne.

*Pozn ámka:* Pokud je zařízení uzamčené, můžete se k němu pokusit přihlásit po 30 minutách nebo je zařízení nutné před dalším pokusem restartovat.

## 11.6 Prohlížení informací o zařízení

Vstupte do rozhraní informací o zařízení. **Configuration** (Konfigurace) > **Basic Configuration** (Základní konfigurace) > **System** (Systém) > **Device Information** (Informace o zařízení) nebo **Configuration** (Konfigurace) > **Advanced Configuration** (Rozšířená konfigurace) > **System** (Systém) > **Device Information** (Informace o zařízení).

V rozhran í **Device Information** (Informace o zařízení) lze upravit název zařízení.

Zobrazí se další informace o síťové kameře, jako model, sériové číslo, verze firmwaru, verze kódování, počet kanálů, počet pevných disků, počet vstupů alarmů a počet výstupů alarmu. Informace nelze v této nabídce měnit. Slouží k referenci pro údržbu nebo budoucí změny.

| Basic Information         Device Name       IP CAMERA         Device No.       88         Model       XX-XXXXXX         Serial No.       XXXXXXXXXXXXXXXXXXXXXXXXXXXXXXXXXXXX                                                                                                    | evice Information | Time Settings | Maintenance         | RS232 | RS485 | DST | Service |  |  |
|----------------------------------------------------------------------------------------------------|-------------------|---------------|---------------------|-------|-------|-----|---------|--|--|
| Basic Information         Device Name       IP CAMERA         Device No.       88         Model       XX-XXXXXX         Serial No.       XXXXXXXXXXXXXX         Firmware Version       V5.1.0 build 131104         Encoding Version       V5.5 build 131104         Number of Channels       1         Number of HDDs       1         Number of Alarm Input       1 |                   |               |                     |       |       |     |         |  |  |
| Device NameIP CAMERADevice No.88ModelXX-XXXXXXSerial No.XXXXXXXXXXXXXXXFirmware VersionV5.1.0 build 131104Encoding VersionV5.5 build 131104Number of Channels1Number of HDDs1Number of Alarm Input1Number of Alarm Output1                                                                                                    | Basic Informatio  | n             |                     |       |       |     |         |  |  |
| Device No.88ModelXX-XXXXXXSerial No.XXXXXXXXXXXXXXXFirmware VersionV5.1.0 build 131104Encoding VersionV5.5 build 131104Number of Channels1Number of HDDs1Number of Alarm Input1Number of Alarm Output1                                                                                                    | Device Name       | IP CA         | MERA                |       |       |     |         |  |  |
| ModelXX-XXXXXXSerial No.XXXXXXXXXXXXXXXFirmware VersionV5.1.0 build 131104Encoding VersionV5.5 build 131104Number of Channels1Number of HDDs1Number of Alarm Input1Number of Alarm Output1                                                                                                    | Device No.        | 88            |                     |       |       |     |         |  |  |
| Serial No.     XXXXXXXXXXXXXXXXXXXXXXXXXXXXXXXXXXXX                                                                                                    | Model             | XX-           | xxxxxxxx            |       |       |     |         |  |  |
| Firmware Version     V5.1.0 build 131104       Encoding Version     V5.5 build 131104       Number of Channels     1       Number of HDDs     1       Number of Alarm Input     1       Number of Alarm Output     1                                                                                                    | Serial No.        | XXX           | XXXXXXXXXXXXXXXXXXX |       |       |     |         |  |  |
| Encoding Version     V5.5 build 131104       Number of Channels     1       Number of HDDs     1       Number of Alarm Input     1       Number of Alarm Output     1                                                                                                    | Firmware Version  | n V5.1        | .0 build 131104     |       |       |     |         |  |  |
| Number of Channels     1       Number of HDDs     1       Number of Alarm Input     1       Number of Alarm Output     1                                                                                                    | Encoding Version  | n V5.5        | V5.5 build 131104   |       |       |     |         |  |  |
| Number of HDDs     1       Number of Alarm Input     1       Number of Alarm Output     1                                                                                                    | Number of Chan    | nels 1        | 1                   |       |       |     |         |  |  |
| Number of Alarm Input     1       Number of Alarm Output     1                                                                                                    | Number of HDDs    | 1             | 1                   |       |       |     |         |  |  |
| Number of Alarm Output 1                                                                                                    | Number of Alarm   | Input 1       | 1                   |       |       |     |         |  |  |
|                                                                                                    | Number of Alarm   | Output 1      |                     |       |       |     |         |  |  |

Figure 11-11 Informace o zařízení

# 11.7 Údržba

### 11.7.1 Restartov án íkamery

### Postup:

1. Vstupte do rozhraní údržby.

Configuration (Konfigurace) > Basic Configuration (Základn í konfigurace) >

System (Systém) > Maintenance (Údržba)

nebo Configuration (Konfigurace) > Advanced Configuration (Rozšířená konfigurace) > System (Systém) > Maintenance (Údržba):

2. Kliknutím na tlačítko Reboot (Restartovat) restartujte síťovou kameru.

| Reboot |                    |
|--------|--------------------|
| Reboot | Reboot the device. |

Figure 11-12 Restartování zařízení

### 11.7.2 Obnoven ív ýchoz ćh nastaven í

### Postup:

1. Vstupte do rozhraní údržby.

```
Configuration (Konfigurace) > Basic Configuration (Základn í konfigurace) > System (Systém) > Maintenance (Údržba)
```

nebo Configuration (Konfigurace) > Advanced Configuration (Rozšířená konfigurace) > System (Systém) > Maintenance (Údržba)

 Kliknutím na tlačítko Restore (Obnovit) nebo Default (Výchoz ) obnov fe výchoz ínastaven í

| Default |                                                                                                   |
|---------|---------------------------------------------------------------------------------------------------|
| Restore | Reset all the parameters, except the IP parameters and user information, to the default settings. |
| Default | Restore all parameters to default settings.                                                       |

Figure 11-13 Obnovit výchoz ínastaven í

*Poznámka:* Po obnoven í výchoz *ć*h nastaven í se obnov í tak *é* IP adresa na výchozí, takže v případě tohoto úkonu buď te opatrní.

### 11.7.3 Import/export souboru konfigurace

### Účel:

Soubor konfigurace slouží k dávkové konfiguraci kamery, což může zjednodušit postup konfigurace, pokud je třeba nakonfigurovat velké množství kamer.

### Postup:

- Vstupte do rozhraní údržby. Configuration (Konfigurace) > Basic Configuration (Základní konfigurace)> System (Systém) > Maintenance (Údržba) nebo Configuration (Konfigurace) > Advanced Configuration (Rozšířená konfigurace) > System (Systém) > Maintenance (Údržba)
- Kliknutím na tlačítko Export vyexportujete aktuální soubor konfigurace a uložíte ho na určité místo.
- 3. Klikněte na tlačítko Browse (Procházet) a vyberte uložený soubor konfigurace a

poté kliknutím na tlačítko Import spusť te import souboru konfigurace.

Poznámka: Po importu souboru konfigurace je třeba kameru restartovat.

 Klikněte na tlačítko Export a nastavte cestu pro uložení souboru konfigurace do místního úložiště.

| Import Config. File |       |        |        |
|---------------------|-------|--------|--------|
| Config File         | F:\12 | Browse | Import |
| Status              |       |        |        |
|                     |       |        |        |
| Export Config. File |       |        |        |
| Export              |       |        |        |

Figure 11-14 Import/export souboru konfigurace

### 11.7.4 Upgrade syst ému

### Postup:

Vstupte do rozhraní údržby. Configuration (Konfigurace) > Basic Configuration (Základní konfigurace)> System (Systém) > Maintenance (Údržba) nebo Configuration (Konfigurace) > Advanced Configuration (Rozšířená konfigurace) > System (Systém) > Maintenance (Údržba)

Vyberte soubor firmwaru nebo adresář firmwaru, kde se nachází soubor upgradu.
 Firmware: Určete přesnou cestu souboru upgradu.

Firmware Directory (Adresář firmwaru): Je vyžadován pouze adresář, ve kterém se nach áz ísoubor upgradu.

3. Klikněte na tlač fko **Browse** (Proch ázet) a vyberte m stn ísoubor upgradu a pot é kliknutím na tlačítko **Upgrade** (Upgradovat) spusť te vzdálený upgrade.

| Remote Upgrade     |   |  |        |         |
|--------------------|---|--|--------|---------|
| Firmware           | * |  | Browse | Upgrade |
| Firmware           |   |  |        |         |
| Firmware Directory |   |  |        |         |

### Figure 11-15 Vzd álen ý upgrade

**Poznámka:** Průběh upgradu trvá  $1 \sim 10$  minut. V jeho průběhu neodpojujte napájen íkamery; po upgradu se kamera automaticky restartuje.

## 11.8 Nastaven írozhran íRS-232

Port RS-232 lze použít dvěma způsoby:

- Konfigurace parametrů: Připojte počítač ke kameře prostřednictvím sériového port. Parametry zařízení lze konfigurovat pomocí softwaru, jako HyperTerminal. Parametry sériového portu mus í být stejné jako parametry sériového portu kamery.
- Transparentní kanál: Připojte sériové zařízení přímo ke kameře. Sériové zařízení bude ovládáno vzdáleně počítačem prostřednictvím sítě.

#### Postup:

1. Vstupte do rozhran ínastaven íportu RS-232:

nebo Configuration (Konfigurace) > Advanced Configuration (Rozšířená konfigurace) > System (Syst ém) > RS232

| Baud Rate  | 115200 bps<br>8 | ×                     |
|------------|-----------------|-----------------------|
| Baud Rate  | 115200 bps<br>8 | <ul> <li>▼</li> </ul> |
| Data Bit 8 | 8               | *                     |
| _          |                 |                       |
| Stop Bit   | 1               | ~                     |
| Parity     | None            | ~                     |
| Flow Ctrl  | None            | <b>~</b>              |
| Usage      | Console         | ▼                     |

Figure 11-16 Nastaven írozhran íRS-232

*Pozn ámka:* Pokud chcete připojit kameru k portu RS-232, parametry portu RS-232 by se měly přesně shodovat se zde nakonfigurovan ými parametry.

2. Uložte nastavení kliknutím na tlačítko Uložit.

### 11.9 Nastaven íRS-485

Účel:

S ériov ý port RS-485 se používá k ovládání funkcí PTZ kamery. Konfigurace parametrů PTZ by měla být provedena předtím, než budete ovládat PTZ jednotku. *Postup:* 

1. Vstupte do rozhran ínastaven íportu RS-485:

### Configuration (Konfigurace) > Advanced Configuration (Rozšířená konfigurace) > System (Syst ém) > RS485

| evice Information | Time Settings | Maintenance | RS232 | RS485 | DST | Service |  |
|-------------------|---------------|-------------|-------|-------|-----|---------|--|
|                   |               |             |       |       |     |         |  |
| Baud Rate         | 9600          | bps         | ~     | ٢     |     |         |  |
| Data Bit          | 8             |             | ~     | •     |     |         |  |
| Stop Bit          | 1             |             | *     | *     |     |         |  |
| Parity            | None          | e           | *     | ٢     |     |         |  |
| Flow Ctrl         | None          | 9           | *     | *     |     |         |  |
| PTZ Protocol      | PELO          | CO-D        | ~     | *     |     |         |  |
| PTZ Address       | 0             |             |       |       |     |         |  |

Figure 11-17 Nastaven íRS-485

 Nastavte parametry rozhran í RS-485 a uložte nastavení kliknutím na tlačítko Save (Uložit).

Ve výchoz ín stavu jsou nastaveny parametry Baud Rate (Rychlost v baudech) na hodnotu 9 600 baudů/s, Data Bit (Datové bity) na hodnotu 8, Stop Bit na hodnotu 1 a parametry Parity (Parita) a Flow Control (Řízení toku) na možnost None (Žádné).

*Poznámka:* Parametry Baud Rate, PTZ Protocol (Protokol PTZ) a PTZ Address (Adresa PTZ) by se měly přesně shodovat s parametry PTZ kamery.

## 11.10 Nastavení služeb

Přejděte do nabídky **Configuration (Konfigurace) > Advanced Configuration** (**Rozšířená konfigurace) > System (Systém) > Service (Služba)** vstupte do rozhran í nastavení služeb.

Nastavení služeb označují hardwarové služby, které kamera podporuje, a liší se dle různých kamer.

V případě kamer s podporou funkcí IR LED, ABF (Auto Back Focus), Auto Defog nebo Status LED můžete přejít do hardwarových služeb a povolit nebo zakázat příslušné služby dle aktuálních požadavků.

# **Příloha** Příloha 1 Představení softwaru SADP

### • Popis softwaru SADP

SADP (Search Active Devices Protocol) je druh nástroje pro uživatelsky přívětivé vyhled áv án ízařízení online bez instalace. Vyhledává aktivní zařízení online v rámci vaší podsítě a zobrazuje informace o zařízeních. Pomocí tohoto softwaru také můžete změnit základní informace o síti zařízení.

### • Vyhledávání aktivních zařízení online

### Automatick évyhled ávání zařízení online

Software SADP po spuštění automaticky každých 15 sekund vyhledává online zařízení v podsíti, v jaké je váš počítač. Zobrazuje celkový počet a informace o vyhledaných zařízeních v rozhraní Online Devices (Zařízení online). Zobrazí se informace o zařízení, jako typ zařízení, IP adresa a číslo portu atd.

|                                         |                                                                                 |                                                              |                                          |                      | SA                                                                                  | DP                                                                                                    |                                              |                                                                                                    | ×                                                                                                    |
|-----------------------------------------|---------------------------------------------------------------------------------|--------------------------------------------------------------|------------------------------------------|----------------------|-------------------------------------------------------------------------------------|----------------------------------------------------------------------------------------------------|----------------------------------------------|----------------------------------------------------------------------------------------------------|----------------------------------------------------------------------------------------------------|
|                                         | Online Devices                                                                  | 🥡 Help                                                       |                                          |                      |                                                                                     |                                                                                                    |                                              |                                                                                                    |                                                                                                    |
| <b>(</b> )                              | otal number of onli                                                             | ine devices: 3                                               |                                          |                      |                                                                                     | Save as Ex                                                                                                    | cel 🗬 Refresh                                | Modify Network Para                                                                                                    | meters                                                                                                    |
| (D) (D) (D) (D) (D) (D) (D) (D) (D) (D) | Total number of onli<br>Device Type<br>XX-XXXXXXXXXXXX<br>XX-XXXXXXXXXXXXXXXXXX | IPV4 Address<br>192.168.1.64<br>192.168.1.64<br>192.168.1.64 | Security<br>Active<br>Inactive<br>Active | Port<br>8000<br>8000 | Software Version<br>Vx.x.xxbuild xxxxxx<br>Vx.x.xbuild xxxxxx<br>Vx.x.xbuild xxxxxx | <ul> <li>Save as Ex</li> <li>IPv4 Gateway</li> <li>192.168.1.1</li> <li>192.168.1.1</li> <li>192.168.1.1</li> </ul> | Ceel Refresh<br>HTTP Port<br>N/A<br>80<br>80 | Modify Network Para<br>IP Address:<br>Port:<br>Subnet Mask:<br>IPv4 Gateway:<br>IPv6 Address:<br>IPv6 Address:<br>IPv6 Gateway:<br>IPv6 Prefix Length:<br>HTTP Port:<br>Device Serial No::<br>Enable DHCP<br>Password<br>Device Activation<br>New Password:<br>Strong<br>Confirm Password: | 192.168.1.64         8000         255.255.255.0         192.168.1.1         ::         ::         ::         ::         ::         ::         ::         ::         ::         Save |
| •                                       |                                                                                 |                                                              |                                          |                      |                                                                                     |                                                                                                    |                                              |                                                                                                    |                                                                                                    |

Obr. A.1.1 Vyhledávání zařízení online

Poznámka:

Zařízení mohou být vyhledána a zobrazena v seznamu 15 sekund poté, co přešla do stavu online; 45 sekund poté, co přešla do stavu offline, budou odstraněna.

### Manuální vyhledávání zařízení online

Můžete také kliknout na tlačítko Refresh a obnovit seznam zařízení online ručně. Nově nalezená zařízení se přidají do seznamu.

Kliknutím na tlačítka $\frown$  nebo $\bigtriangledown$  v záhlavích jednotlivých sloupců seřadíteinformace; kliknutím na tlačítkorozbalíte tabulku zařízení a skryjete panelparametrů sítě na pravé straně; kliknutím na tlačítkozobrazíte panel parametrů sítě.

### • Úprava parametrů sítě

### Postup:

- Vyberte zařízení, které chcete upravit, v seznamu zařízení, a parametry sítě zařízení se zobrazí v panelu Modify Network Parameters (Upravit parametry sítě) napravo.
- 2. Upravte modifikovatelné parametry sítě, např. IP adresu a číslo portu.
- Chcete-li uložit změny, zadejte heslo účtu správce zařízení do pole Password (Heslo) a kliknutím na tlačítko save uložte změny.

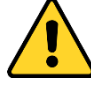

- Pro vaše soukromí a lepší ochranu vašeho systému před bezpečnostními riziky důrazně doporučujeme používat pro všechny funkce a síťová zařízení silná hesla. Heslo by mělo být vytvořeno dle vašeho vlastního výběru (o d Ace alespoň 8 znaků, s velkými písmeny, malými písmeny, čísly a speciálními znaky), abyste zvýšili zabezpečení výrobku.
- Za řádnou konfiguraci veškerých hesel a dalších nastavení zabezpečí ručí osoba provádějící instalaci a/nebo koncový uživatel.

| Modify Network Parameters                                                              |                         |  |  |  |  |
|----------------------------------------------------------------------------------------|-------------------------|--|--|--|--|
| IP Address:                                                                            | 192.168.1.64            |  |  |  |  |
| Port:                                                                                  | 8000                    |  |  |  |  |
| Subnet Mask:                                                                           | 255.255.255.0           |  |  |  |  |
| IPv4 Gateway:                                                                          | 192.168.1.1             |  |  |  |  |
| IPv6 Address:                                                                          | 3a3a::                  |  |  |  |  |
| IPv6 Gateway:                                                                          | 3a3a::                  |  |  |  |  |
| IPv6 Prefix Length:                                                                    | 64                      |  |  |  |  |
| Serial No.:                                                                            | XX-XXXXXX-XXXXXX-XXXXXX |  |  |  |  |
|                                                                                        |                         |  |  |  |  |
| Password Save                                                                          |                         |  |  |  |  |
| Note:Enter the admin password of the device<br>before you save the network parameters. |                         |  |  |  |  |

Obr. A.1.2 Úprava parametrů sítě

## Příloha 2 Mapování portů

Následující nastavení jsou určena pro směrovač TP-LINK (TL-WR641G). Nastaven í

se liší dle modelu směrovače.

### Postup:

1. Vyberte parametr WAN Connection Type (Typ připojení k síti WAN) dle

vyobrazen í

| 108M<br>Wireless Router<br>Model No.:<br>TL-WR641G / TL-WR642G                                                                        | WAN                                             |       |  |
|----------------------------------------------------------------------------------------------------|-------------------------------------------------|-------|--|
| <ul> <li>Status</li> <li>Quick Setup</li> <li>Basic Settings</li> <li>Network</li> <li>LAN</li> <li>WAN</li> <li>MAC Clone</li> </ul> | WAN Connection Type:<br>User Name:<br>Password: | PPPoE |  |

Obr. A 2.1 Výběr typu připojení k síti WAN

 Nastavte parametry sítě LAN směrovače jako na následujícím obrázku, včetně nastavení IP adresy a masky podsítě.

| 108M<br>Wireless Router<br>Model No.:<br>TL-WR641G / TL-WR642G | LAN                                         |                                                    |
|----------------------------------------------------------------|---------------------------------------------|----------------------------------------------------|
| Status     Quick Setup     Basic Settings     Network          | MAC Address:<br>IP Address:<br>Subnet Mask: | 00-14-78-6A-DB-0C<br>192.168.10.1<br>255.255.255.0 |
| WAN     MAC Clone                                              |                                             | Save                                               |

Obr. A.2.2 Nastavení parametrů sítě LAN

 Nastavte mapování portů ve virtuálních serverech v části Forwarding (Předávání). Ve výchozím stavu kamera používá porty 80, 8000 a 554. Hodnoty těchto portů můžete změnit pomocí webového prohlížeče nebo klientského softwaru.

Příklad:

Když jsou kamery připojené ke stejnému směrovači, můžete nakonfigurovat porty

kamery 80, 8000 a 554 s IP adresou 192.168.1.23 a porty další kamery 81, 8001,

555, 8201 s IP adresou IP 192.168.1.24. Použijte následující postupu:

#### Postup:

- V případě výše uvedených nastavení namapujte porty 80, 8000, 554 a 8200 pro síťovou kameru s IP adresou 192.168.1.23
- Namapujte porty 81, 8001, 555 a 8201 pro síťovou kameru s IP adresou 192.168.1.24
- 3. Povolte protokoly ALL (Všechny) nebo TCP.
- 4. Zaškrtněte políčko **Enable** (Povolit) a kliknutím na tlačítko **Save** (Uložit) uložte nastaven í.

| 108M<br>Wireless Router<br>Model No.:<br>TL-WR641G / TL-WR642G  | Virtu                                                                   | al Servers   |                        |          |        |  |
|-----------------------------------------------------------------|-------------------------------------------------------------------------|--------------|------------------------|----------|--------|--|
| Status                                                          | ID                                                                      | Service Port | IP Address             | Protocol | Enable |  |
| Quick Setup                                                     | 1                                                                       | 80           | 192.168.10. 23         | ALL 🗸    | ~      |  |
| Basic Settings<br>+ Network                                     | 2                                                                       | 8000         | 192.168.10. 23         | ALL 🗸    | ~      |  |
| + Wireless<br>Advanced Settings                                 | 3                                                                       | 554          | 192.168.10. 23         | ALL 🗸    | ~      |  |
| + DHCP                                                          | 4                                                                       | 8200         | <b>192.168.10</b> . 23 | ALL 🗸    | *      |  |
| <ul> <li>Forwarding</li> <li>Virtual Servers</li> </ul>         | 5                                                                       | 81           | 192.168.10. 24         | ALL 🖌    | ~      |  |
| Port Triggering                                                 | 6                                                                       | 8001         | 192.168.10. 24         | ALL 🖌    | ~      |  |
| • DMZ<br>• UPnP                                                 | 7                                                                       | 555          | 192.168.10. 24         | ALL 🔽    | ~      |  |
| + Security                                                      | 8                                                                       | 8201         | 192.168.10. 24         | ALL 🖌    | ~      |  |
| Static Routing     Dynamic DNS     Maintenance     System Tools | Common Service Port: DNS(53)  Copy to ID 1 Previous Next Clear All Save |              |                        |          |        |  |

Obr. A.2.3 Mapov ání portů

*Pozn ámka:* Port síťové kamery nesmí být v konfliktu s jinými porty. Například jeden z portů pro webovou správu směrovače je 80. Změňte port kamery, pokud je stejný jako port pro správu.

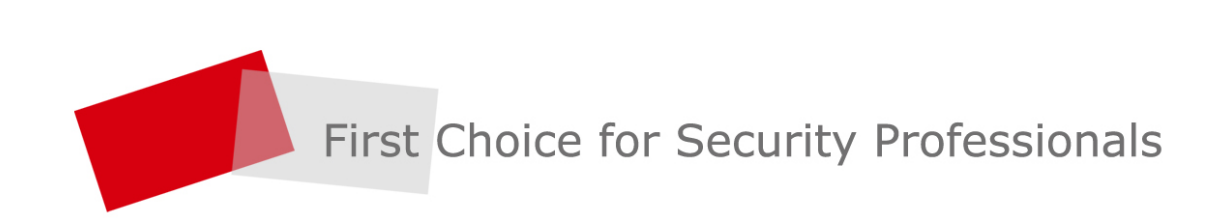